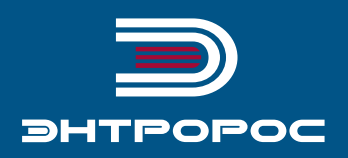

# **СИСТЕМА УПРАВЛЕНИЯ** ЭНТРОМАТИК 110М

Руководство по монтажу и эксплуатации

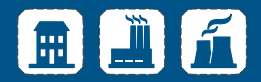

# Содержание

| 1         ОБЛАСТЬ ПРИМЕНЕНИЯ         02           2         ТЕХНИЧЕСКИЕ ХАРАКТЕРИСТИКИ СУ ЭНТРОМАТИК 110М         03           3         ВАРИАНТЫ КОНФИГУРАЦИИ ТЕПЛОВЫХ СХЕМ         05           4         УСТАНОВКА ЩИТА         06           5         ЭЛЕКТРОПИТАНИЕ         05           6         ОРГАНЫ УПРАВЛЕНИЯ СУ ЭНТРОМАТИК 110М         05           7         ПОДКЛЮЧЕНИЕ К ЦИФРОВОЙ ШИНЕ САИВUS         10           8         ВВОД В ЭКСПЛУАТАЦИЮ         10           8.1         Экран текущих значений         11           8.2         Режим ручного управления котлом         12           8.3         Режим автоматического управления котлом         12           8.3         Режим автоматического управления котлом         12           9.1         Структура экранного мено         13           9.2.1         Родиме данные         16           9.2.2         Параметры котла         26           9.2.4         Диапазон датчиков         33           9.2.5         Монторинг         33           9.2.6         Мунрал варийных событий         33           9.2.7         Параметры ГРС         36           9.2.9         ПИД-регулятор СУ ЭНТРОМАТИК 110М         36                                                                                                    | ПРЕДИСЛОВИЕ                                                            | 02 |
|----------------------------------------------------------------------------------------------------|------------------------------------------------------------------------|----|
| 2 ТЕХНИЧЕСКИЕ ХАРАКТЕРИСТИКИ СУ ЭНТРОМАТИК 110М         03           3 ВАРИАНТЫ КОНФИГУРАЦИИ ТЕПЛОВЫХ СХЕМ         06           4 УСТАНОВКА ЩИТА         06           5 ЭЛЕКТРОПИТАНИЕ         06           6 ОРГАНЫ УПРАВЛЕНИЯ СУ ЭНТРОМАТИК 110М         06           7 ПОДКЛЮЧЕНИЕ К ЦИФРОВОЙ ШИНЕ САNBUS         10           8 ВВОД В ЭКСПЛУАТАЦИЮ         11           8.1 Экран текущих значений         11           8.2 Режим ручного управления котлом         12           8.3 Режим ватоматического управления котлом         12           8.4 Экран текущих значений         11           9.2 Разделы меню         12           9.3 Реким ватоматического управления котлом         12           9.2 Гараметры котла         26           9.2.1 Общие данные         16           9.2.2 Параметры котла         26           9.2.3 Реким ТЕСТ/РЕЛЕ         26           9.2.4 Диапазон датчиков         31           9.2.5 Мониторинг         33           9.2.6 Курнал аварийных событий         33           9.2.7 Параметры ГСС         36           9.2.8 Параметры стратегии         42           9.2.10 Параметры стратегии         45           9.2.11 СРТК (система регулирорования темп. в котельной)         46                                                                                               | 1 ОБЛАСТЬ ПРИМЕНЕНИЯ                                                   | 02 |
| 3 ВАРИАНТЫ КОНФИГУРАЦИИ ТЕПЛОВЫХ СХЕМ         05           4 УСТАНОВКА ЩИТА         06           5 ЭЛЕКТРОПИТАНИЕ         06           6 ОРГАНЫ УПРАВЛЕНИЯ СУ ЭНТРОМАТИК 110М         06           7 ПОДКЛЮЧЕНИЕ К ЦИФРОВОЙ ШИНЕ САNBUS         10           8 ВВОД В ЭКСПЛУАТАЦИЮ         10           8 ВРАНИЕ ТКИФРОВОЙ ШИНЕ САNBUS         11           8.1 Экран текущих значений         11           8.2 Режим ручного управления котлом         12           9 ЗАДАНИЕ ПАРАМЕТРОВ И КОНФИГУРИРОВАНИЕ СУ ЭНТРОМАТИК 110М         13           9.1 Структура экранного меню         16           9.2.1 Общие данные         16           9.2.2 Параметры котла         22           9.2.3 Режим ТЕСПРЕЛЕ         22           9.2.4 Диапазон датчиков         31           9.2.5 Мониторинг         33           9.2.6 Журнал аварийных контуров         34           9.2.10 Параметры столительных контуров         34           9.2.10 Параметры стратегии         35           9.2.10 СРТК (система регулирования темп. в котельной)         34           9.2.10 ГРАВАНИИ САНУИРЕНИЕ ДИСПЕТЧЕРСКИХ БЛОКОВ DEDI И DBAI         52           10.1 Монтах модулей         55           10.2 Стеквой адаптер ЕХІ-RC1         54           10.3 Модуль расшир                                                                    | 2 ТЕХНИЧЕСКИЕ ХАРАКТЕРИСТИКИ СУ ЭНТРОМАТИК 110М                        | 03 |
| 4 УСТАНОВКА ЩИТА       06         5 ЭЛЕКТРОПИТАНИЕ       06         6 ОРГАНЫ УПРАВЛЕНИЯ СУ ЭНТРОМАТИК 110М       05         7 ПОДКЛЮЧЕНИЕ К ЦИФРОВОЙ ШИНЕ САВИБУ                                                                                                    | 3 ВАРИАНТЫ КОНФИГУРАЦИИ ТЕПЛОВЫХ СХЕМ                                  | 05 |
| 5       ЭЛЕКТРОПИТАНИЕ       05         6       ОРГАНЫ УПРАВЛЕНИЯ СУ ЭНТРОМАТИК 110М       05         7       ПОДКЛЮЧЕНИЕ К ЦИФРОВОЙ ШИНЕ САМВИЗ       10         8       ВВОД В ЭКСПЛУАТАЦИЮ       10         8.1       Экран текущих значений       11         8.2       Режим ручного управления котлом       12         8.3       Режим ручного управления котлом       12         9       ЗАДАНИЕ ПАРАМЕТРОВ И КОНФИГУРИРОВАНИЕ СУ ЭНТРОМАТИК 110М       13         9.1       Структура экранного меню       15         9.2.2       Разделы меню       16         9.2.1       Общие данные       16         9.2.2       Параметры котла       26         9.2.3       Режим ТЕСТ/РЕЛЕ       26         9.2.4       Диапазон датчиков       31         9.2.5       Монторинг       32         9.2.6       Журнал аварийных событий       33         9.2.7       Параметры отопительных контуров       34         9.2.8       Параметры отопительных контуров       34         9.2.9       ГИД-регулятор СУ ЭНТРОМАТИК 110М       44         9.2.10       Параметры стратегии       45         9.2.11       СРТК (система регулирования темп. в котельной)                                                                                                    | 4 УСТАНОВКА ЩИТА                                                       | 08 |
| 6 ОРГАНЫ УПРАВЛЕНИЯ СУ ЭНТРОМАТИК 110М       05         7 ПОДКЛЮЧЕНИЕ К ЦИФРОВОЙ ШИНЕ САМВИS       10         8 ВВОД В ЭКСПЛУАТАЦИЮ       11         8.1 Экран текущих значений       11         8.2 Режим ручного управления котлом       12         8.3 Режим ватоматического управления котлом       12         9 ЗАДАНИЕ ПАРАМЕТРОВ И КОНФИГУРИРОВАНИЕ СУ ЭНТРОМАТИК 110М       13         9.1 Структура экранного меню       13         9.2 Разделы меню       16         9.2.1 Общие данные       16         9.2.2 Параметры котла       26         9.2.3 Режим ТЕСТ/РЕЛЕ       26         9.2.4 Диалазон датчиков       33         9.2.5 Мониторинг       32         9.2.6 Журнал аварийных событий       33         9.2.7 Параметры отопительных контуров       34         9.2.8 Параметры ГВС       36         9.2.9 ПИД-регулятор СУ ЭНТРОМАТИК 110М       41         9.2.10 Гараметры стратегии       44         9.2.11 СРТК (система регулирования темп. в котельной)       42         9.2.12 Управление экономайзером котла       51         9.2.21 Общирения IO-АТС8       56         10.4 Модуле расширения IO-АТС8       56         10.5 Мониторинг входных параметров диспетчерских блоков       56                                                                                                    | 5 ЭЛЕКТРОПИТАНИЕ                                                       | 09 |
| 7 ПОДКЛЮЧЕНИЕ К ЦИФРОВОЙ ШИНЕ CANBUS       10         8 ВВОД В ЭКСПЛУАТАЦИЮ       10         8.1 Экран текущих значений       11         8.2 Режим ручного управления котлом       12         8.3 Режим автоматического управления котлом       12         9 ЗАДАНИЕ ПАРАМЕТРОВ И КОНФИГУРИРОВАНИЕ СУ ЭНТРОМАТИК 110M       13         9.1 Структура экранного меню       16         9.2 Разделы меню       16         9.2.1 Общие данные       16         9.2.2 Параметры котла       26         9.2.3 Режим ТЕСТ/РЕЛЕ       22         9.2.4 Диапазон датчиков       31         9.2.5 Мониторинг       32         9.2.6 Журнал аварийных событий       32         9.2.7 Параметры отопительных контуров       34         9.2.8 Параметры отопительных контуров       36         9.2.9 ГИД-регулятор СУ ЭНТРОМАТИК 110M       41         9.2.10 Параметры стратегии       45         9.2.11 СРТК (система регулирования темп. в котельной)       46         9.2.12 Управление экономайзером котла       51         10.2 Сетевой адаптер ЕХІ-RC1       52         10.3 Модуль расширения IO-ATC8       56         10.4 Монторинг входных параметров диспетчерских блоков DBDI и DBAI       52         10.2 Сетевой адаптер ЕХІ-RC1       52                                                                                          | 6 ОРГАНЫ УПРАВЛЕНИЯ СУ ЭНТРОМАТИК 110М                                 | 09 |
| 8 ВВОД В ЭКСПЛУАТАЦИЮ       10         8.1 Экран текущих значений       11         8.2 Режим ручного управления котлом       12         8.3 Режим автоматического управления котлом       12         9 ЗАДАНИЕ ПАРАМЕТРОВ И КОНФИГУРИРОВАНИЕ СУ ЭНТРОМАТИК 110М       13         9.1 Структура экранного меню       12         9.2.1 Общие данные       16         9.2.2 Параметры котла       26         9.2.3 Режим ТЕСТ/РЕЛЕ       26         9.2.4 Диапазон датчиков       31         9.2.5 Мониторинг       32         9.2.6 Журнал аварийных событий       33         9.2.7 Параметры отопительных контуров       34         9.2.8 Параметры грастры ГВС       36         9.2.9 ПИД-регулятор СУ ЭНТРОМАТИК 110М       41         9.2.10 Параметры стратегии       42         9.2.11 СРТК (система регулирования темп. в котельной)       44         9.2.12 Управление экономайзером котла       51         9.3 Экраны оперативного ввода       52         10.1 Монтаж модулей       52         10.2 Сетевой адаптер ЕХІ-RC1       56         10.3 Модуль расширения Ю-ЛСВ       52         10.4 Модуль расширения Ю-ЛСТСВ       56         10.5 Мониторинг входных параметров диспетчерских блоков       56                                                                                                    | 7 ПОДКЛЮЧЕНИЕ К ЦИФРОВОЙ ШИНЕ CANBUS                                   | 10 |
| 8.1 Экран текущих значений       11         8.2 Режим ручного управления котлом       12         8.3 Режим автоматического управления котлом       12         9 ЗАДАНИЕ ПАРАМЕТРОВ И КОНФИГУРИРОВАНИЕ СУ ЭНТРОМАТИК 110М       13         9.1 Структура экранного меню       13         9.2 Разделы меню       16         9.2.1 Общие данные       16         9.2.2 Параметры котла       26         9.2.3 Режим ТЕСТ/РЕЛЕ       26         9.2.4 Диапазон датчиков       31         9.2.5 Мониторинг       32         9.2.6 Журнал аварийных событий       32         9.2.7 Параметры готопительных контуров       34         9.2.9 ПИД-регулятор СУ ЭНТРОМАТИК 110М       41         9.2.10 Параметры стратегии       42         9.2.11 СРТК (система регулирования темп. в котельной)       44         9.2.12 Управление экономайзером котла       51         9.3 Экраны оперативного ввода       52         10.1 Монтаж модулей       53         10.2 Сетевой адаптер EX1-RC1       54         10.3 Модуль расширения Ю-D116       55         10.4 Модуль расширения Ю-D116       52         10.5 Мониторинг входных параметров киспта       55         10.4 Модуль расширения ПО-D16       55         10.5 Монито                                                                                                    | 8 ВВОД В ЭКСПЛУАТАЦИЮ                                                  | 10 |
| 8.2 Режим ручного управления котлом       12         8.3 Режим автоматического управления котлом       12         9 ЗАДАНИЕ ПАРАМЕТРОВ И КОНФИГУРИРОВАНИЕ СУ ЭНТРОМАТИК 110М       13         9.1 Структура экранного меню       15         9.2 Разделы меню       16         9.2.1 Общие данные       16         9.2.2 Параметры котла       26         9.2.3 Режим ТЕСТ/РЕЛЕ       26         9.2.4 Диапазон датчиков       31         9.2.5 Мониторинг       32         9.2.6 Журнал аварийных событий       33         9.2.7 Параметры готолительных контуров       34         9.2.8 Параметры ГВС       36         9.2.9 ПИД-регулятор СУ ЭНТРОМАТИК 110М       41         9.2.10 Параметры стратегии       42         9.2.11 СРТК (система регулирования темп. в котельной)       42         9.2.12 Управление экономайзером котла       51         9.3 Экраны оперативного ввода       52         10.1 Монтаж модулей       52         10.2 Сетевой адаптер ЕХ1-RC1       54         10.3 Модуль расширения ІО-DI16       55         10.5 Мониторинг входных параметров конфигурации СУ ЭНТРОМАТИК 110М       52         11.1 Монтаж модулей       53         10.2 Сетевой адаптер ЕХ1-RC1       54         10.                                                                                                    | 8.1 Экран текущих значений                                             | 11 |
| 8.3 Режим автоматического управления котлом       12         9 ЗАДАНИЕ ПАРАМЕТРОВ И КОНФИГУРИРОВАНИЕ СУ ЭНТРОМАТИК 110М       13         9.1 Структура экранного меню       13         9.2 Разделы меню       16         9.2.1 Общие данные       16         9.2.2 Параметры котла       26         9.2.3 Режим ТЕСТ/РЕЛЕ       26         9.2.4 Диапазон датчиков       31         9.2.5 Мониторинг       32         9.2.6 Журнал аварийных событий       33         9.2.7 Параметры отопительных контуров       34         9.2.8 Параметры ГВС       36         9.2.9 ПИД-регулятор СУ ЭНТРОМАТИК 110М       41         9.2.10 Параметры стратегии       42         9.2.11 СРТК (система регулирования темп. в котельной)       42         9.2.12 Управление экономайзером котла       51         9.3 Экраны оперативного ввода       52         10.1 Монтаж модулей       53         10.2 Сетевой адаптер ЕХ1-RC1       54         10.3 Модуль расширения IO-ATC8       56         10.4 Модуль расширения IO-D116       55         10.5 Мониторинк уставки котла       55         12.1 Формирования уставки котла       56         12.2 Таблица вводимых параметров диспетчерских блоков       56         11 НЕИСПР                                                                                                    | 8.2 Режим ручного управления котлом                                    | 12 |
| 9 ЗАДАНИЕ ПАРАМЕТРОВ И КОНФИГУРИРОВАНИЕ СУ ЭНТРОМАТИК 110М       13         9.1 Структура экранного меню       13         9.2 Разделы меню       16         9.2.1 Общие данные       16         9.2.2 Параметры котла       26         9.2.3 Режим ТЕСТ/РЕЛЕ       25         9.2.4 Диапазон датчиков       31         9.2.5 Мониторинг       32         9.2.6 Журнал аварийных событий       33         9.2.7 Параметры отопительных контуров       34         9.2.8 Параметры ГВС       36         9.2.9 ПИД-регулятор СУ ЭНТРОМАТИК 110М       41         9.2.10 Параметры ГВС       36         9.2.11 СРТК (система регулирования темп. в котельной)       46         9.2.12 Управление экономайзером котла       51         9.3 Экрань оперативного ввода       52         10.1 Монтаж модулей       52         10.2 Сетевой адаптер ЕХІ-RС1       54         10.3 Модуль расширения Ю-АТС8       56         10.4 Модуль расширения Ю-ВІП6       52         11.5 Мониторинг входных параметров дислетчерских блоков       60         11.1 НЕИСПРАВНОСТИ И СПОСОБЫ ИХ УСТРАНЕНИЯ       52         12.1 Формирования уставки котла       52         12.2 Таблица вводимых параметров конфигурации СУ ЭНТРОМАТИК 110М       56                                                                                                    | 8.3 Режим автоматического управления котлом                            | 12 |
| 9.1 Структура экранного меню       13         9.2 Разделы меню       16         9.2.1 Общие данные       16         9.2.2 Параметры котла       26         9.2.3 Режим ТЕСТ/РЕЛЕ       25         9.2.4 Диапазон датчиков       31         9.2.5 Мониторинг       32         9.2.6 Журнал аварийных событий       33         9.2.7 Параметры отопительных контуров       34         9.2.8 Параметры ГВС       36         9.2.9 ПИД-регулятор СУ ЭНТРОМАТИК 110М       41         9.2.10 Параметры Стратегии       42         9.2.11 СРТК (система регулирования темп. в котельной)       42         9.2.12 Управление экономайзером котла       51         9.3 Экрань оперативного ввода       52         10.1 Монтаж модулей       53         10.2 Сетевой адаптер ЕХ1-RC1       54         10.3 Модуль расширения Ю-АТС8       56         10.4 Модуль расширения Ю-ДП6       55         10.5 Мониторинг входных параметров диспетчерских блоков       60         11 НЕИСПРАВНОСТИ И СПОСОБЫ ИХ УСТРАНЕНИЯ       62         12.1 Формирования уставки котла       52         12.2 Таблица вводимых параметров конфигурации СУ ЭНТРОМАТИК 110М       64         12.3 База данных, передаваемая по протоколу Modbus       67      <                                                                                                   | 9 ЗАДАНИЕ ПАРАМЕТРОВ И КОНФИГУРИРОВАНИЕ СУ ЭНТРОМАТИК 110М             | 13 |
| 9.2 Разделы меню       16         9.2.1 Общие данные       16         9.2.2 Параметры котла       26         9.2.3 Режим ТЕСТ/РЕЛЕ       26         9.2.4 Диапазон датчиков       31         9.2.5 Мониторинг       32         9.2.6 Журнал аварийных событий       33         9.2.6 Журнал аварийных событий       33         9.2.7 Параметры отопительных контуров       34         9.2.8 Параметры ГВС       36         9.2.9 ПИД-регулятор СУ ЭНТРОМАТИК 110М       41         9.2.10 Параметры стратегии       45         9.2.12 Управление экономайзером котла       51         9.3 Экраны оперативного ввода       52         10.1 Монтаж модулей       55         10.2 Сетевой адаптер EX1-RC1       54         10.3 Модуль расширения IO-ATC8       56         10.4 Модуль расширения IO-D116       56         10.5 Мониторинг входных параметров диспетчерских блоков       66         11 НЕИСПРАВНОСТИ И СПОСОБЫ ИХ УСТРАНЕНИЯ       62         12.1 Формирования уставки котла       57         12.2 Таблица вводимых параметров конфигурации СУ ЭНТРОМАТИК 110М       64         12.3 База данных, передаваемая по протоколу Modbus       67         12.4 Настройка порта СОМ2 контроллера, задание ID-адреса в сети Modbus       7                                                                                     | 9.1 Структура экранного меню                                           | 13 |
| 9.2.1 Общие данные       16         9.2.2 Параметры котла       26         9.2.3 Режим ТЕСТ/РЕЛЕ       25         9.2.4 Диапазон датчиков       31         9.2.5 Мониторинг       32         9.2.6 Журнал аварийных событий       33         9.2.7 Параметры отопительных контуров       34         9.2.8 Параметры отопительных контуров       34         9.2.8 Параметры ГВС       36         9.2.9 ПИД-регулятор СУ ЭНТРОМАТИК 110М       41         9.2.10 Параметры стратегии       45         9.2.11 СРТК (система регулирования темп. в котельной)       46         9.2.12 Управление экономайзером котла       51         9.3 Экраны оперативного ввода       52         10.1 Монтаж модулей       55         10.2 Сетевой адаптер EX1-RC1       54         10.3 Модуль расширения IO-ATC8       56         10.4 Модуль расширения IO-D116       55         10.5 Мониторинг входных параметров диспетчерских блоков       66         11 НЕИСПРАВНОСТИ И СПОСОБЫ ИХ УСТРАНЕНИЯ       62         12.1 Формирования уставки котла       63         12.1 Формирования уставки котла       63         12.2 Таблица вводимых параметров конфигурации СУ ЭНТРОМАТИК 110М       64         12.3 База данных, передаваемая по протоколу Modbus                                                                                        | 9.2 Разделы меню                                                       | 18 |
| 9.2.2 Параметры котла       26         9.2.3 Режим ТЕСТ/РЕЛЕ       29         9.2.4 Диапазон датчиков       31         9.2.5 Мониторинг       32         9.2.6 Журнал аварийных событий       33         9.2.7 Параметры отопительных контуров       34         9.2.8 Параметры отопительных контуров       34         9.2.9 ПИД-регулятор СУ ЭНТРОМАТИК 110М       41         9.2.10 Параметры стратегии       45         9.2.11 СРТК (система регулирования темп. в котельной)       45         9.2.12 Управление экономайзером котла       51         9.3 Экраны оперативного ввода       52         10.1 Монтаж модулей       52         10.2 Сетевой адаптер ЕХ1-RC1       54         10.3 Модуль расширения IO-ATC8       56         10.4 Модуль расширения IO-DI16       55         10.5 Мониторинг входных параметров диспетчерских блоков       63         12 ПРИЛОЖЕНИЕ       63         12.1 Формирования уставки котла       63         12.2 Таблица вводимых параметров конфигурации СУ ЭНТРОМАТИК 110М       64         12.3 База данных, передаваемая по протоколу Modbus       67         12.4 Настройка порта СОМ2 контроллера, задание ID-адреса в сети Modbus       76         12.5 Схема подключения в щите СУ ЭНТРОМАТИК 110М       76                                                                          | 9.2.1 Общие данные                                                     | 18 |
| 9.2.3 Режим ТЕСТ/РЕЛЕ       25         9.2.4 Диапазон датчиков       31         9.2.5 Мониторинг       32         9.2.6 Журнал аварийных событий       33         9.2.6 Журнал аварийных событий       33         9.2.7 Параметры отопительных контуров       34         9.2.8 Параметры ГВС       36         9.2.9 ПИД-регулятор СУ ЭНТРОМАТИК 110М       41         9.2.10 Параметры стратегии       45         9.2.11 СРТК (система регулирования темп. в котельной)       45         9.2.12 Управление экономайзером котла       51         9.3 Экраны оперативного ввода       52         10.1 Монтаж модулей       52         10.2 Сетевой адаптер ЕХ1-RC1       54         10.3 Модуль расширения IO-ATC8       56         10.4 Модуль расширения IO-DI16       55         10.5 Мониторинг входных параметров диспетчерских блоков       66         11 НЕИСПРАВНОСТИ И СПОСОБЫ ИХ УСТРАНЕНИЯ       62         12.1 Формирования уставки котла       63         12.2 Таблица вводимых параметров конфигурации СУ ЭНТРОМАТИК 110М       64         12.3 База данных, передаваемая по протоколу Моdbus       67         12.4 Настройка порта СОМ2 контроллера, задание ID-адреса в сети Modbus       76         12.5 Схема подключения в щите СУ ЭНТРОМАТИК 110М       76                                                        | 9.2.2 Параметры котла                                                  | 26 |
| 9.2.4 Диапазон датчиков       31         9.2.5 Мониторинг       32         9.2.6 Журнал аварийных событий       33         9.2.7 Параметры отопительных контуров       34         9.2.8 Параметры ГВС       36         9.2.9 ПИД-регулятор СУ ЭНТРОМАТИК 110М       41         9.2.10 Параметры стратегии       42         9.2.11 СРТК (система регулирования темп. в котельной)       46         9.2.12 Управление экономайзером котла       51         9.3 Экраны оперативного ввода       52         10 УСТАНОВКА И ПОДКЛЮЧЕНИЕ ДИСПЕТЧЕРСКИХ БЛОКОВ DBDI И DBAI       52         10.1 Монтаж модулей       53         10.2 Сетевой адаптер EX1-RC1       54         10.3 Модуль расширения Ю-АТС8       56         10.4 Модуль расширения Ю-DI16       55         10.5 Мониторинг входных параметров диспетчерских блоков       60         11 НЕИСПРАВНОСТИ И СПОСОБЫ ИХ УСТРАНЕНИЯ       62         12.1 Формирования уставки котла       63         12.2 Таблица вводимых параметров конфигурации СУ ЭНТРОМАТИК 110М       64         12.3 База данных, передаваемая по протоколу Моdbus       67         12.4 Настройка порта СОМ2 контроплера, задание ID-адреса в сети Modbus       76         12.5 Схема подключения в щите СУ ЭНТРОМАТИК 110М       76         12.6 Реализация уп                                         | 9.2.3 Режим ТЕСТ/РЕЛЕ                                                  | 29 |
| 9.2.5 Мониторинг       32         9.2.6 Журнал аварийных событий       33         9.2.7 Параметры отопительных контуров       34         9.2.8 Параметры ГВС       36         9.2.9 ПИД-регулятор СУ ЭНТРОМАТИК 110М       41         9.2.10 Параметры стратегии       45         9.2.11 СРТК (система регулирования темп. в котельной)       46         9.2.12 Управление экономайзером котла       51         9.3 Экраны оперативного ввода       52         10.1 Монтаж модулей       53         10.2 Сетевой адаптер EX1-RC1       54         10.3 Модуль расширения Ю-АТС8       56         10.4 Модуль расширения Ю-ОІ16       55         10.5 Мониторинг входных параметров диспетчерских блоков       60         11 НЕИСПРАВНОСТИ И СПОСОБЫ ИХ УСТРАНЕНИЯ       62         12.1 Формирования уставки котла       53         12.2 Таблица вводимых параметров конфигурации СУ ЭНТРОМАТИК 110М       64         12.3 База данных, передаваемая по протоколу Моdbus       67         12.4 Настройка порта СОМ2 контроллера, задание ID-адреса в сети Modbus       76         12.5 Схема подключения в щите СУ ЭНТРОМАТИК 110М       76         12.6 Реализация управления модуляцией горелки сигналом 420 мА       75         12.7 Валица ците су ЭНТРОМАТИК 110М       76         1                                            | 9.2.4 Диапазон датчиков                                                | 31 |
| 9.2.6       Журнал аварийных событий       33         9.2.7       Параметры отопительных контуров       34         9.2.8       Параметры ГВС       36         9.2.9       ПИД-регулятор СУ ЭНТРОМАТИК 110М       41         9.2.10       Параметры стратегии       42         9.2.11       СРТК (система регулирования темп. в котельной)       46         9.2.12       Управление экономайзером котла       51         9.3       Экраны оперативного ввода       52         10       УСТАНОВКА И ПОДКЛЮЧЕНИЕ ДИСПЕТЧЕРСКИХ БЛОКОВ DBDI И DBAI       52         10.1       Монтаж модулей       53         10.2       Сетевой адаптер EX1-RC1       54         10.3       Модуль расширения IO-ATC8       56         10.4       Модуль расширения IO-DI16       56         10.5       Мониторинг входных параметров диспетчерских блоков       60         11       НЕИСПРАВНОСТИ И СПОСОБЫ ИХ УСТРАНЕНИЯ       62         12.1       Формирования уставки котла       63         12.1       Формирования уставки котла       63         12.1       Формирования уставки котла       63         12.2       Таблица вводимых параметров конфигурации СУ ЭНТРОМАТИК 110М       64         12.3       База данных, пе                                                                                                    | 9.2.5 Мониторинг                                                       | 32 |
| 9.2.7 Параметры отопительных контуров       34         9.2.8 Параметры ГВС       36         9.2.9 ПИД-регулятор СУ ЭНТРОМАТИК 110М       41         9.2.10 Параметры стратегии       42         9.2.11 СРТК (система регулирования темп. в котельной)       46         9.2.12 Управление экономайзером котла       51         9.3 Экраны оперативного ввода       52         10 УСТАНОВКА И ПОДКЛЮЧЕНИЕ ДИСПЕТЧЕРСКИХ БЛОКОВ DBDI И DBAI       52         10.1 Монтаж модулей       53         10.2 Сетевой адаптер EX1-RC1       54         10.3 Модуль расширения IO-ATC8       56         10.4 Модуль расширения IO-DI16       56         10.5 Мониторинг входных параметров диспетчерских блоков       60         11 НЕИСПРАВНОСТИ И СПОСОБЫ ИХ УСТРАНЕНИЯ       62         12.1 Формирования уставки котла       63         12.2 Таблица вводимых параметров конфигурации СУ ЭНТРОМАТИК 110М       64         12.3 База данных, передаваемая по протоколу Modbus       67         12.4 Настройка порта СОМ2 контроллера, задание ID-адреса в сети Modbus       76         12.5 Схема подключения в щите СУ ЭНТРОМАТИК 110М       76         12.6 Реализация управления модуляцией горелки сигналом 420 мА       75         12.7 Восямасиия управления модуляцией горелки сигналом 420 мА       76         12.7 Восям            | 9.2.6 Журнал аварийных событий                                         | 33 |
| 9.2.8 Параметры ГВС       36         9.2.9 ПИД-регулятор СУ ЭНТРОМАТИК 110М       41         9.2.10 Параметры стратегии       42         9.2.11 СРТК (система регулирования темп. в котельной)       42         9.2.12 Управление экономайзером котла       51         9.3 Экраны оперативного ввода       52         10 УСТАНОВКА И ПОДКЛЮЧЕНИЕ ДИСПЕТЧЕРСКИХ БЛОКОВ DBDI И DBAI       52         10.1 Монтаж модулей       53         10.2 Сетевой адаптер EX1-RC1       54         10.3 Модуль расширения IO-ATC8       56         10.4 Модуль расширения IO-DI16       55         10.5 Мониторинг входных параметров диспетчерских блоков       60         11 НЕИСПРАВНОСТИ И СПОСОБЫ ИХ УСТРАНЕНИЯ       63         12.1 Формирования уставки котла       63         12.2 Таблица вводимых параметров конфигурации СУ ЭНТРОМАТИК 110М       64         12.3 База данных, передаваемая по протоколу Modbus       67         12.4 Настройка порта СОМ2 контроллера, задание ID-адреса в сети Modbus       76         12.5 Схема подключения в щите СУ ЭНТРОМАТИК 110М       76         12.6 Реализация управления модуляцией горелки сигналом 420 мА       76         12.7 Возимация порта сомо койскором корона сомо койскором колона       76         12.6 Реализация управления модуляцией горелки сигналом 420 мА       76    | 9.2.7 Параметры отопительных контуров                                  | 34 |
| 9.2.9 ПИД-регулятор СУ ЭНТРОМАТИК 110М       41         9.2.10 Параметры стратегии       45         9.2.11 СРТК (система регулирования темп. в котельной)       46         9.2.12 Управление экономайзером котла       51         9.3 Экраны оперативного ввода       52         10 УСТАНОВКА И ПОДКЛЮЧЕНИЕ ДИСПЕТЧЕРСКИХ БЛОКОВ DBDI И DBAI       52         10.1 Монтаж модулей       53         10.2 Сетевой адаптер EX1-RC1       54         10.3 Модуль расширения Ю-АТС8       56         10.4 Модуль расширения Ю-DI16       55         10.5 Мониторинг входных параметров диспетчерских блоков       60         11 НЕИСПРАВНОСТИ И СПОСОБЫ ИХ УСТРАНЕНИЯ       62         12.1 Формирования уставки котла       63         12.2 Таблица вводимых параметров конфигурации СУ ЭНТРОМАТИК 110М       64         12.3 База данных, передаваемая по протоколу Modbus       67         12.4 Настройка порта СОМ2 контроллера, задание ID-адреса в сети Modbus       76         12.5 Схема подключения в щите СУ ЭНТРОМАТИК 110М       76         12.6 Реализация управления модуляцией горелки сигналом 420 мА       76         12.7 Воспосита и спосовы и котла       76         12.6 Реализация управления модуляцией горелки сигналом 420 мА       76         12.7 Воспосита и порта сочи в сигисте су ЭНТРОМАТИК 110М       76 | 9.2.8 Параметры ГВС                                                    | 36 |
| 9.2.10 Параметры стратегии       45         9.2.11 СРТК (система регулирования темп. в котельной)       46         9.2.12 Управление экономайзером котла       51         9.3 Экраны оперативного ввода       52         10 УСТАНОВКА И ПОДКЛЮЧЕНИЕ ДИСПЕТЧЕРСКИХ БЛОКОВ DBDI И DBAI       52         10.1 Монтаж модулей       52         10.2 Сетевой адаптер EX1-RC1       54         10.3 Модуль расширения IO-ATC8       56         10.4 Модуль расширения IO-DI16       56         10.5 Мониторинг входных параметров диспетчерских блоков       60         11 НЕИСПРАВНОСТИ И СПОСОБЫ ИХ УСТРАНЕНИЯ       62         12.1 Формирования уставки котла       63         12.2 Таблица вводимых параметров конфигурации СУ ЭНТРОМАТИК 110М       64         12.3 База данных, передаваемая по протоколу Modbus       67         12.4 Настройка порта СОМ2 контроллера, задание ID-адреса в сети Modbus       76         12.5 Схема подключения в щите СУ ЭНТРОМАТИК 110М       78         12.6 Реализация управления модуляцией горелки сигналом 420 мА       75                                                                                                    | 9.2.9 ПИД-регулятор СУ ЭНТРОМАТИК 110М                                 | 41 |
| 9.2.11 СРТК (система регулирования темп. в котельной)       44         9.2.12 Управление экономайзером котла       51         9.3 Экраны оперативного ввода       52         10 УСТАНОВКА И ПОДКЛЮЧЕНИЕ ДИСПЕТЧЕРСКИХ БЛОКОВ DBDI И DBAI       52         10.1 Монтаж модулей       53         10.2 Сетевой адаптер EX1-RC1       54         10.3 Модуль расширения IO-ATC8       56         10.4 Модуль расширения IO-DI16       59         10.5 Мониторинг входных параметров диспетчерских блоков       60         11 НЕИСПРАВНОСТИ И СПОСОБЫ ИХ УСТРАНЕНИЯ       62         12.1 Формирования уставки котла       63         12.2 Таблица вводимых параметров конфигурации СУ ЭНТРОМАТИК 110М       64         12.3 База данных, передаваемая по протоколу Modbus       67         12.4 Настройка порта СОМ2 контроллера, задание ID-адреса в сети Modbus       76         12.5 Схема подключения в щите СУ ЭНТРОМАТИК 110М       78         12.6 Реализация управления модуляцией горелки сигналом 420 мА       75                                                                                                    | 9.2.10 Параметры стратегии                                             | 45 |
| 9.2.12 Управление экономайзером котла       51         9.3 Экраны оперативного ввода       52         10 УСТАНОВКА И ПОДКЛЮЧЕНИЕ ДИСПЕТЧЕРСКИХ БЛОКОВ DBDI И DBAI       52         10.1 Монтаж модулей       53         10.2 Сетевой адаптер EX1-RC1       54         10.3 Модуль расширения Ю-АТС8       56         10.4 Модуль расширения Ю-ОІ16       56         10.5 Мониторинг входных параметров диспетчерских блоков       60         11 НЕИСПРАВНОСТИ И СПОСОБЫ ИХ УСТРАНЕНИЯ       62         12.1 Формирования уставки котла       63         12.2 Таблица вводимых параметров конфигурации СУ ЭНТРОМАТИК 110М       64         12.3 База данных, передаваемая по протоколу Modbus       67         12.4 Настройка порта СОМ2 контроллера, задание ID-адреса в сети Modbus       76         12.5 Схема подключения в щите СУ ЭНТРОМАТИК 110М       78         12.6 Реализация управления модуляцией горелки сигналом 420 мА       76         12.7 Волизация управления модуляцией горелки сигналом 420 мА       76                                                                                                    | 9.2.11 СРТК (система регулирования темп. в котельной)                  | 48 |
| 9.3 Экраны оперативного ввода       52         10 УСТАНОВКА И ПОДКЛЮЧЕНИЕ ДИСПЕТЧЕРСКИХ БЛОКОВ DBDI И DBAI       52         10.1 Монтаж модулей       53         10.2 Сетевой адаптер EX1-RC1       54         10.3 Модуль расширения IO-ATC8       56         10.4 Модуль расширения IO-DI16       59         10.5 Мониторинг входных параметров диспетчерских блоков       60         11 НЕИСПРАВНОСТИ И СПОСОБЫ ИХ УСТРАНЕНИЯ       62         12.1 Формирования уставки котла       63         12.2 Таблица вводимых параметров конфигурации СУ ЭНТРОМАТИК 110М       64         12.3 База данных, передаваемая по протоколу Modbus       67         12.4 Настройка порта СОМ2 контроллера, задание ID-адреса в сети Modbus       76         12.5 Схема подключения в щите СУ ЭНТРОМАТИК 110М       78         12.6 Реализация управления модуляцией горелки сигналом 420 мА       79         12.7 Воздия управления модуляцией горелки сигналом 420 мА       79                                                                                                    | 9.2.12 Управление экономайзером котла                                  | 51 |
| 10 УСТАНОВКА И ПОДКЛЮЧЕНИЕ ДИСПЕТЧЕРСКИХ БЛОКОВ DBDI И DBAI       52         10.1 Монтаж модулей       53         10.2 Сетевой адаптер EX1-RC1       54         10.3 Модуль расширения IO-ATC8       56         10.4 Модуль расширения IO-DI16       56         10.5 Мониторинг входных параметров диспетчерских блоков       60         11 НЕИСПРАВНОСТИ И СПОСОБЫ ИХ УСТРАНЕНИЯ       62         12.1 Формирования уставки котла       63         12.2 Таблица вводимых параметров конфигурации СУ ЭНТРОМАТИК 110М       64         12.3 База данных, передаваемая по протоколу Modbus       67         12.4 Настройка порта СОМ2 контроллера, задание ID-адреса в сети Modbus       76         12.5 Схема подключения в щите СУ ЭНТРОМАТИК 110М       76         12.6 Реализация управления модуляцией горелки сигналом 420 мА       79         12.7 Воздиония управления модуляцией горелки сигналом 420 мА       79                                                                                                    | 9.3 Экраны оперативного ввода                                          | 52 |
| 10.1 Монтаж модулей       53         10.2 Сетевой адаптер EX1-RC1       54         10.3 Модуль расширения IO-ATC8       56         10.4 Модуль расширения IO-DI16       56         10.5 Мониторинг входных параметров диспетчерских блоков       60         11 НЕИСПРАВНОСТИ И СПОСОБЫ ИХ УСТРАНЕНИЯ       62         12 ПРИЛОЖЕНИЕ       63         12.1 Формирования уставки котла       63         12.2 Таблица вводимых параметров конфигурации СУ ЭНТРОМАТИК 110М       64         12.3 База данных, передаваемая по протоколу Modbus       67         12.4 Настройка порта СОМ2 контроллера, задание ID-адреса в сети Modbus       76         12.5 Схема подключения в щите СУ ЭНТРОМАТИК 110М       76         12.6 Реализация управления модуляцией горелки сигналом 420 мА       79         12.7 Воздия из управления модуляцией горелки сигналом 420 мА       79                                                                                                    | 10 УСТАНОВКА И ПОДКЛЮЧЕНИЕ ДИСПЕТЧЕРСКИХ БЛОКОВ DBDI И DBAI            | 52 |
| 10.2 Сетевой адаптер EX1-RC1       54         10.3 Модуль расширения IO-ATC8       56         10.4 Модуль расширения IO-DI16       59         10.5 Мониторинг входных параметров диспетчерских блоков       60         11 НЕИСПРАВНОСТИ И СПОСОБЫ ИХ УСТРАНЕНИЯ       62         12 ПРИЛОЖЕНИЕ       63         12.1 Формирования уставки котла       63         12.2 Таблица вводимых параметров конфигурации СУ ЭНТРОМАТИК 110М       64         12.3 База данных, передаваемая по протоколу Modbus       67         12.4 Настройка порта СОМ2 контроллера, задание ID-адреса в сети Modbus       76         12.5 Схема подключения в щите СУ ЭНТРОМАТИК 110М       76         12.6 Реализация управления модуляцией горелки сигналом 420 мА       79         12.7 Воздиония и провления модуляцией горелки сигналом 420 мА       79                                                                                                    | 10.1 Монтаж модулей                                                    | 53 |
| 10.3 Модуль расширения Ю-АТС8       56         10.4 Модуль расширения Ю-DI16       59         10.5 Мониторинг входных параметров диспетчерских блоков       60         11 НЕИСПРАВНОСТИ И СПОСОБЫ ИХ УСТРАНЕНИЯ       62         12 ПРИЛОЖЕНИЕ       63         12.1 Формирования уставки котла       63         12.2 Таблица вводимых параметров конфигурации СУ ЭНТРОМАТИК 110М       64         12.3 База данных, передаваемая по протоколу Modbus       67         12.4 Настройка порта СОМ2 контроллера, задание ID-адреса в сети Modbus       76         12.5 Схема подключения в щите СУ ЭНТРОМАТИК 110М       78         12.6 Реализация управления модуляцией горелки сигналом 420 мА       79         12.7 Воздиония управления сигионой сигналом 420 мА       79                                                                                                    | 10.2 Сетевой адаптер EX1-RC1                                           | 54 |
| 10.4 Модуль расширения IO-DI16       59         10.5 Мониторинг входных параметров диспетчерских блоков       60         11 НЕИСПРАВНОСТИ И СПОСОБЫ ИХ УСТРАНЕНИЯ       62         12 ПРИЛОЖЕНИЕ       63         12.1 Формирования уставки котла       63         12.2 Таблица вводимых параметров конфигурации СУ ЭНТРОМАТИК 110М       64         12.3 База данных, передаваемая по протоколу Modbus       67         12.4 Настройка порта СОМ2 контроллера, задание ID-адреса в сети Modbus       76         12.5 Схема подключения в щите СУ ЭНТРОМАТИК 110М       76         12.6 Реализация управления модуляцией горелки сигналом 420 мА       79         12.7 Воздиония управления сигналом 420 мА       79                                                                                                    | 10.3 Модуль расширения Ю-АТС8                                          | 56 |
| 10.5 Мониторинг входных параметров диспетчерских блоков       60         11 НЕИСПРАВНОСТИ И СПОСОБЫ ИХ УСТРАНЕНИЯ       62         12 ПРИЛОЖЕНИЕ       63         12.1 Формирования уставки котла       63         12.2 Таблица вводимых параметров конфигурации СУ ЭНТРОМАТИК 110М       64         12.3 База данных, передаваемая по протоколу Modbus       67         12.4 Настройка порта СОМ2 контроллера, задание ID-адреса в сети Modbus       76         12.5 Схема подключения в щите СУ ЭНТРОМАТИК 110М       78         12.6 Реализация управления модуляцией горелки сигналом 420 мА       79         12.7 Воздиония и провления сигналом 420 мА       79                                                                                                    | 10.4 Модуль расширения Ю-DI16                                          | 59 |
| 11 НЕИСПРАВНОСТИ И СПОСОБЫ ИХ УСТРАНЕНИЯ       62         12 ПРИЛОЖЕНИЕ       63         12.1 Формирования уставки котла       63         12.2 Таблица вводимых параметров конфигурации СУ ЭНТРОМАТИК 110М       64         12.3 База данных, передаваемая по протоколу Modbus       67         12.4 Настройка порта СОМ2 контроллера, задание ID-адреса в сети Modbus       76         12.5 Схема подключения в щите СУ ЭНТРОМАТИК 110М       78         12.6 Реализация управления модуляцией горелки сигналом 420 мА       79         12.7 Воздиоция управления сисионалов систалом 420 мА       79                                                                                                    | 10.5 Мониторинг входных параметров диспетчерских блоков                | 60 |
| 12 ПРИЛОЖЕНИЕ       63         12.1 Формирования уставки котла       63         12.2 Таблица вводимых параметров конфигурации СУ ЭНТРОМАТИК 110М       64         12.3 База данных, передаваемая по протоколу Modbus       67         12.4 Настройка порта СОМ2 контроллера, задание ID-адреса в сети Modbus       76         12.5 Схема подключения в щите СУ ЭНТРОМАТИК 110М       76         12.6 Реализация управления модуляцией горелки сигналом 420 мА       79         12.7 Воздиония и продология сигналом 420 мА       79                                                                                                    | 11 НЕИСПРАВНОСТИ И СПОСОБЫ ИХ УСТРАНЕНИЯ                               | 62 |
| 12.1 Формирования уставки котла       63         12.2 Таблица вводимых параметров конфигурации СУ ЭНТРОМАТИК 110М       64         12.3 База данных, передаваемая по протоколу Modbus       67         12.4 Настройка порта СОМ2 контроллера, задание ID-адреса в сети Modbus       76         12.5 Схема подключения в щите СУ ЭНТРОМАТИК 110М       78         12.6 Реализация управления модуляцией горелки сигналом 420 мА       79         12.7 Воздивация управления сигналом 420 мА       79                                                                                                    | 12 ПРИЛОЖЕНИЕ                                                          | 63 |
| 12.2 Таблица вводимых параметров конфигурации СУ ЭНТРОМАТИК 110М       64         12.3 База данных, передаваемая по протоколу Modbus       67         12.4 Настройка порта СОМ2 контроллера, задание ID-адреса в сети Modbus       76         12.5 Схема подключения в щите СУ ЭНТРОМАТИК 110М       78         12.6 Реализация управления модуляцией горелки сигналом 420 мА       75         12.7 Воздиония и провления в социмий сорода и сталом 420 мА       79                                                                                                    | 12.1 Формирования уставки котла                                        | 63 |
| 12.3 База данных, передаваемая по протоколу Modbus       67         12.4 Настройка порта COM2 контроллера, задание ID-адреса в сети Modbus       76         12.5 Схема подключения в щите СУ ЭНТРОМАТИК 110М       78         12.6 Реализация управления модуляцией горелки сигналом 420 мА       79         12.7 Воздиония и протоколу модуляцией горелки сигналом 420 мА       79                                                                                                    | 12.2 Таблица вводимых параметров конфигурации СУ ЭНТРОМАТИК 110М       | 64 |
| <ul> <li>12.4 Настройка порта COM2 контроллера, задание ID-адреса в сети Modbus</li></ul>                                                                                                    | 12.3 База данных, передаваемая по протоколу Modbus                     | 67 |
| 12.5 Схема подключения в щите СУ ЭНТРОМАТИК 110М                                                                                                    | 12.4 Настройка порта COM2 контроллера, задание ID-адреса в сети Modbus | 76 |
| 12.6 Реализация управления модуляцией горелки сигналом 420 мА                                                                                                    | 12.5 Схема подключения в щите СУ ЭНТРОМАТИК 110М                       | 78 |
| 12.7. Россионица удростация, окономойсовом котас                                                                                                    | 12.6 Реализация управления модуляцией горелки сигналом 420 мА          | 79 |
| 12.7 Реализация управления экономаизером котпа                                                                                                    | 12.7 Реализация управления экономайзером котла                         | 80 |

# ПРЕДИСЛОВИЕ

### Важные общие указания по применению

Систему управления ЭНТРОМАТИК 110М следует использовать только в соответствии с ее назначением и при соблюдении руководства по эксплуатации. Техническое обслуживание и ремонт должны производиться только уполномоченным для этого квалифицированным персоналом.

Установка должна эксплуатироваться только с теми комплектующими и запасными частями, которые рекомендованы в этом руководстве по эксплуатации. Другие комплектующие и детали, подверженные износу, могут быть использованы только тогда, когда их назначение четко оговорено для этого использования и они не влияют на рабочие характеристики и не нарушают требования по безопасной эксплуатации.

# Мы оставляем за собой право на технические изменения!

Вследствие постоянного технического совершенствования оборудования возможны незначительные изменения в рисунках, функциональных решениях и технических параметрах.

# Возможные источники опасности и указания по безопасной работе

Внимательно прочитайте данную инструкцию перед пуском в эксплуатацию. Все работы, требующие открывания щита системы управления, должны производиться только специализированным, обученным персоналом. Перед открыванием щита установка должна быть отключена от сети электропитания с помощью главного выключателя или устройства защиты отопительной системы.

# Предупреждение о недопустимости неправильной эксплуатации установки!

Разрешается вводить и изменять только эксплуатационные параметры, указанные в данной инструкции. Ввод других параметров приводит к изменению программы системы управления, что может стать причиной неправильного функционирования установки.

### Осторожно!

Защита от замерзания активна только при включенном устройстве регулирования. При выключенном устройстве регулирования выпустите воду из котла, накопительного бойлера и котельных труб отопительной установки! Только после того, как вся система будет сухой, опасность замерзания исключается.

Все неисправности отопительной установки должны быть незамедлительно устранены специализированной фирмой.

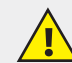

Неправильное подключение хотя бы одного датчика температуры может повлиять на работу всей системы, поскольку аналоговые входы контроллера взаимосвязаны между собой общей сигнальной «землей». Контроллер, используемый в данном изделии, не имеет гальванической развязки, поэтому перед включением питания изделия убедитесь в правильности подключения всех проводов.

# 1 ОБЛАСТЬ ПРИМЕНЕНИЯ

Система управления ЭНТРОМАТИК 110М создана для решения всех вопросов регулирования работы котельной установки:

- с напольными отопительными котлами в количестве от одного до пяти;
- с одноступенчатой, двухступенчатой, модулируемой горелкой, работающей на жидком топливе, на газе, или горелкой комбинированного исполнения;
- управление циркуляционным насосом и трехходовым смесительным клапаном для поддержания температуры обратного потока воды котла;
- управление отопительными контурами, работающими по программе и в соответствии с сигналами, поступающими от технологических датчиков и датчика температуры наружного воздуха и контуром ГВС (при использовании блоков расширения).

### Варианты конфигурации:

1. Четыре отопительных контура (ОК1, ОК2, ОК3, ОК4);

2. Три отопительных контура и один ГВС с бойлером (ОК1, ОК2, ОК3, ГВС);

3. Два отопительных контура и один ГВС с частотным регулированием (ОК1, ОК2, ГВС)

- управление сетевыми насосами ОК и ГВС;
- Система управления ЭНТРОМАТИК 110М обеспечивает последовательное (каскадное) регулирование от двух- до пятикотловой котельной установки в зависимости от изменения общей температуры прямого потока всех котлов, которая настраивается на постоянное номинальное значение или ориентирована на изменение температуры наружного воздуха.

Дополнительно ЭНТРОМАТИК 110М снабжен терморегуляторами котла, которые позволяют в ручном режиме управлять котлом.

> СУ ЭНТРОМАТИК 110М является ведущей автоматикой и применяется с ведомой СУ ЭНТРОМАТИК 111 для управления многокотловой отопительной установкой.

Для управления отопительными контурами, ГВС, вентиляцией и мощностью горелки сигналом 4...20 мА необходимо использовать щит блоков расширения ЭНТРОМАТИК 110БР.

# 2 ТЕХНИЧЕСКИЕ ХАРАКТЕРИСТИКИ СУ ЭНТРОМАТИК 100М

### Контроллер

Размеры: 96 х 96 х 64 мм (3,78" х 3,78" х 2,52").

- Установка: монтаж на панели или сборной шине.
- Электропитание: 12 или 24 В пост.тока.
- Часы реального времени (RTC): обеспечивают управление функциями времени.
- Резервные батареи: защищают часы реального времени и данные системы (RTC).

### Панель управления

Панель управления оснащена гграфическим экраном и клавиатурой:

- ЖК-экран показывает и определяемые пользователем текстовые сообщения (отобранными в программе НМІ-шрифтами) и разработанные пользователем графические изображения.
- Вспомогательная клавиатура имеет 16 клавиш.

### Вводы/выводы

В конфигурацию контроллера СУ ЭНТРОМАТИК 110M входит:

6 дискретных выходов (рис. 4, стр. 4);

- 6 аналоговых входов (не имеют гальванической развязки) (рис. 2, стр. 4);
- 6 дискретных входов (не имеют гальванической развязки) (рис. 3, стр. 4).

### Коммуникация

Контроллер имеет:

- два последовательных порта, порт 2 настроен для передачи данных по протоколу Modbus по интерфейсу RS485;
- цифровую шину CANbus для обмена данными MASTER-SLAVE (рис. 5, стр. 4);
- порт для подключения блоков расширения.

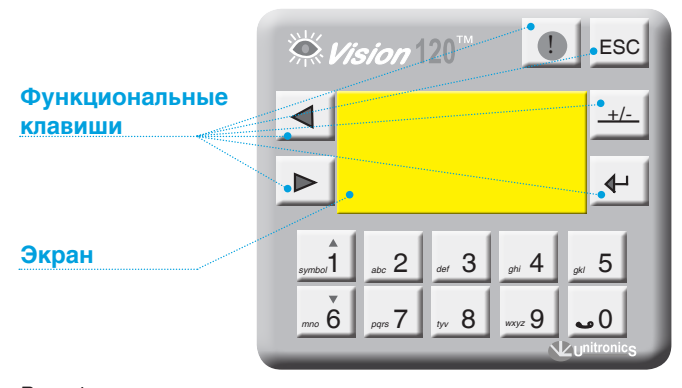

Рис. 1

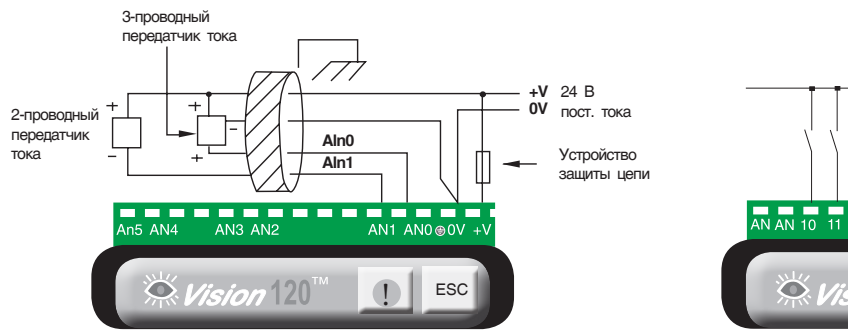

Рис. 2. Аналоговые входы

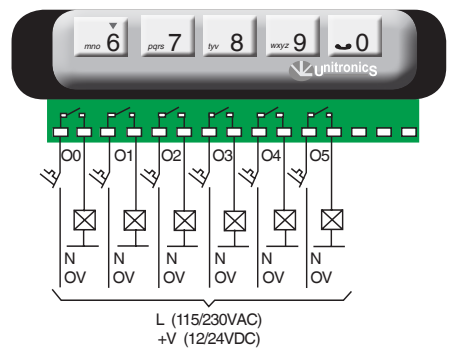

Рис. 4. Дискретные выходы

# +V 12 или 24 В 0V пост. тока 0V 12 или 24 В 0V 12 или 24 В 0V 12 или 24 В 0V 12 или 24 В 0V 12 или 24 В 0V 12 или 24 В 0V 12 или 24 В 0V 12 или 24 В 0V 12 или 24 В Verpoixerso 20 или 20 или 20

Рис. З. Дискретные входы

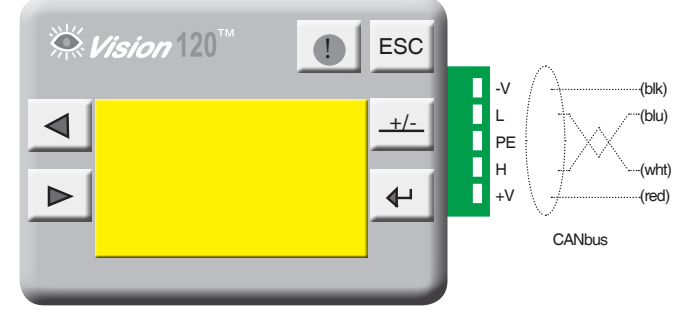

Рис. 5. Подключение сети CANbus

### Таблица 1

| СУ ЭНТРОМАТИК 110М                             |                                                                                                    |  |  |
|------------------------------------------------|----------------------------------------------------------------------------------------------------|--|--|
| Источник питания                               | 210 230 В переменного тока                                                                                         |  |  |
| Потребляемая мощность                          | 200 Вт                                                                                                    |  |  |
| Потребляемый ток                               | 1 A                                                                                                    |  |  |
| Максимальный ток                               | 5A                                                                                                    |  |  |
| Аналоговые входы                               | 420 мА, нагрузка на входе не более 243 Ом                                                                          |  |  |
| Дискретные входы                               | +24 В постоянного тока, 8 мА                                                                                       |  |  |
| Релейные выходы                                | 5 А (резистивной нагрузки)<br>1 А (индивидуальной нагрузки)                                                        |  |  |
| Порт CANbus                                    | Скорость передачи данных 20 Кбит/сек – 1 Мбит/сек.<br>Длина кабеля до 1000 м для сети 24 В                         |  |  |
| Рабочая температура                            | +5+35 °C                                                                                                    |  |  |
| Температура хранения                           | +5+35 °C                                                                                                    |  |  |
| Относительная влажность                        | Не более 80 % (без образования конденсата)                                                                         |  |  |
| Резервное питание от аккумулятора (контроллер) | Стандартный аккумулятор для обеспечения резервного питания на 7 лет для часов реального времени и системных данных |  |  |
| Габаритные размеры                             | 390 x 316 x 167                                                                                                    |  |  |
| Bec                                            | 5 кг                                                                                                    |  |  |

# З ВАРИАНТЫ КОНФИГУРАЦИИ ТЕПЛОВЫХ СХЕМ

Как было сказано раньше, СУ ЭНТРОМАТИК 110М является ведущей автоматикой в системе каскадного регулирования и может управлять одним или несколькими котлами (до пяти включительно) и четырьмя независимыми контурами (управление контурами осуществляется через блоки расширения, устанавливаемыми в щите блока «В») с погодозависимой функцией формирования уставки температур котла и контуров.

В зависимости от выполняемой задачи СУ ЭНТРОМАТИК 110М может работать и как самостоятельное устройство управления в однокотловых отопительных установках с разными конфигурациями системы. Ниже рассмотрены различные варианты конфигураций систем отопления, функциональность которых обеспечивает СУ ЭНТРОМАТИК 110М.

### Вариант 1

Однокотловая установка без отопительных контуров, с защитой обратного потока трехходовым смесительным клапаном.

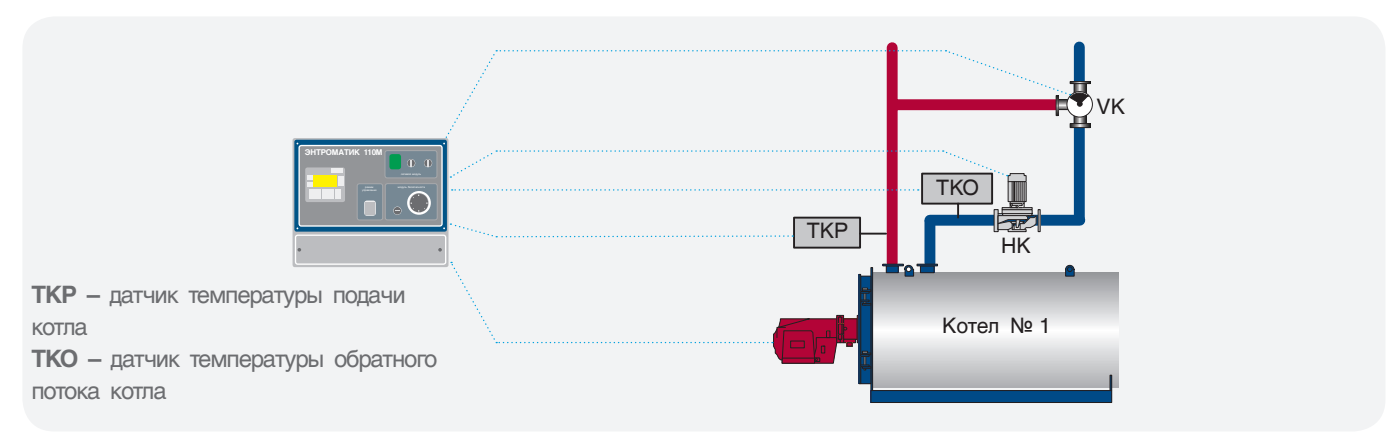

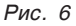

### Вариант 2

Однокотловая установка с отопительными контурами, с защитой обратного потока трехходовым смесительным клапаном.

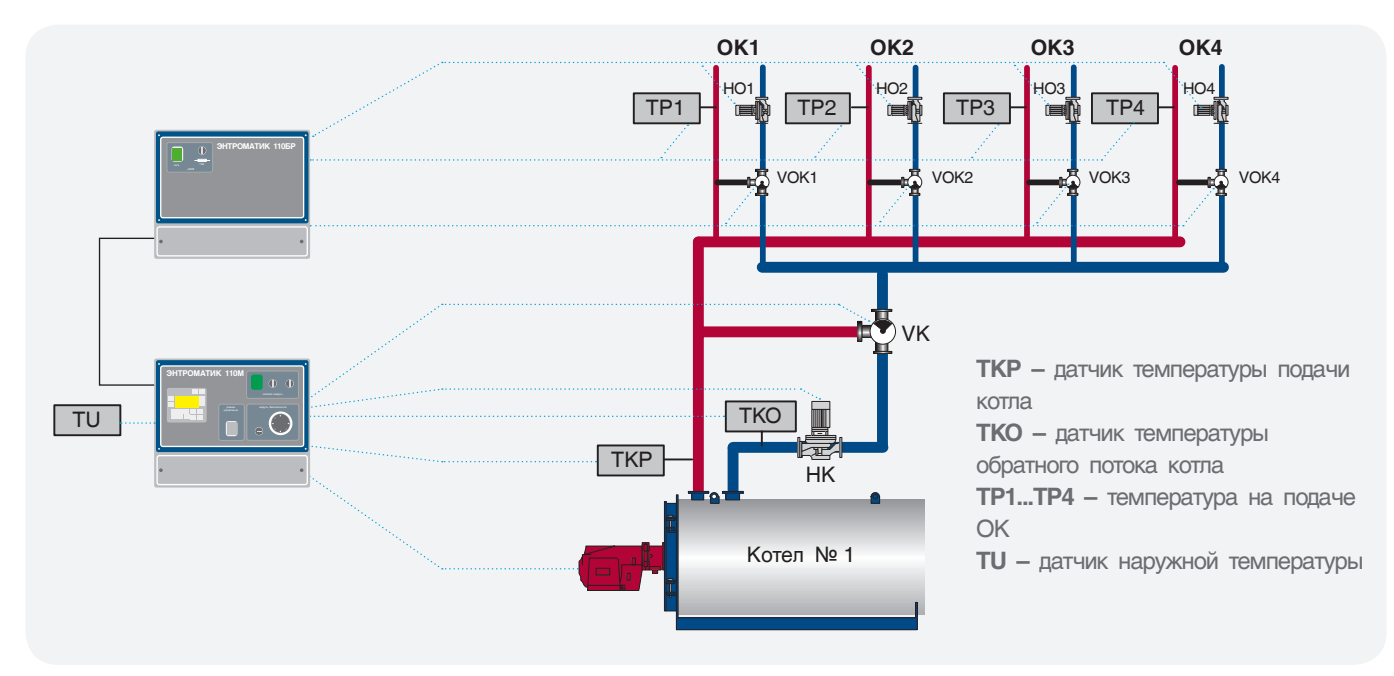

Рис. 7

### Вариант 3

Однокотловая установка с отопительными контурами, с защитой обратного потока трехходовыми смесительными клапанами отопительных контуров. Варианты 1 и 2 конфигурации подойдут для использования в многокотловых отопительных установках с использованием каскадного регулятора других производителей, благодаря возможности СУ ЭНТРОМАТИК 110М работать по контакту внешнего теплового запроса.

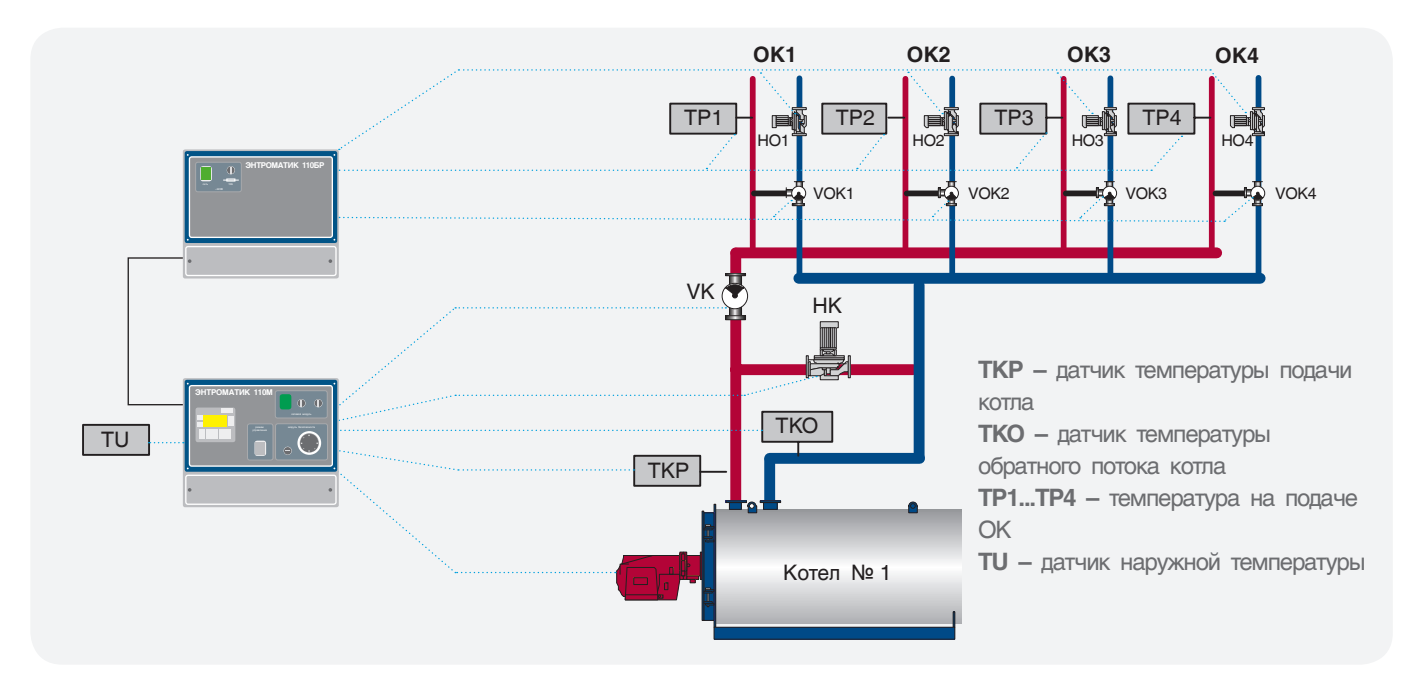

Рис. 8

### Вариант 4

Многокотловая установка с отопительными контурами, с защитой обратного потока трехходовым смесительным клапаном отопительных контуров. В данном варианте использование каскадных регуляторов сторонних производителей не целесообразно, поскольку СУ ЭНТРОМАТИК 110М, как ведущая автоматика, имеет возможность управлять многокотловыми отопительными установками по цифровой шине CANbus при использовании ведомой автоматики СУ ЭНТРОМАТИК 111.

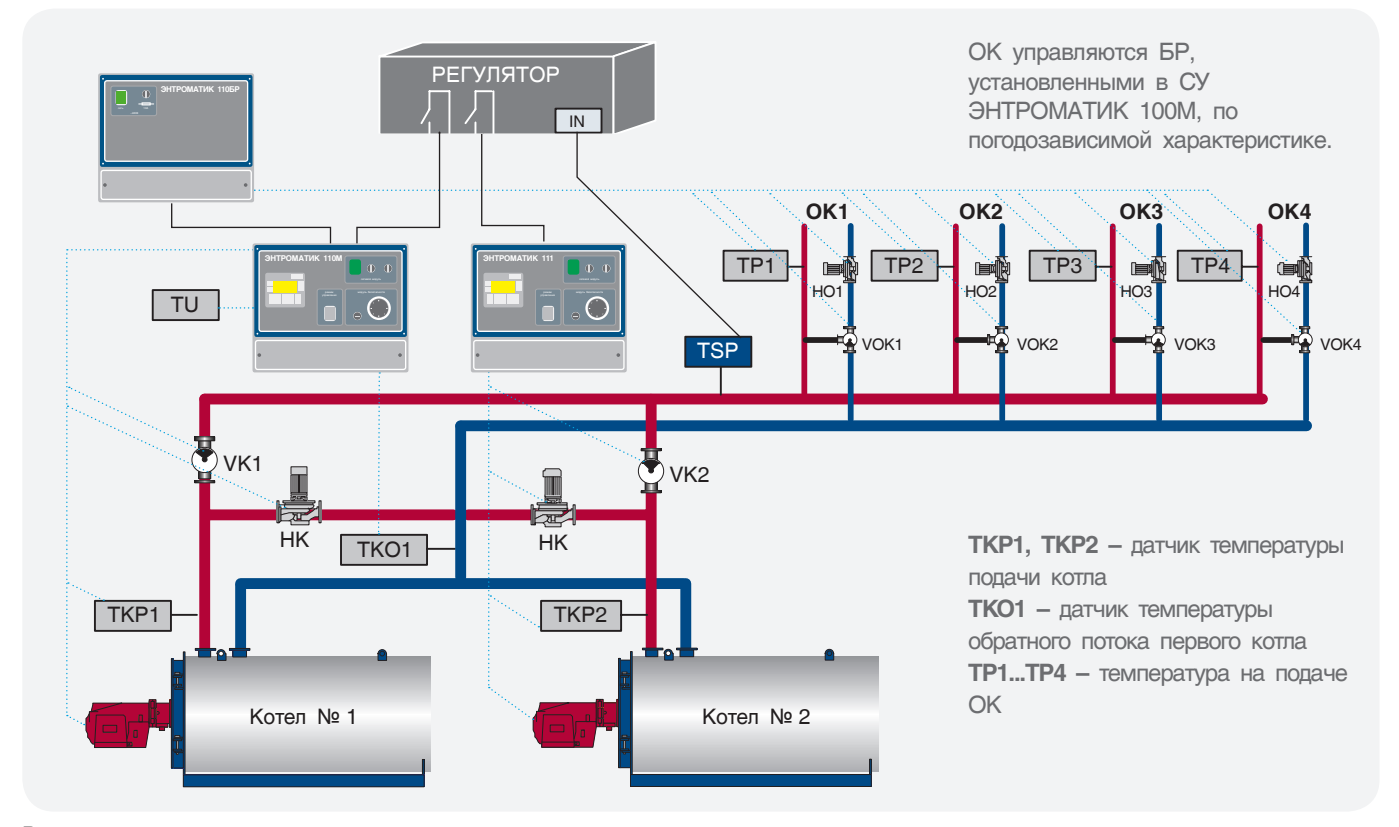

### Вариант 5

Многокотловая установка с отопительными контурами, с защитой обратного потока трехходовыми смесительными клапанами отопительных контуров.

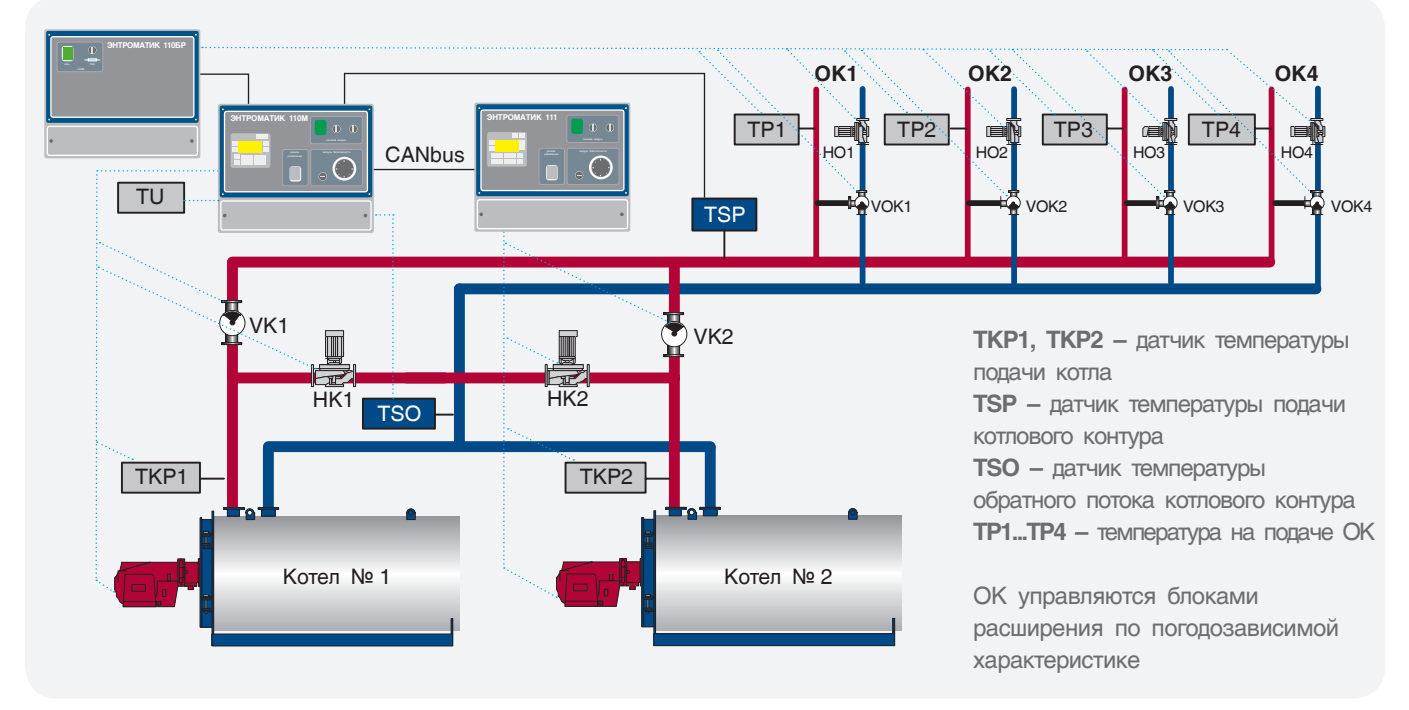

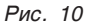

### Вариант 6

Многокотловая установка с отопительными контурами, с защитой обратного потока трехходовым смесительным клапаном котла.

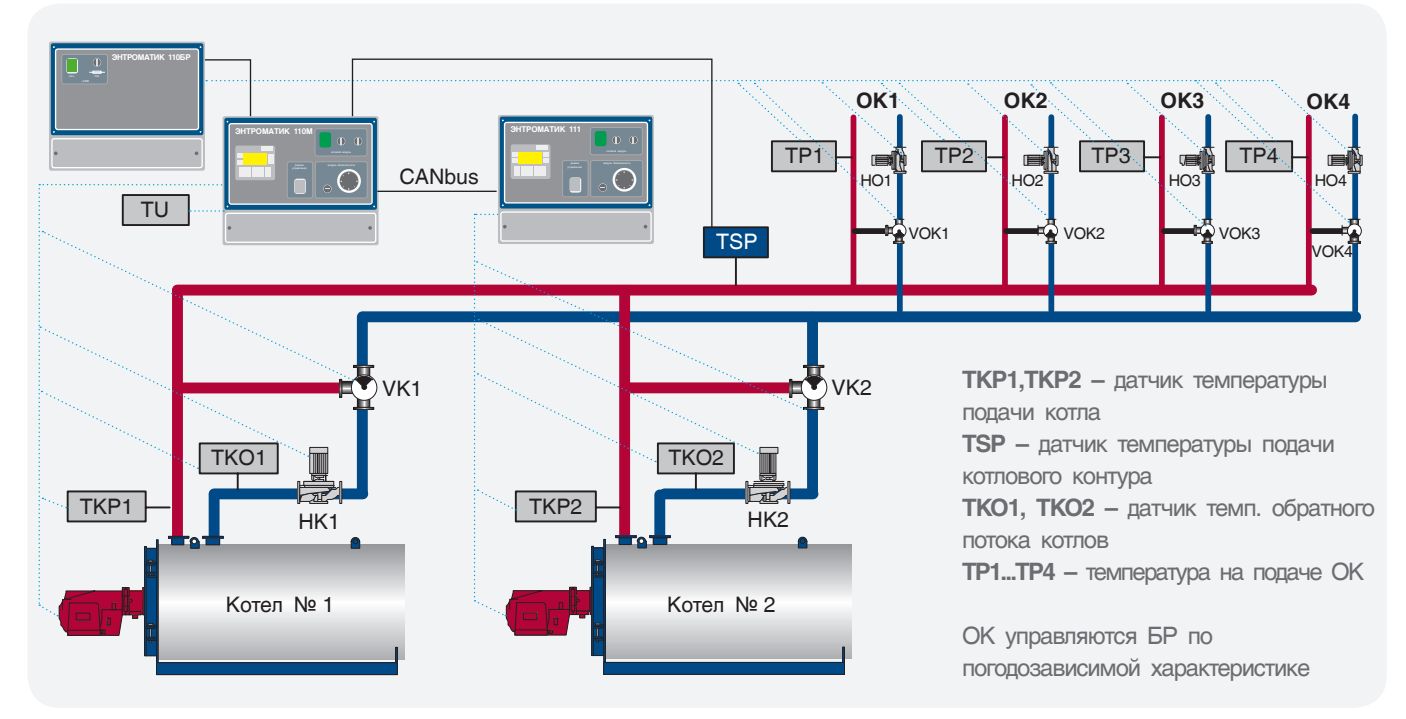

Рис. 11

# 4 УСТАНОВКА ЩИТА

ЭНТРОМАТИК 110М представляет собой электротехнический щит (IP54) с установленным в него контроллером, переключателями, термостатами.

Перед установкой проверьте щит на присутствие внешних повреждений. Откройте лицевую панель, проверьте целостность блоков питания, капиллярных трубок термостатов.

Длина капиллярной трубки термостатов составляет 3 метра, поэтому установка щита ЭНТРОМАТИК 110М производится на котле или рядом с котлом таким образом, чтобы хватило длины капиллярной трубки

от щита до гильзы, установленной на подающем трубопроводе котла. При прокладке капиллярной трубки проследите, чтобы не было сильных перегибов капилляра (рис. 13).

Радиус загиба капиллярной трубки не должен быть менее 5 сантиметров. Капиллярная трубка должна быть защищена от механических повреждений и не должна быть под воздействием нагрузки. При прокладке капилляра избегайте его контакта с острыми кромками металлических конструкций или примите меры, исключающие этот контакт, чтобы избежать перетирания трубки при вибрации.

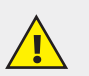

### Рекомендации по установке щита:

- Не устанавливайте в местах с чрезмерно высокой температурой, постоянными ударами или чрезмерной вибрацией.
- Не допускайте протечки воды в изделие.
- Не допускайте попадания мусора в изделие во время установки.
- Перепроверьте всю проводку перед включением электропитания.
- Находитесь как можно дальше от проводов высокого напряжения и силового оборудования.
- Оставьте не менее 150 мм свободного пространства для вентиляции между верхними и боковыми стенками щита.
- После монтажа удалите из щита пылесосом весь мусор и пыль.

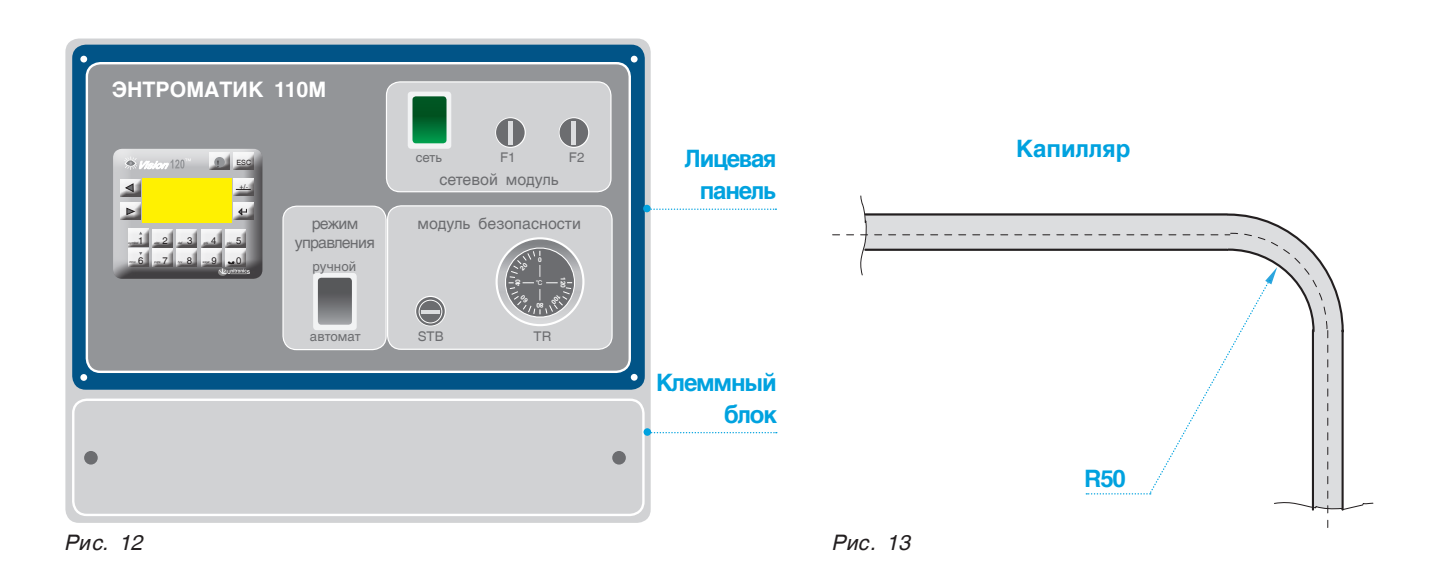

# 5 ЭЛЕКТРОПИТАНИЕ

ЭНТРОМАТИК 110М предназначен для эксплуатации в сетях 210 – 230 В переменного тока. В некоторых случаях там, где установлено изделие, электроэнергия не всегда стабильна, и возмущения могут вызывать скачки напряжения. Скачки напряжения и несоответствие качества электрической энергии могут вызывать некорректную работу СУ ЭНТРОМАТИК 110М и могут стать причиной выхода системы из строя. Для обеспечения надежной работы системы управления и защиты от скачков напряжения и электромагнитных помех рекомендуется устанавливать сетевые фильтры или источники бесперебойного питания без разрыва синусоиды при переключении.

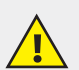

- Чтобы избежать повреждения винтовых штекерных разъемов и клемм, не превышайте максимальный вращающий момент на винтах 0,5 Н•м (5 кгс•см).
- Мы рекомендуем использовать обжимные наконечники для проводов.
- Не допускается совместная прокладка кабелей низковольтного напряжения системы автоматизации и силовых кабелей переменного тока. Минимальное расстояние при параллельной прокладке проводов должно составлять 100 мм, на пересечениях – 50 мм.

Для корректного функционирования ЭНТРОМАТИК 110М необходимо правильное общее заземление. Один полюс всех цепей управления и цепей подачи питания, а также экран гибкого экранированного кабеля должны быть соответствующим образом соединены с клеммами PE.

# 6 ОРГАНЫ УПРАВЛЕНИЯ ЭНТРОМАТИК 111

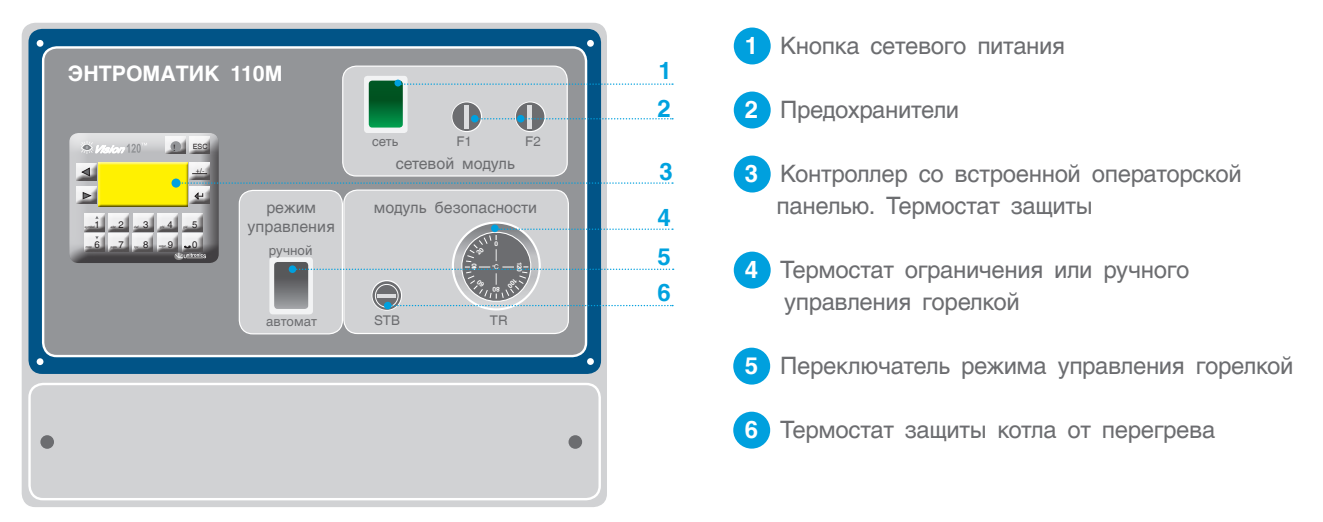

Рис. 14

### Таблица 2

| элемент                       | ОПИСАНИЕ                                                                                                    |
|-------------------------------|----------------------------------------------------------------------------------------------------|
| Кнопка «СЕТЬ»                 | ВКЛ/ВЫКЛ питания                                                                                                    |
| Кнопка «Режима<br>управления» | В положении «ABTO» – управление горелкой от контроллера,<br>термостат TR ограничивает температуру котла.<br>В положение «РУЧНОЙ» – управление горелкой от термостата TR |

# 7 ПОДКЛЮЧЕНИЕ К ЦИФРОВОЙ ШИНЕ CANBUS

СУ ЭНТРОМАТИК 110М, являющаяся МАСТЕРОМ в многокотловой установке, позволяет управлять каскадом, состоящим из подчиненных ЭНТРОМАТИК 111 по цифровой шине CANbus. В такой сети CANbus позволяет обмен данными между PLC.

### Технические условия для CANbus

- Требования к питанию: 24 В пост.тока (±4 %) 40 мА макс. (питание подключено в ЭНТРОМАТИК 110М).
- Имеется: гальваническая развязка между CANbus и контроллером.
- Макс. длина сетевого кабеля: 1 Мбит/с-25 м, 500 Кбит/с-110 м, 250 Кбит/с-250 м, 125 Кбит/с-500 м, 100 Кбит/с-500 м

### Рекомендации по подключению

- Используйте витую пару в качестве кабеля.
   Рекомендуется использовать толстый экранированный кабель витую пару DeviceNet®.
- Джампер устанавливается в начале и в конце сети CANbus.
- Защитный экран заземляется только со стороны источника питания шины (на СУ ЭНТРОМАТИК 110М).
- Расстояние между первым и последним устройством сети не должно превышать 500 м.

# Перед подключением линий связи выключите питание.

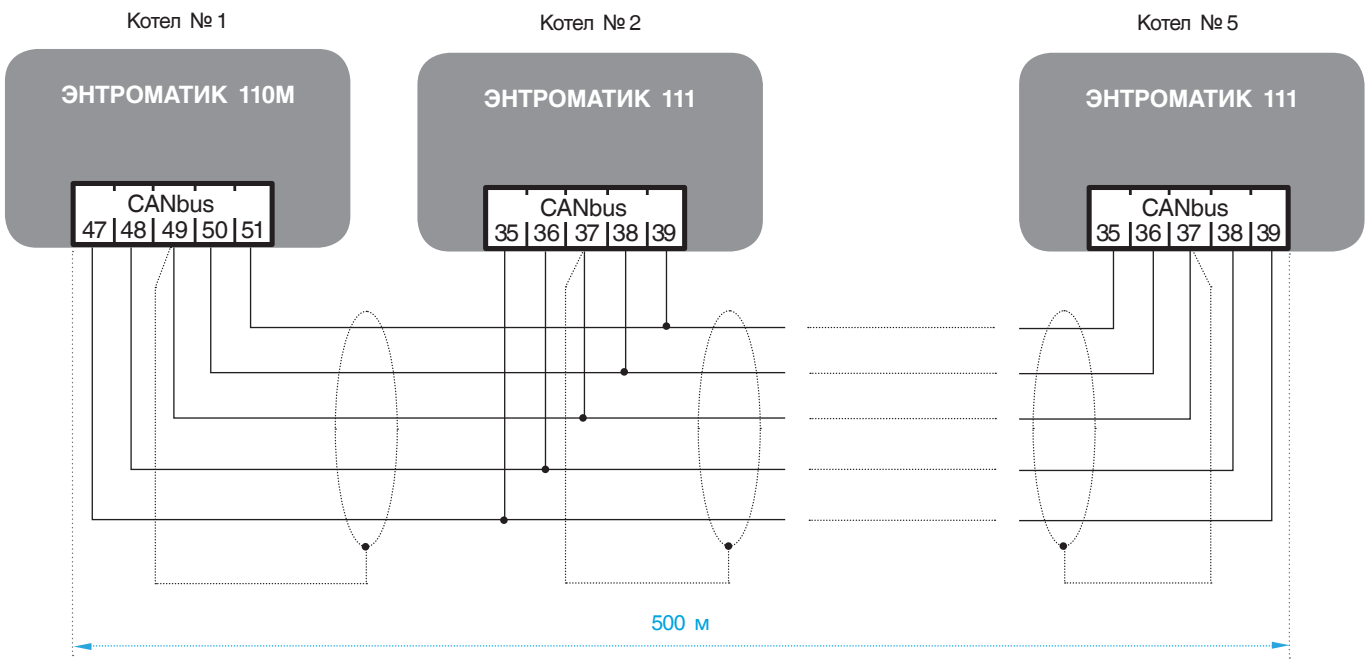

Рис. 15

# 8 ВВОД В ЭКСПЛУАТАЦИЮ

### Перед включением питания:

- проверьте правильность подключения внешних устройств и датчиков температур;
- проверьте положение переключателей на лицевой панели, они должны находиться в положении «АВТО»;
- включите питание.

# 8.1 Экран текущих значений

На экране текущих значений отображаются основные параметры котла и статуса отопительных контуров, о которых будет рассказано дальше.

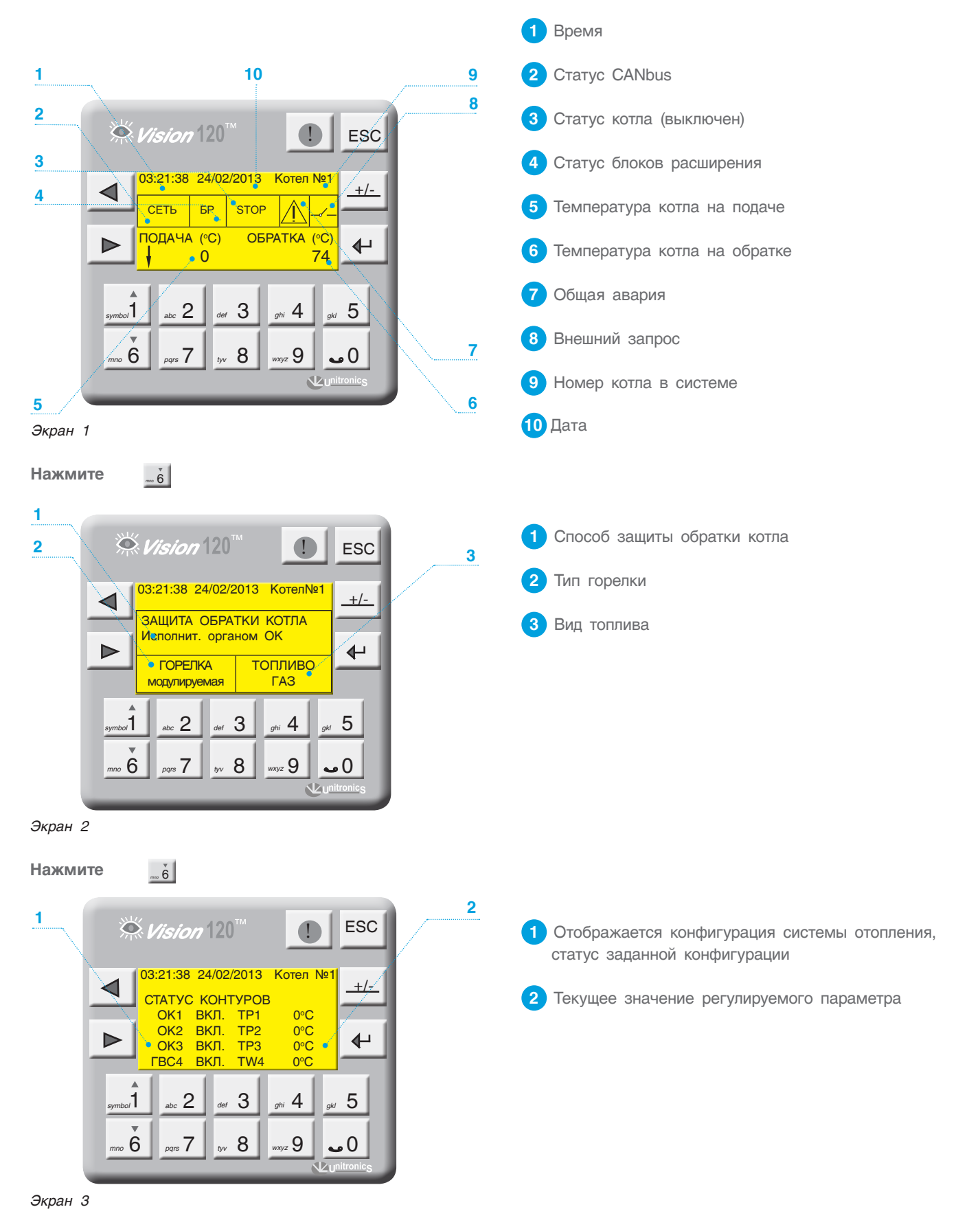

# 8.2 Режим ручного управления котлом

В случае выхода из строя контроллера или в других случаях, когда невозможно управлять котлом в автоматическом режиме, предусмотрено управление котлом в ручном режиме.

Чтобы перевести котел в ручной режим работы, необходимо выполнить следующие действия:

1. Переведите переключатель режима работы в положение «РУЧ».

2. Установите температуру котла на термостате TR1.

В ручном режиме работы горелка будет работать на максимальной нагрузке.

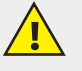

### ВНИМАНИЕ!!!

При переключении ЭНТРОМАТИК 110М из ручного в автоматический режим необходимо изменить уставку температуры котла на термостате TR1 на 115 С<sup>0</sup>. Если на термостате уставка будет меньше, чем уставка температуры котла на контроллере, котел в автоматическом режиме будет работать некорректно, поскольку в автоматическом режиме термостат работает как ограничитель температуры котла.

### ХАРАКТЕРИСТИКИ ТЕРМОСТАТА ТВ1 и ТВ2

| Диапазон регулирования температуры | 0120±3 °C         |
|------------------------------------|-------------------|
| Гистерезис                         | $dt = 4 \pm 1$ °C |
| Коммутационная нагрузка на контакт | 10 А, при ~250 В  |

### ХАРАКТЕРИСТИКИ ТЕРМОСТАТА STB

| Диапазон регулирования температуры | 110130 °C         |
|------------------------------------|-------------------|
| Гистерезис                         | $dt = 4 \pm 1$ °C |
| Коммутационная нагрузка на контакт | 15 А, при ~250 В  |

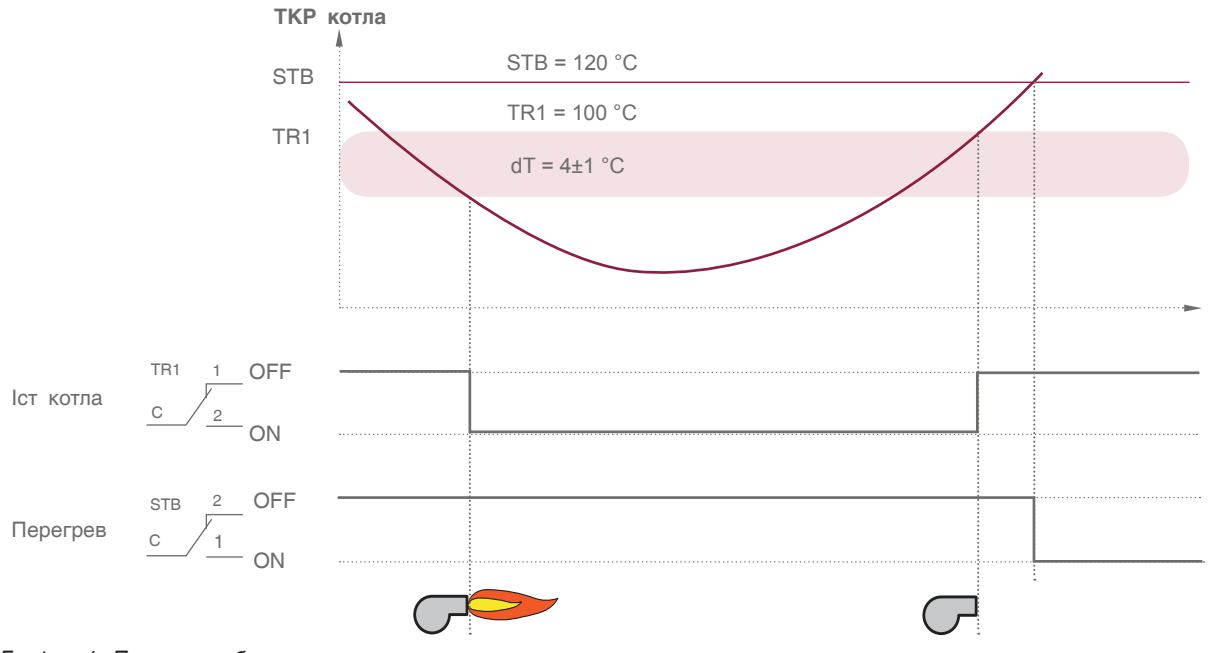

График 1. Принцип работы ручного управления котлом

# 8.3 Режим автоматического управления котлом

Чтобы перевести котел в автоматический режим работы, необходимо выполнить следующие действия: 1. Переведите переключатель режима работы в положение «АВТО».

2. Установите ограничение температуры котла на термостате TR1 = 115  $^\circ\text{C}.$ 

После выполнения вышеуказанных действий управление котлом передается контроллеру (принцип автоматического управления отображен на графике 3, стр. 26).

# 9 ЗАДАНИЕ ПАРАМЕТРОВ И КОНФИГУРИРОВАНИЕ СУ ЭНТРОМАТИК 110М

Для обеспечения правильной и стабильной работы СУ ЭНТРОМАТИК 110М необходимо выполнить качественную отладку и настройку агрегатов и исполнительных органов котла. Оператор должен четко понимать принцип управления и алгоритм работы системы, поскольку изменение регулируемых параметров имеют динамический характер и параметрирование, как неотъемлемая часть выполняемой работы, занимает большое количество времени.

В данном разделе будет рассказано о принципе и алгоритме управления СУ ЭНТРОМАТИК 110М об уставках и их роли в процессе работы системы в процессе работы системы.

# 9.1 Структура экранного меню

При включении питания ЭНТРОМАТИК 110М на дисплее контроллера отобразится экран текущих значений (Экран

1, стр. 11). Для того чтобы войти в «МЕНЮ», нажмите одновременно кнопки **>** и **4**.

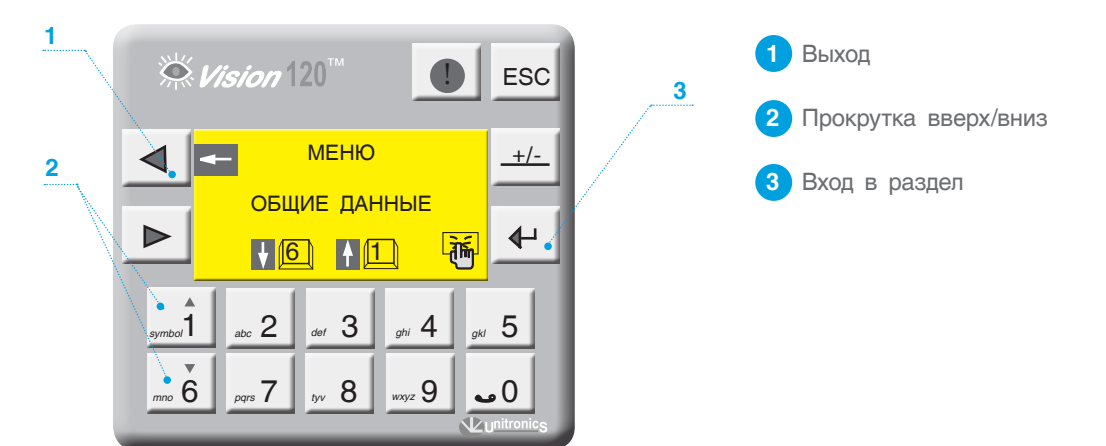

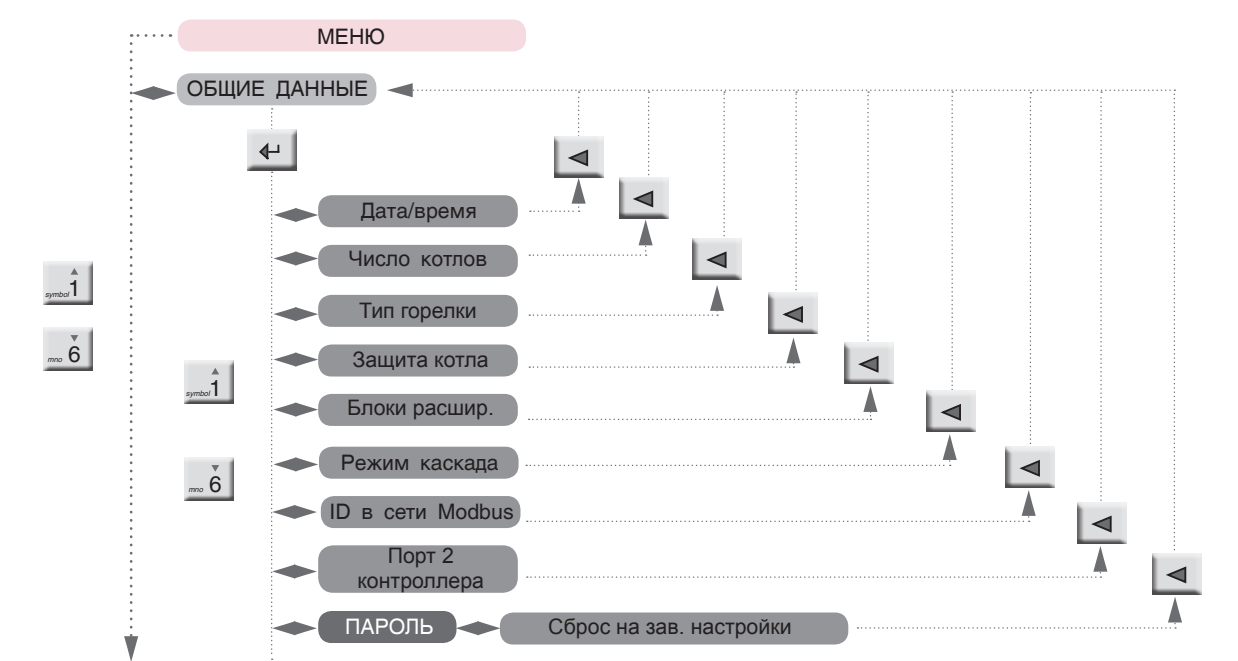

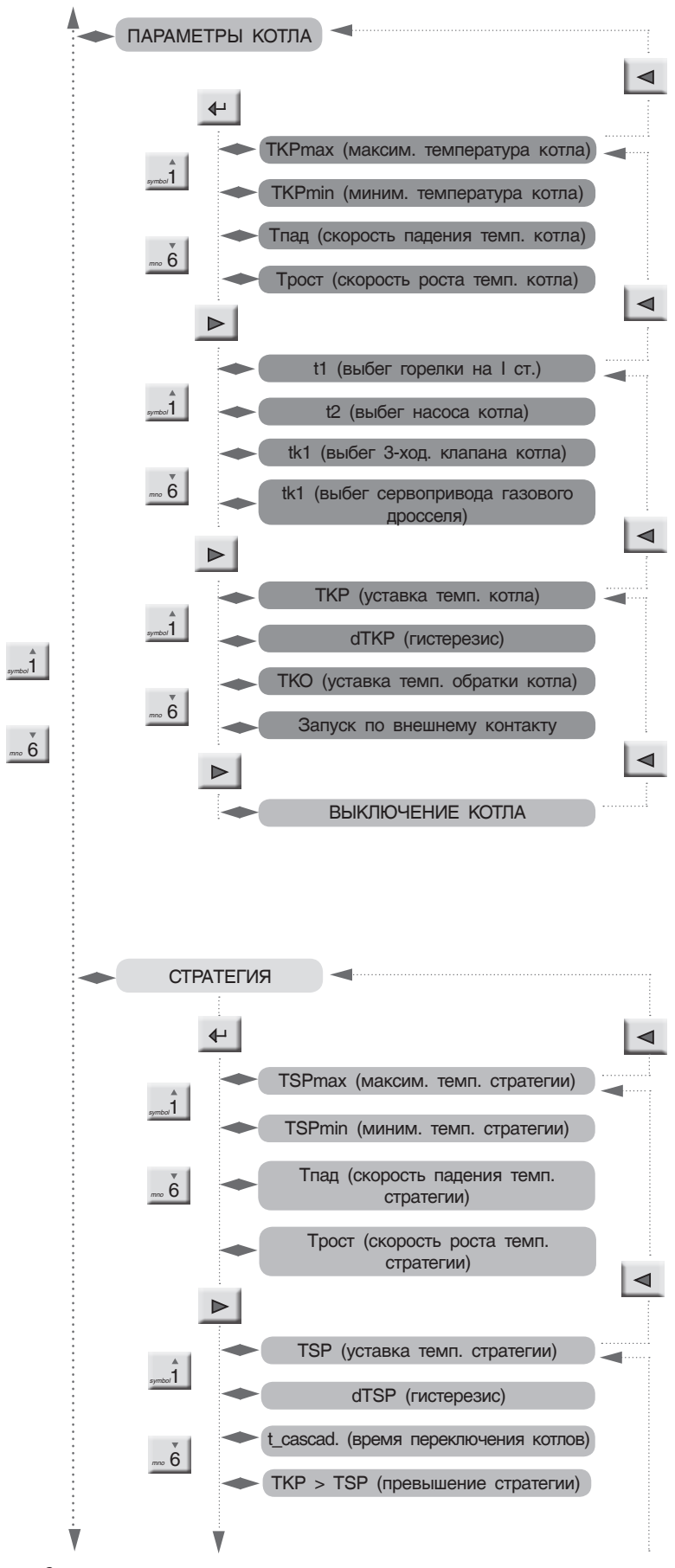

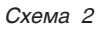

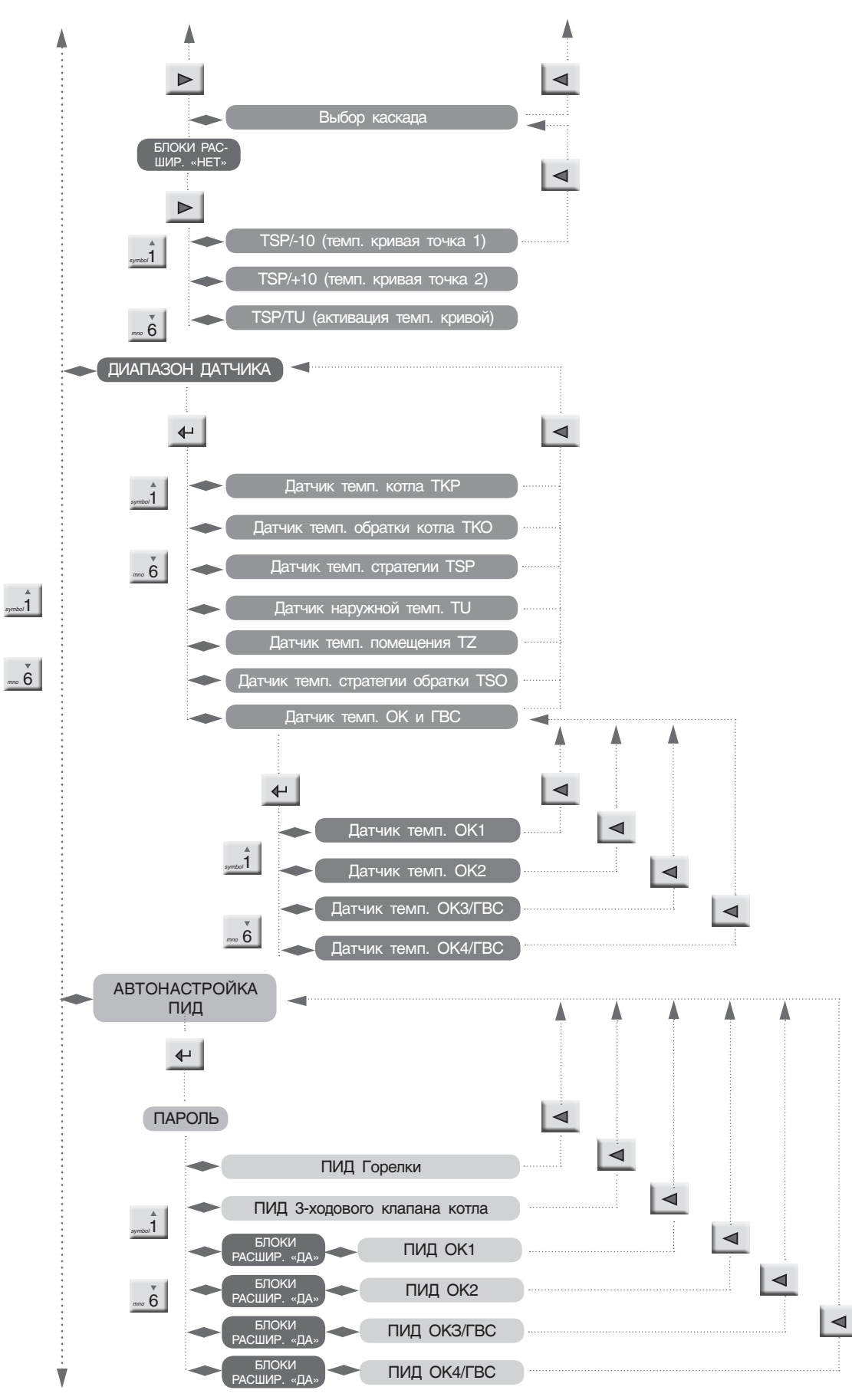

Схема З

15

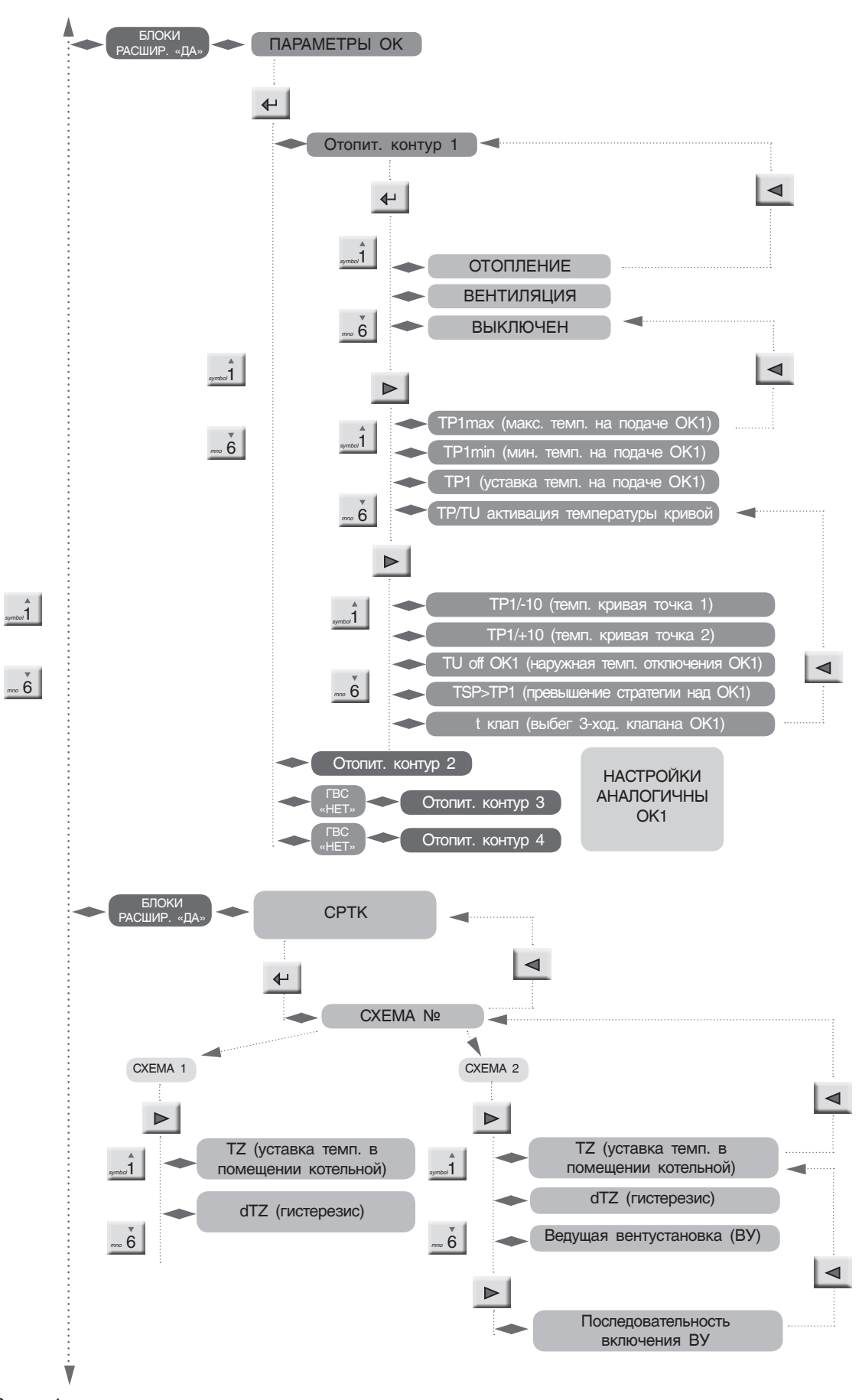

Схема 4

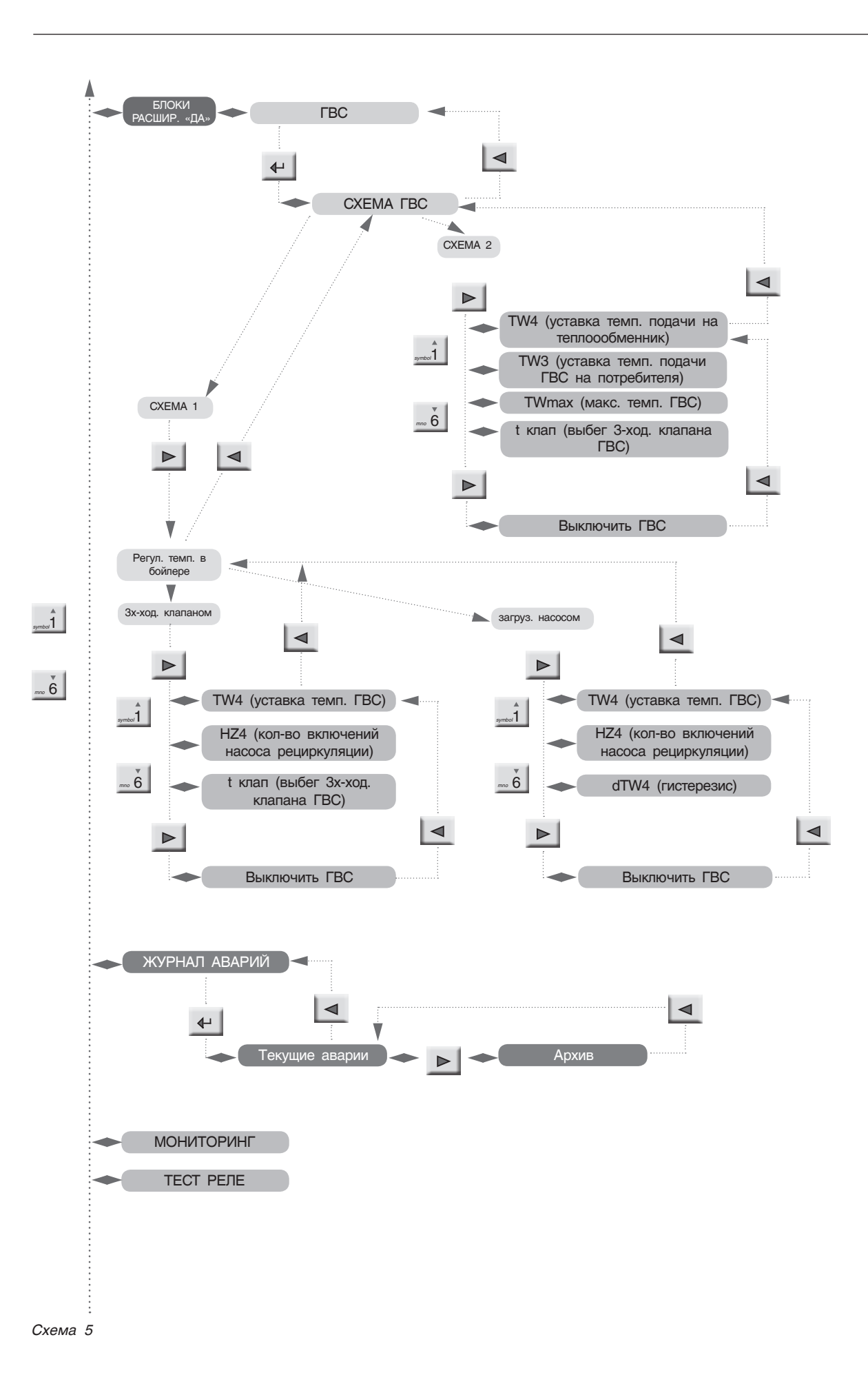

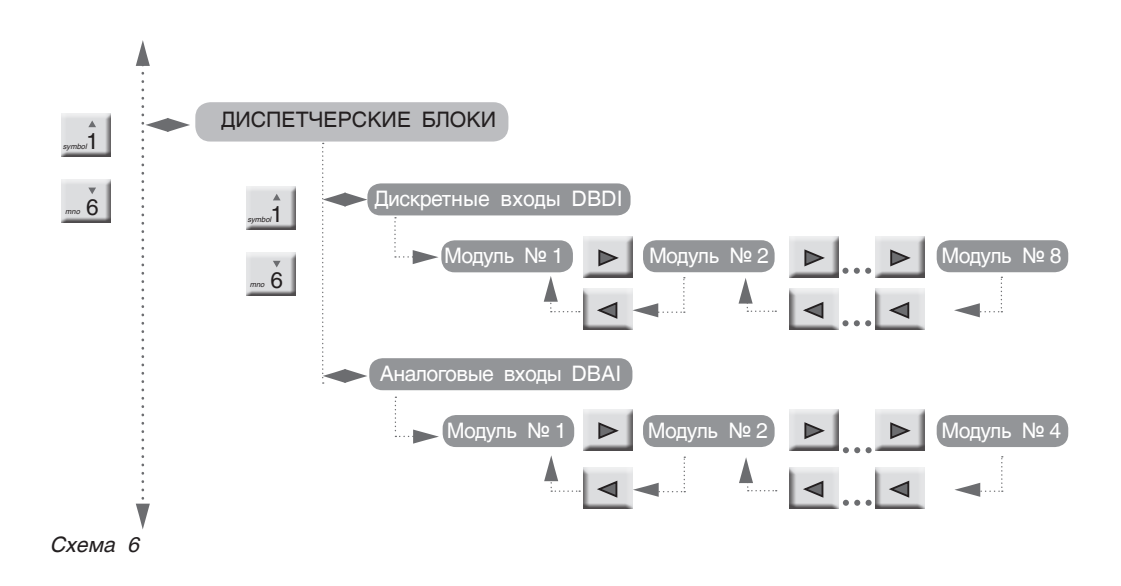

# 9.2 Разделы меню

# 9.2.1 Общие данные

С экрана «МЕНЮ» войдите в раздел «ОБЩИЕ ДАННЫЕ», нажав кнопку .

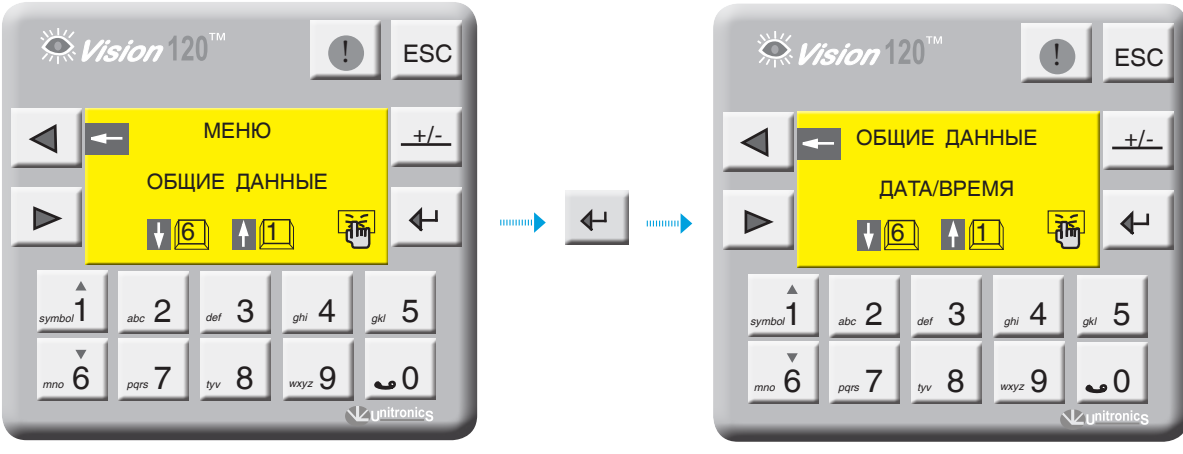

Экран 5

### ВВОД ТЕКУЩЕЙ ДАТЫ И ВРЕМЕНИ

Если СУ ЭНТРОМАТИК 111 (СЛЭЙВ) связана с ЭНТРОМАТИК 110М (МАСТЕР) по шине CANbus (схема многокотловых установок), то ввода текущей даты и времени в ЭНТРОМАТИК 111 не требуется, поскольку происходит синхронизация времени и даты по цифровой шине от МАСТЕРА к СЛЭЙВАМ.

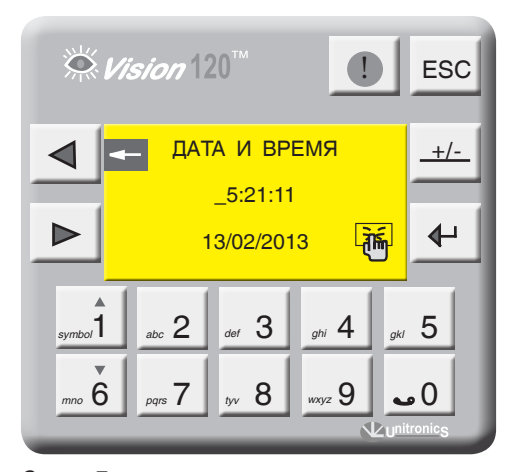

Экран 7

### число котлов

Этот параметр задает количество котлов в отопительной системе. С экрана «ОБЩИЕ ДАННЫЕ» войдите в раздел «ЧИСЛО КОТЛОВ», нажав кнопку . Введите число котлов в многокотловой установке и нажмите . Если ввести единицу в данный параметр, то котел будет работать

| регулирования | не | будет | (см. | конфигурацию, | стр. | 5). |
|---------------|----|-------|------|---------------|------|-----|
|               |    |       |      |               |      |     |

как самостоятельное устройство и каскадного

| Диапазон ввода | Зав. уставка |
|----------------|--------------|
| 1 5            | 2            |

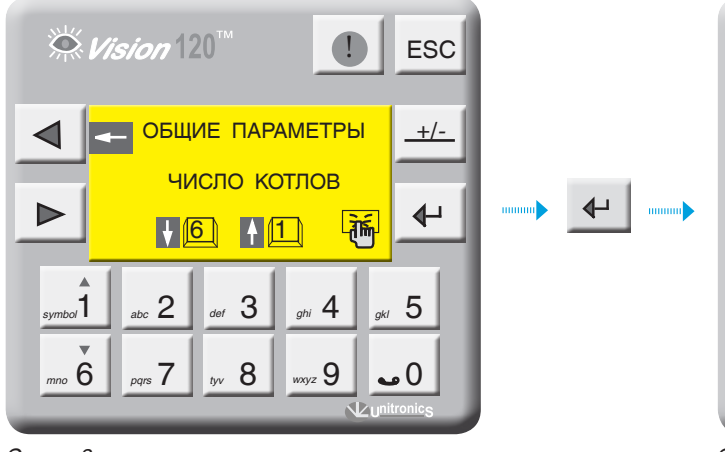

Экран 8

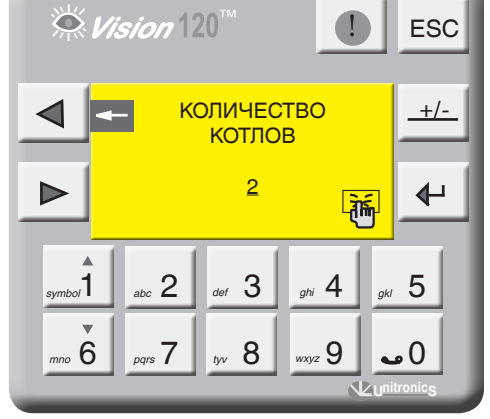

₽

### ТИП ГОРЕЛКИ

С экрана «ОБЩИЕ ДАННЫЕ» войдите в раздел «ТИП ГОРЕЛКИ», нажав кнопку . Выберите тип горелки, установленной на котле, нажимая кнопку . одноступенчатая, двухступенчатая, модулируемая. Кнопкой 6 опуститесь на строку «ТОПЛИВО», кнопкой выберите вид топлива, газ, Ж/Т.

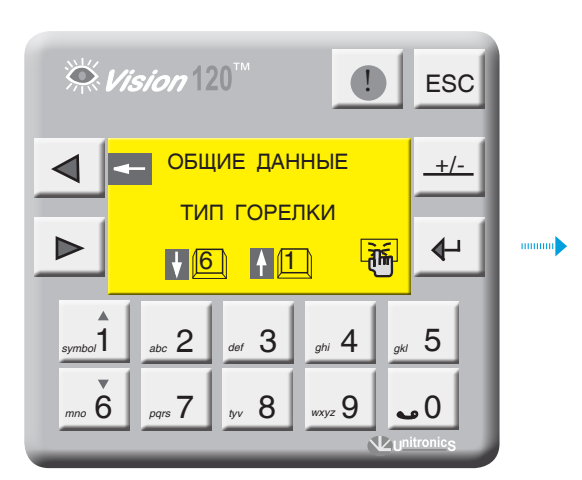

Экран 10

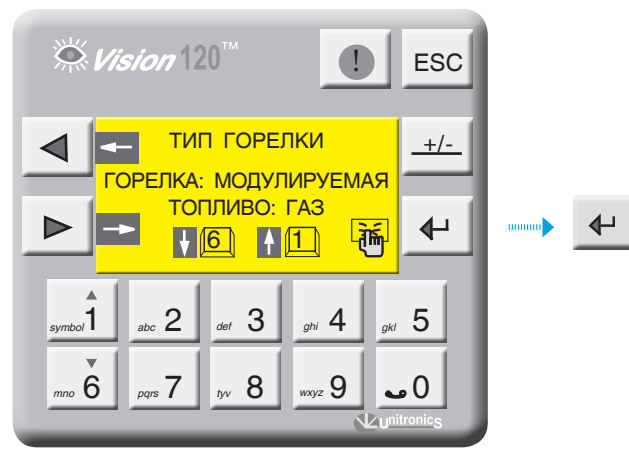

Экран 12

При установке вида топлива Ж/Т значение минимальной температуры обратного потока котла будет не меньше 65 °С.

Для модулируемой горелки можно задать способ управления модуляцией. Более подробно см. пункт 12.6, стр. 79.

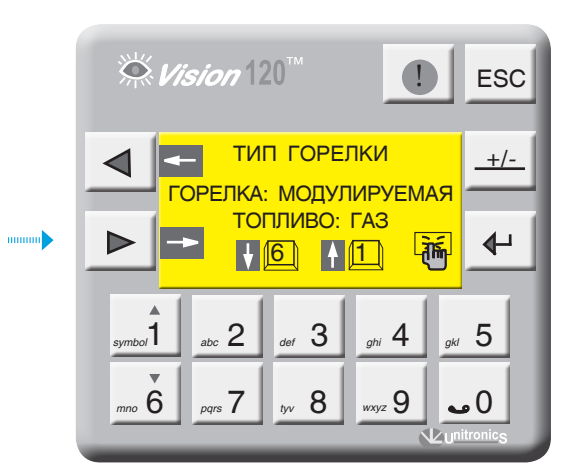

Экран 11

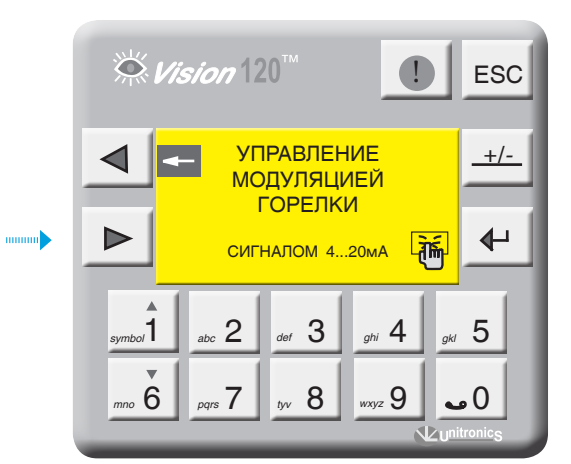

### ЗАЩИТА КОТЛА

С экрана «ОБЩИЕ ДАННЫЕ» войдите в раздел «ЗАЩИТА КОТЛА», нажав кнопку 4.

Кнопками 16 выберите способ защиты обратного потока котла и нажмите 4 .

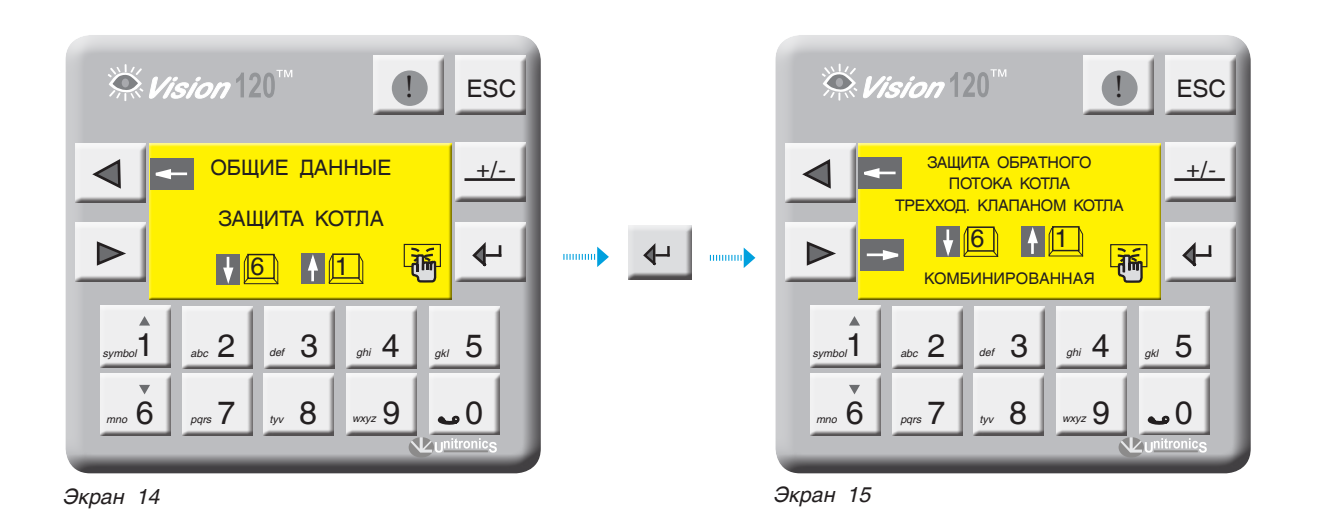

Таблица З

### Выполняемая функция

Защита обратного потока котла трехходовым клапаном котла. Защита обратного потока котла трехходовыми клапанами отопительных контуров по датчику TSO (см. конфигурацию рис. 10, стр. 7). Если СУ ЭНТРОМАТИК 110М используется как автоматика однокотловой системы, активизировав эту функцию, убедитесь, что используется ЩИТ БЛОКОВ РАСШИРЕНИЯ ЭМ110БР (Управление ОК) и он задан в системе. ha/ Защита обратного потока котла трехходовыми клапанами отопительных контуров по минимальной температуре обратного потока котлов TKOmin (схема 7). Если СУ ЭНТРОМАТИК 110М используется как автоматика однокотловой системы, эта функция будет неактивна. Уставки ТКО для котлов должны быть одинаковы. Комбинированная защита обратного потока котла. Защита обратного потока ВЕДУЩЕГО котла осуществляется трехходовыми смесительными клапанами отопительных контуров. Собственный трехходовой клапан открыт постоянно. mno **6** ВЕДОМЫЕ котлы защищаются своими трехходовыми смесительными клапанами. (рис. 17, стр. 22). Если СУ ЭНТРОМАТИК 110М используется как автоматика однокотловой системы, эта функция будет неактивна. Для многокотловых установок, при активации функции комбинированной защиты, автоматически переводятся на

эту же функцию СУ ЭНТРОМАТИК 111.

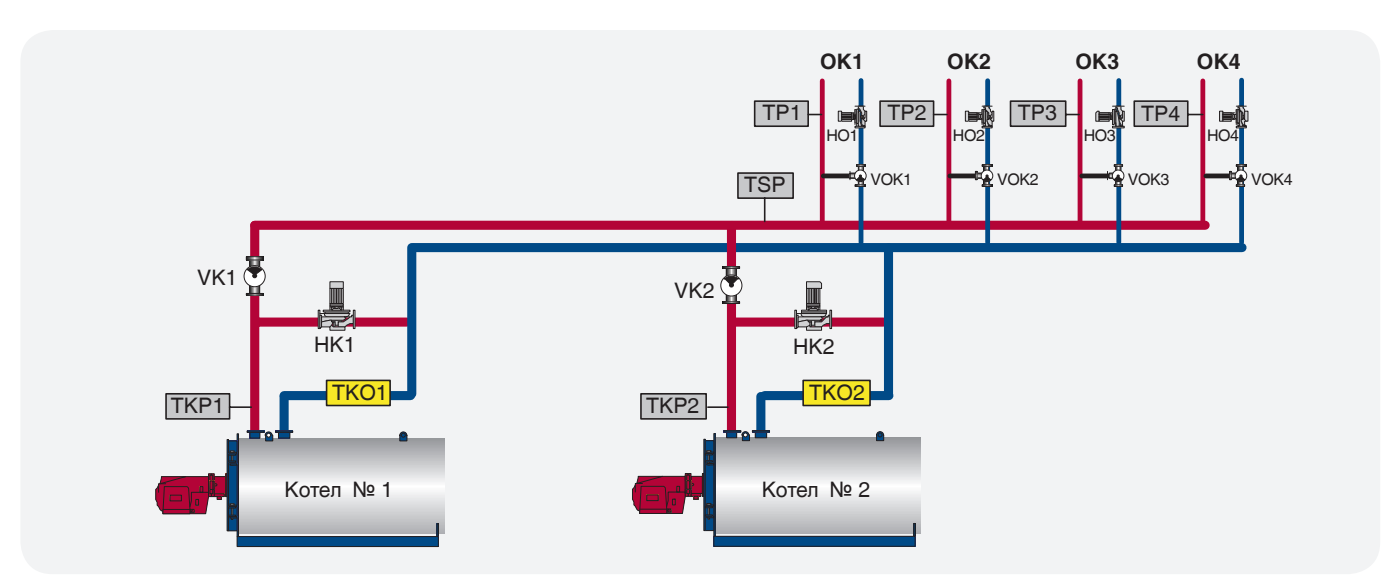

Рис. 26

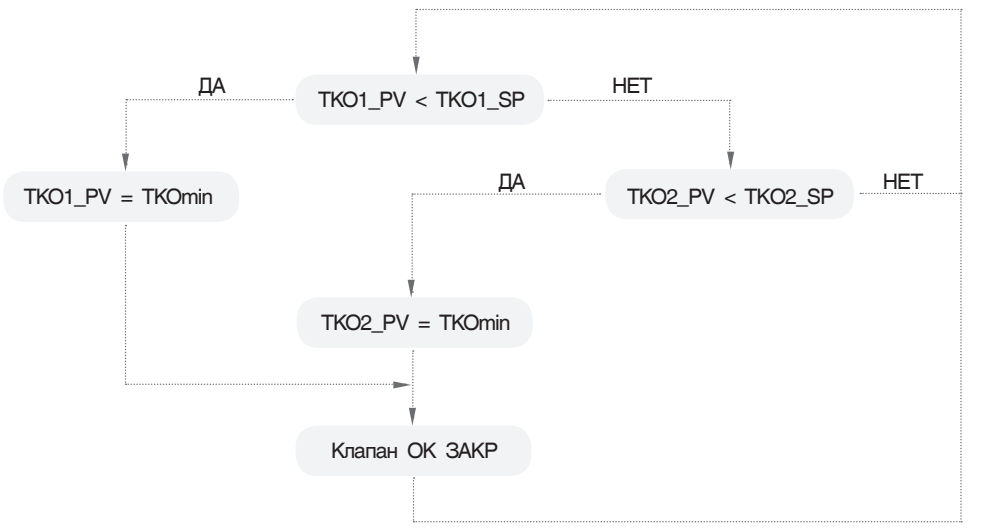

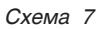

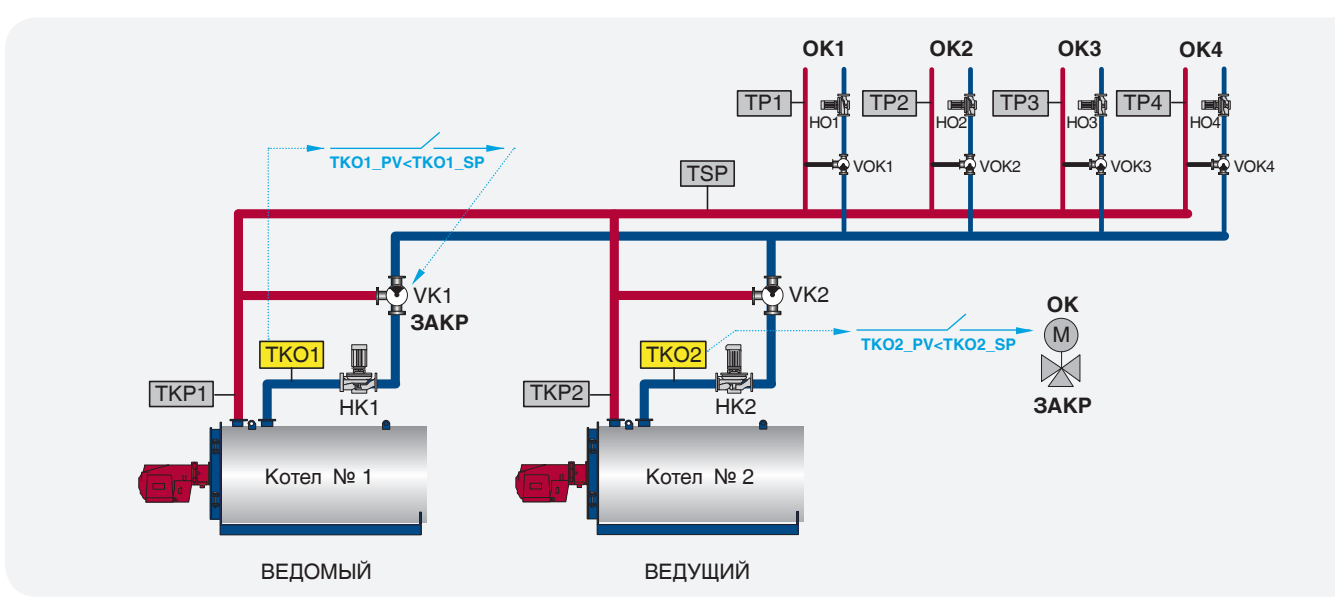

Рис. 27

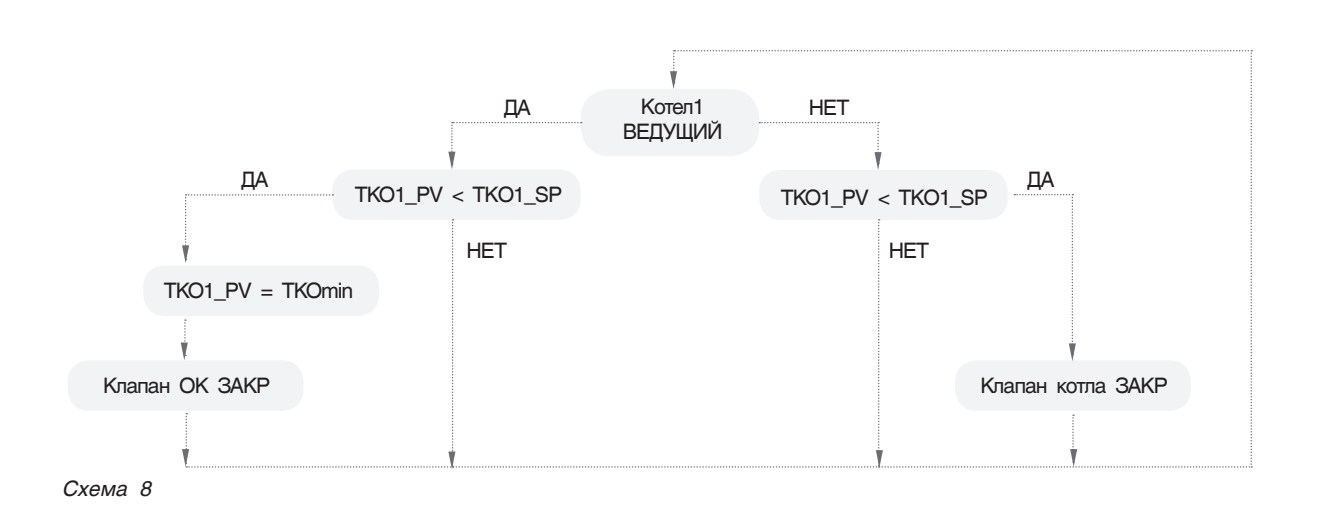

СУ ЭНТРОМАТИК 110М позволяет выбрать, какие и сколько отопительных контуров будут участвовать в защите обратных потоков котлов.

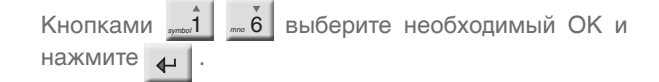

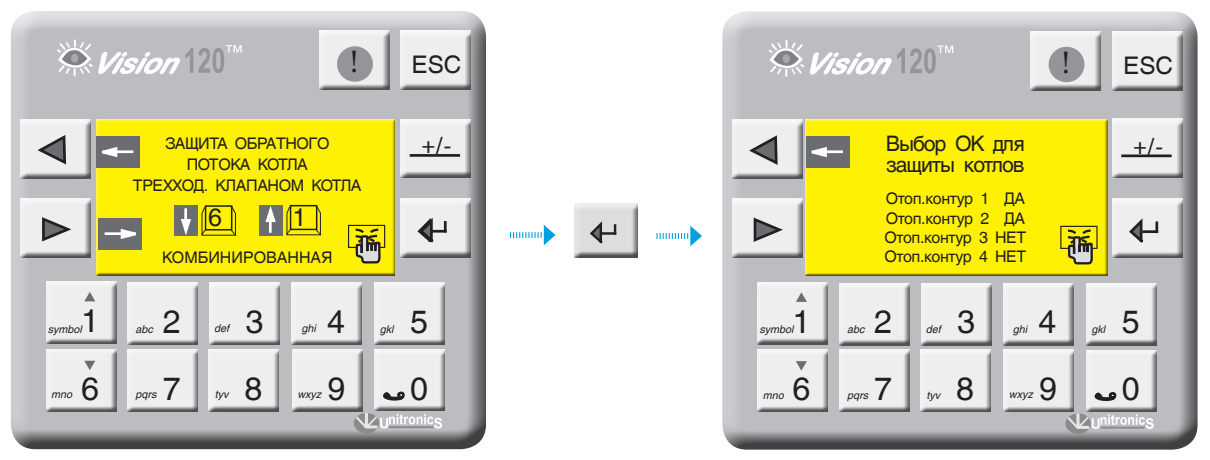

Экран 17

### Активация ЩИТА БЛОКОВ РАСШИРЕНИЯ ЭМ110БР

С экрана «ОБЩИЕ ДАННЫЕ» войдите в раздел «БЛОКИ РАСШИРЕНИЯ», нажав кнопку 🔶 . Установите значение «ДА» или «НЕТ», нажав кнопку 🔶 . Убедитесь, что блоки расширения подключены к порту «I/O Expansion port» контроллера соединительным кабелем, установите в данном разделе «ДА», при этом произойдет перезапуск контроллера и на экране 1 (стр. 11) отобразится надпись «БР», сигнализирующая о том, что блоки успешно подключены.

Если надпись «БР» будет в мигающем режиме, это говорит о том, что блоки в контроллере заданы, но соединения с блоками физически нет, необходимо проверить соединение и заново перезапустить контроллер, выключив питание.

Ни в коем случае не отключайте кабель от блоков расширения в процессе работы СУ ЭНТРОМАТИК 110М: контроллер перейдет в режим «СТОП», отключив управление горелкой и управление отопительными контурами.

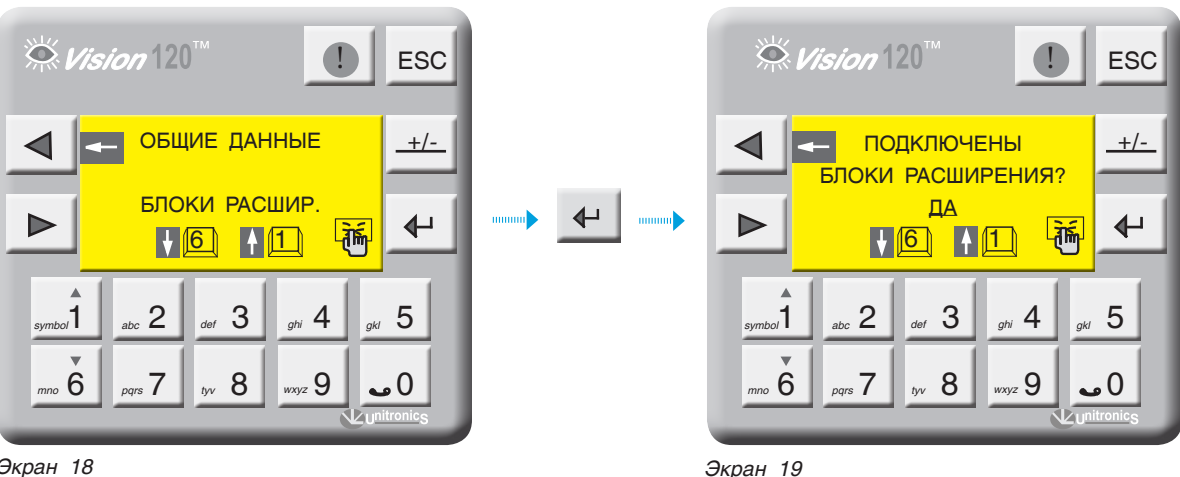

Экран 18

### РЕЖИМ КАСКАДА

В данном разделе задается последовательный или параллельный режим каскадного включения двухступенчатых горелок (см. график 2, стр. 25) Активация параллельного режима возможна при условии, что на всех котлах используются двухступенчатые горелки и в разделе «ТИП ГОРЕЛКИ» этот факт указан.

æ Включение второй ступени горелки в параллельном режиме производится по запросу стратегии. В случае обрыва связи шины CANbus шины СУ ЭНТРОМАТИК 110М ведомые котлы будут работать как самостоятельные СУ, без регулирования по стратегии.

С экрана «ОБЩИЕ ДАННЫЕ» войдите в раздел «РЕЖИМ КАСКАДА», нажав кнопку 🚽 .

Установите режим включения котлов в каскаде «ПАРАЛЛЕЛЬНОЕ ВКЛ» или «ПОСЛЕДОВАТЕЛЬНОЕ ВКЛ», нажав кнопку 🕂 .

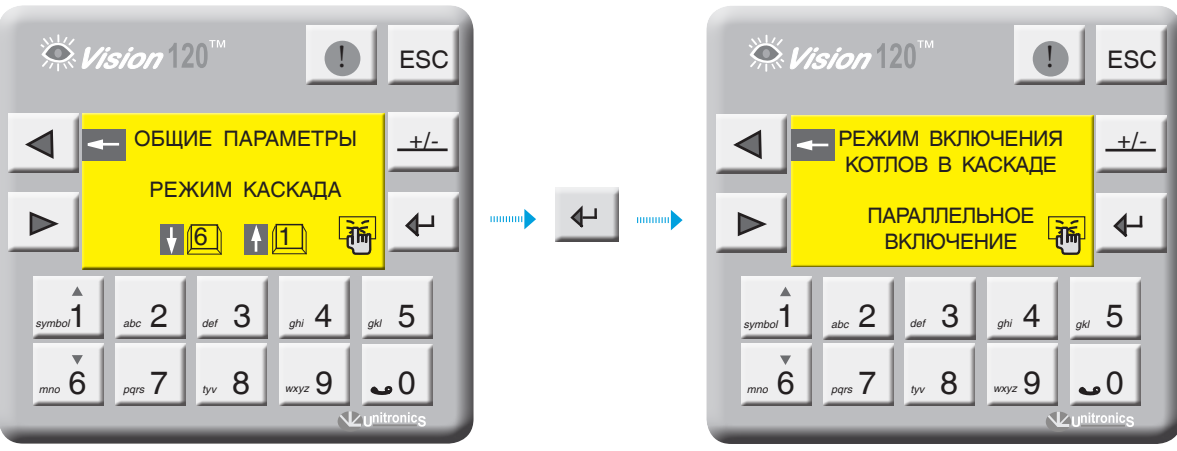

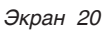

Экран 21

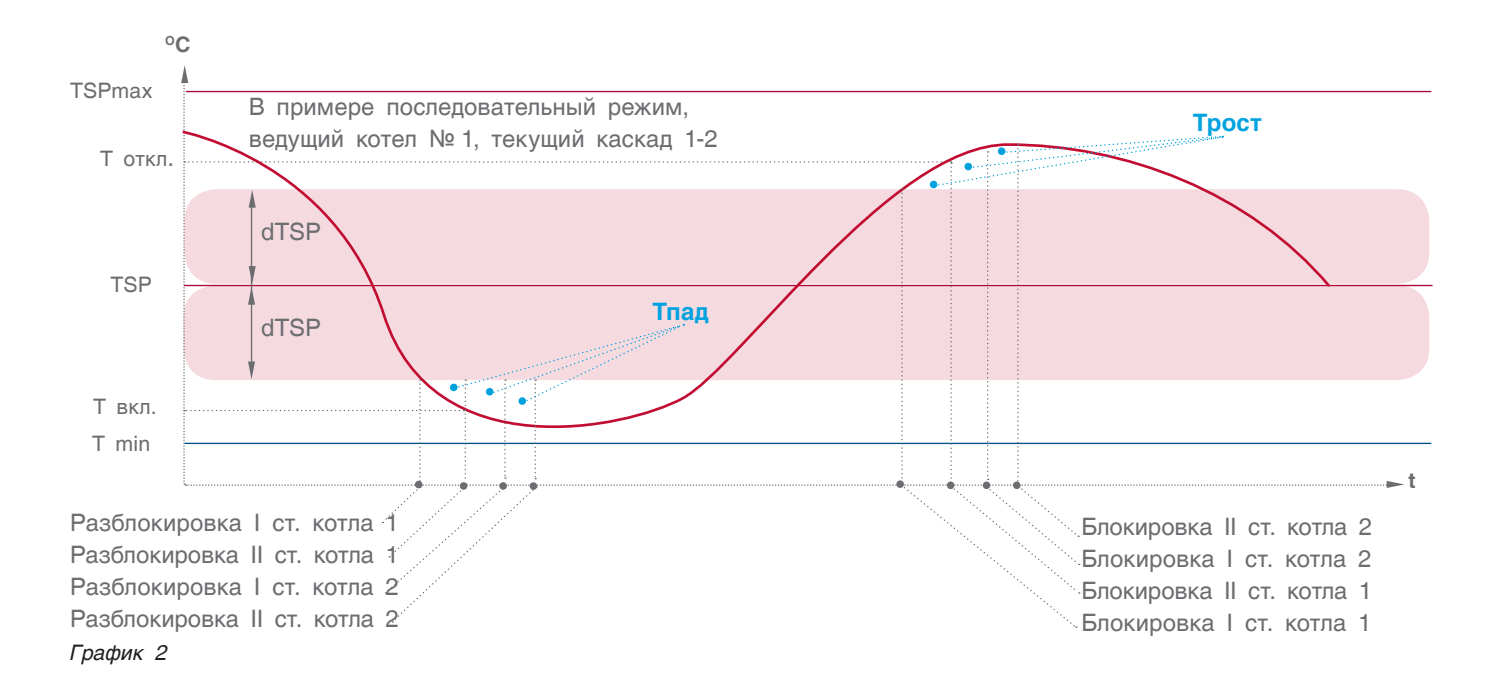

### СБРОС НА ЗАВОДСКИЕ НАСТРОЙКИ

В данном разделе производится сброс текущих настроек на установленные значения (пункт 12.2, стр. 64).

Для того чтобы войти в раздел, необходимо ввести пароль.

Для того чтобы сбросить параметры на заводские настройки, достаточно нажать кнопку 🚽 .

Коэффициенты ПИД-регуляторов тоже сбросятся на заводские значения.

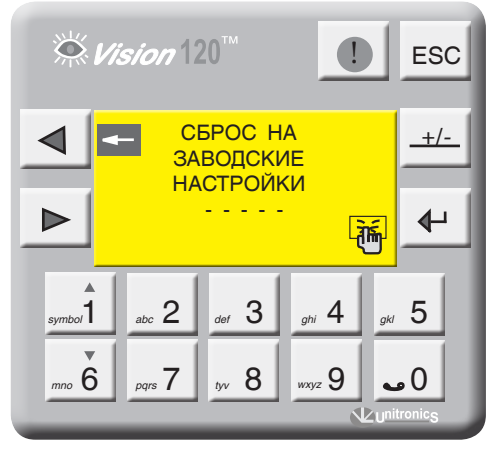

Экран 22

# 9.2.2 Параметры котла

С экрана «МЕНЮ» войдите в раздел «ПАРАМЕТРЫ КОТЛА», нажав кнопку 🔶 . Выбор параметра осуществляется кнопками

Выбранный параметр отображается плавающим курсором, а в верхней части экрана экрана

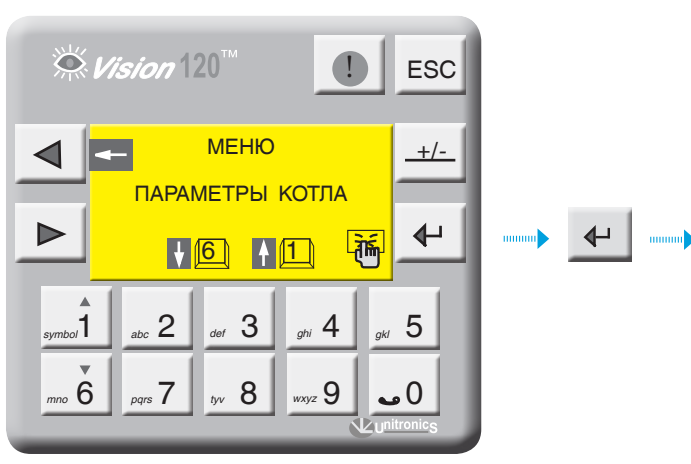

отображается расшифровка этого параметра. Для ввода параметра нажмите 🚽 🛛, в числовом поле отобразится курсор, введите число и подтвердите, нажав 🗗 .

Для перехода на следующий экран нажмите 🕞.

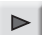

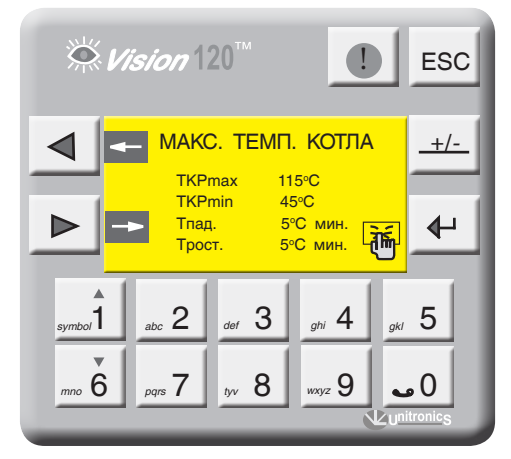

Экран 24

Экран 23

### МАКСИМАЛЬНАЯ И МИНИМАЛЬНАЯ ТЕМПЕРАТУРА КОТЛА (TKPmax, TKPmin)

| Выберите параметр «ТКР | max» и нажмите 💶 . |
|------------------------|--------------------|
| Диапазон ввода         | Зав. уставка       |
| 65155 ⁰C               | 110 °C             |
| Выберите параметр «ТКР | max» и нажмите 🕂 . |
| Диапазон ввода         | Зав. уставка       |
| 4065 °C                | 65 °C              |
|                        |                    |

Здесь параметры TKPmax и TKPmin ограничивают температурный диапазон в котором может работать котел т.е уставка рабочей температуры котла не может выйти за пределы этих диапазонов (см. график ниже).

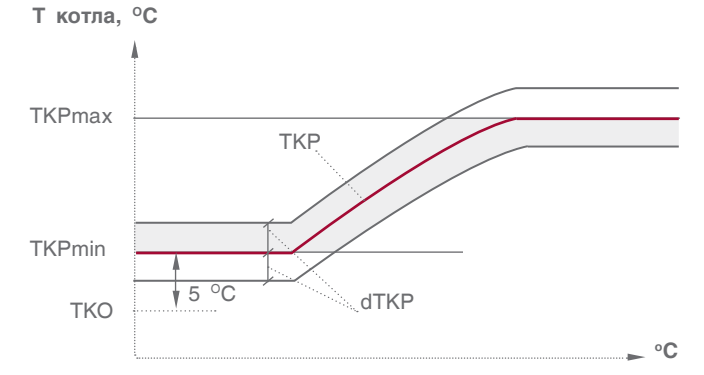

ТКРтах – ограничение макс. темп. прямой котла

- TKPmin ограничение мин. темп. прямой котла
- ТКР уставка номинальной температуры котла
- ТКО уставка температуры обратного потока
- dTKP гистерезис (определение зоны рабочего поля)

График 3. Граница задания уставки номинальной температуры котла

# СКОРОСТЬ ИЗМЕНЕНИЯ ТЕМПЕРАТУРЫ В КОТЛЕ (Трост, Тпад)

**Трост** – скорость роста температуры на подаче котла (°С\*мин).

Это интегральная составляющая, определяющая момент блокировки второй ступени горелки. Когда температура котла зашла за верхнюю границу рабочего температурного поля, начинается интегрирование по времени разницы между верхним значением рабочего поля и текущим значением температуры в котле, после чего блокируется вторая ступень. При задании высокого значения скорости роста вторая ступень блокируется позже, при задании низкого значения – блокируется раньше (см. график 4 ниже).

| Диапазон ввода | Зав. уставка |
|----------------|--------------|
| 1500 ⁰С*мин    | 5 °С*мин     |

**Тпад** – скорость падения температуры на подаче котла (°С\*мин).

Это интегральная составляющая, определяющая момент разблокировки второй ступени горелки. Когда температура котла зашла за нижнюю границу рабочего температурного поля, включается первая ступень горелки и начинается интегрирование по времени разницы между нижним значением рабочего поля и текущим значением температуры в котле. При задании высокого значения скорости падения вторая ступень разблокируется позже, при задании низкого значения – разблокируется раньше (см. график 4 ниже).

| Диапазон ввода          | Зав. уставка         |
|-------------------------|----------------------|
| 1500 <sup>⁰</sup> С*мин | 5 <sup>⁰</sup> С*мин |

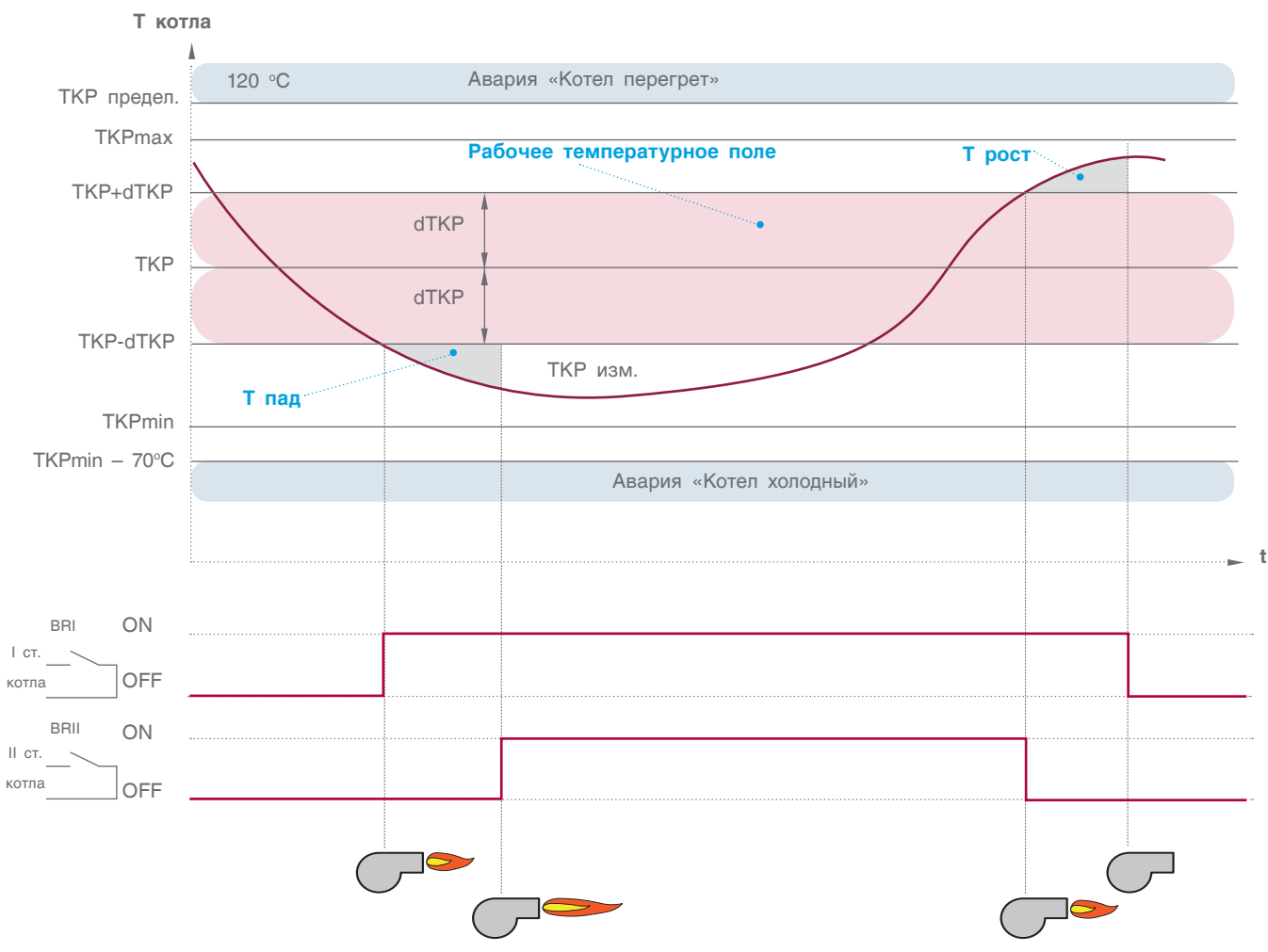

График 4. Автоматическое управление котлом

### ВЫБЕГ ГОРЕЛКИ

### Выбег горелки на I ступени (t1)

Параметр t1 – задает время выбега горелки на 1 ступени, тем самым предотвращает частое включение/ выключение горелки.

| Диапазон ввода |  |
|----------------|--|
| 010 мин.       |  |

Зав. уставка 2 мин.

## Выбег котлового насоса (t2)

Параметр t2 – задает время выбега котлового насоса после отключения котла. В зависимости от условий и характеристики котла это значение варьируется от 0 до 20 минут, что связано с температурной инерцией котла, когда котел отдает тепло теплоносителю даже после отключения горелки

| Диапазон ввода | Зав. уставка |
|----------------|--------------|
| 020 мин.       | 5 мин.       |

Время работы трехходового клапана котла (tk1) Параметр tk1 – задается время работы привода трехходового клапана котла. Исходя из этого параметра формируется величина (по времени) импульса ОТКР/ЗАКР привода.

| Диапазон ввода | Зав. уставка |
|----------------|--------------|
| 0240 сек.      | 120 сек.     |

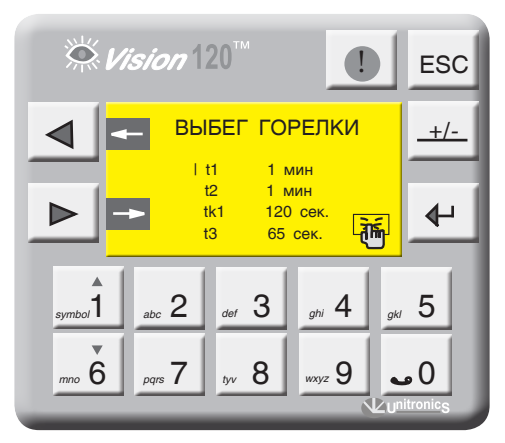

Экран 25

# Время работы сервопривода газового дросселя горелки (t3)

Параметр t3 – задает время работы привода газового дросселя горелки (для модулируемых горелок). Исходя из этого параметра формируется величина (по времени) импульса ОТКР/ЗАКР сервопривода.

| Диапазон ввода | Зав. уставка |
|----------------|--------------|
| 10240 сек.     | 65 сек.      |

### ТЕМПЕРАТУРА КОТЛА

### Уставка номинальной температуры котла (ТКР)

Данный параметр задает рабочую температуру котла, но в зависимости от конфигурации системы в расчеты алгоритма управления могут браться и другие значения.

1. Формирование уставки ТКР через опрос отопительных контуров в однокотловой системе (см. конфигурацию на стр. 6, рис. 8 и рис. 9), за расчетную уставку берется максимальная уставка из ОК и ГВС.

2. Формирование уставки ТКР через запрос СТРАТЕГИИ по шине CANbus в многокотловых установках. В любом случае за расчетную уставку будет браться максимальное значение (см. пункт 12.1, стр. 63).

| Диапазон ввода | Зав. уставка |
|----------------|--------------|
| 60155 °C       | 95 °         |

Гистерезис (dTKP) – температурный гистерезис, задающий температурное поле (см. график 4, рис. 37).

| Диапазон ввода | Зав. уставка |
|----------------|--------------|
| 010 °C         | 2 °C         |

Уставка номинальной температуры обратки котла (TKO/TSO) – задается температура на обратном потоке котла (защитная функция котла) или задается стратегическая температура обратного потока (в многокотловых установках при функции защиты обратного потока котлов трехходовыми клапанами OK).

### ЭМ11000РЭ02011114

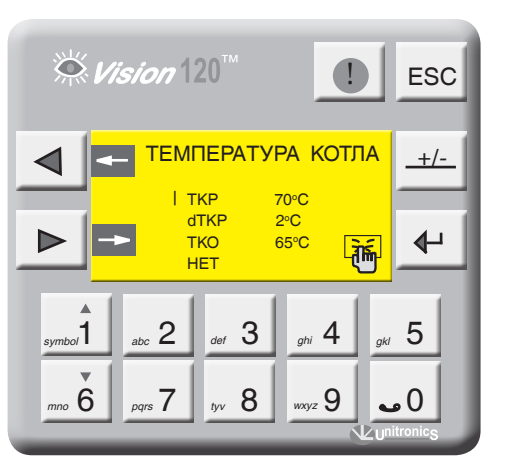

Экран 26

| Диапазон ввода | Зав. уставка |
|----------------|--------------|
| 5080 °C        | 60 °C        |

Значение уставки минимальной температуры котла (TKPmin) не может быть меньше значения уставки температуры обратного потока котла (TKO) плюс 5 С<sup>0</sup>. Приоритет отдается защитной функции котла (см. график 3, стр. 26).

### ЗАПРОС ПО ВНЕШНЕМУ КОНТАКТУ

В данной позиции определяется, будет ли котел включаться по внешнему тепловому запросу, т.е. СУ ЭНТРОМАТИК 110М может управлять котлом при использовании каскадного регулятора (термостата) других производителей.

Активация этой функции будет отображена на экране текущих значений (экран 1, стр. 11).

В некоторых случаях, например ремонт в многокотловых установках, есть необходимость котел выключить. Для чего достаточно с панели контроллера нажать кнопку 4.

О том, что котел выключен, информирует моргающий сигнал «STOP» на экране текущих значений (см. экран 1, стр. 11).

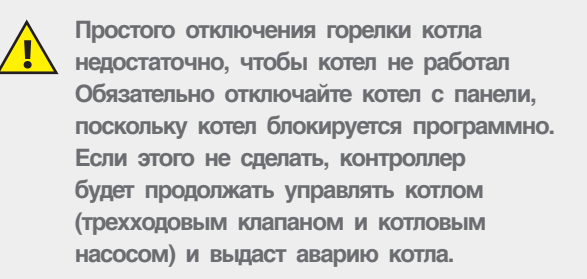

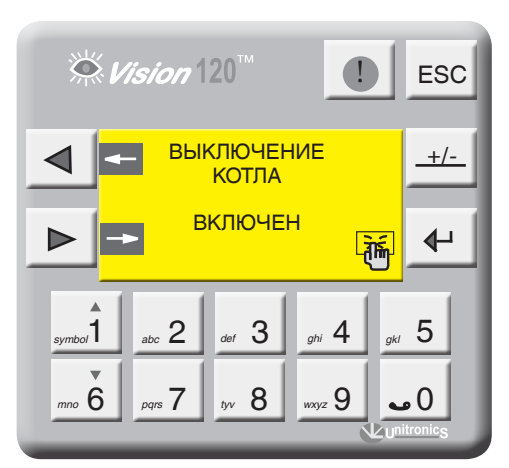

Экран 27

# 9.2.3 Режим тест/реле

С экрана «МЕНЮ» войдите в раздел «ТЕСТ РЕЛЕ», нажав кнопку , при этом программа прекратит свою работу, управление котлом прекратится.

Для удобства контроля правильности выполненного монтажа и прохождения сигналов управления исполнительными органами в СУ ЭНТРОМАТИК 110М предусмотрен тестовый режим «ТЕСТ РЕЛЕ».

**Vision** 120' ESC ВНЕШНИЙ КОНТАКТ +/ткр 95°C dTKF 2°C ₽ TKO 65°C 袻 I HET abc 2 3 5 symbol <sub>ahi</sub> 4 <sup>mno</sup> 6 pgrs 7 tyv 8 wxyz 9 ີ 🖬 🕹

Экран 28

ввод нажатием ввода выключается сигнал. Нажмите стрелку влево и начнется процесс управления котлом.

Привязка выходных сигналов управления СУ ЭНТРОМАТИК 110М к исполнительным органам котла отображена в таблице ниже.

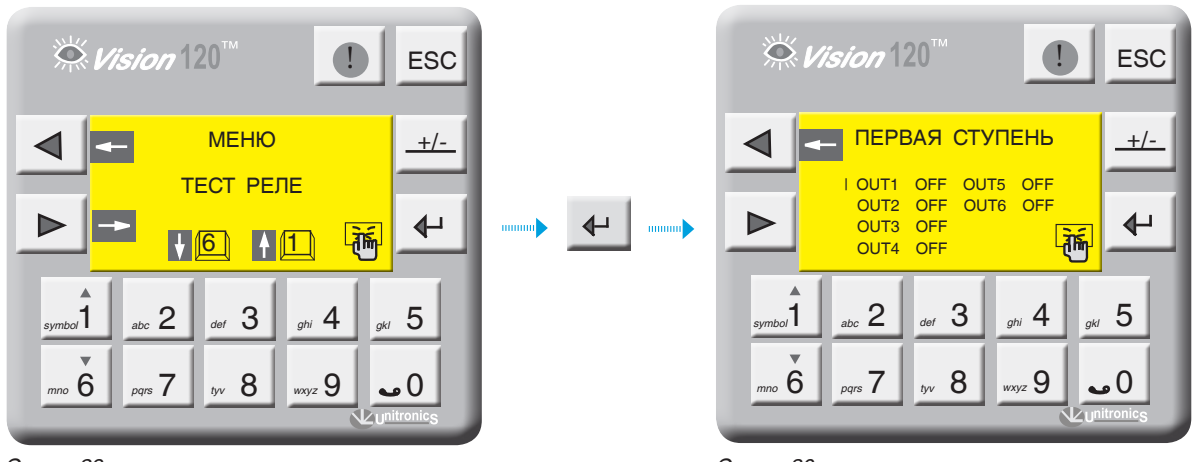

Экран 29

| Таблица | 4 |  |
|---------|---|--|
|         |   |  |

| выходной сигнал | AДРЕС НА PLC | УПРАВЛЯЕМЫЙ ЭЛЕМЕНТ         |
|-----------------|--------------|-----------------------------|
| OUT1            | 00           | Первая ступень горелки      |
| OUT2            | 01           | Вторая ступень горелки ОТКР |
| OUT3            | 02           | Вторая ступень горелки ЗАКР |
| OUT4            | O3           | 3-ход. клапан ОТКР          |
| OUT5            | O4           | 3-ход. клапан ЗАКР          |
| OUT6            | O5           | Насос котла НК              |
|                 | ЭМ110БР      |                             |
| выходной сигнал | АДРЕС НА БР  | УПРАВЛЯЕМЫЙ ЭЛЕМЕНТ         |
| OUT7            | O0           | 3-ход. клапан ОК1           |
| OUT8            | 01           | 3-ход. клапан ОК1           |
| OUT9            | 02           | Hacoc OK1                   |
| OUT10           | O3           | 3-ход. клапан ОК2           |
| OUT11           | O4           | 3-ход. клапан ОК2           |
| OUT12           | O5           | Hacoc OK2                   |
| OUT13           | O6           | 3-ход. клапан ОКЗ           |
| OUT14           | 07           | 3-ход. клапан ОКЗ           |
| OUT15           | O8           | Hacoc OK3                   |
| OUT16           | O9           | 3-ход. клапан ОК4           |
| OUT17           | O10          | 3-ход. клапан ОК4           |
| OUT18           | O11          | Hacoc OK4                   |
| OUT19           | 012          | Hacoc HR                    |
| OUT20           | O13          | Hacoc HZ                    |

кнопками 📷 🦉 , для масштабирования нажмите 🛃

предела датчика (диапазон измерения датчика указывается на его корпусе или в паспорте на датчик).

Выбор масштабируемого датчика осуществляется

Диапазоны измерения датчиков не определяются автоматически, поэтому перед началом запуска СУ ЭНТРОМАТИК 110М обязательно проставьте диапазоны всех датчиков, участвующих в управлении.

Экран 33

symbol

mno 6

# 9.2.4 Диапазон датчика

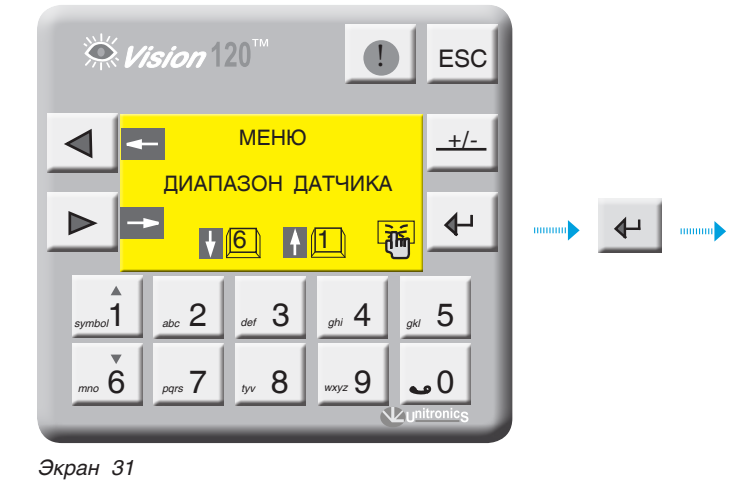

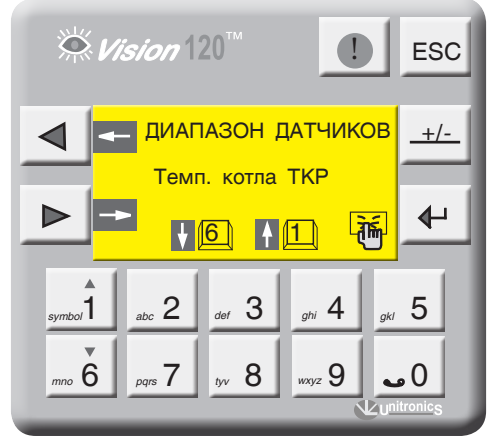

ДИАПАЗОН ТКР

def 3

tyv 8

Нижний предел \_

Верхний предел

ESC

+/-

≁

5

0 م

1

\_, ∘C

漸

200 °C

<sub>ghi</sub> 4

wxyz 9

Экран 32

👾 *Vision* 120'

abc 2

pgrs 7

# 9.2.5 Мониторинг

С экрана «МЕНЮ» войдите в раздел «МОНИТОРИНГ», нажав кнопку 🔶 .

На экране отображаются текущее состояние сигналов управления и текущее значение температуры / уставки на подаче и на обратке котла, отопительных контуров и ГВС. Нажмите кнопку . На экране отображается

счетчик часовой наработки горелки, который можно обнулить, нажав 🛶 на панели контроллера

При использовании блоков расширения управления отопительными контурами и ГВС на экране 36 отобразится «стрелка вправо», для мониторинга ОК и ГВС нажмите кнопку .

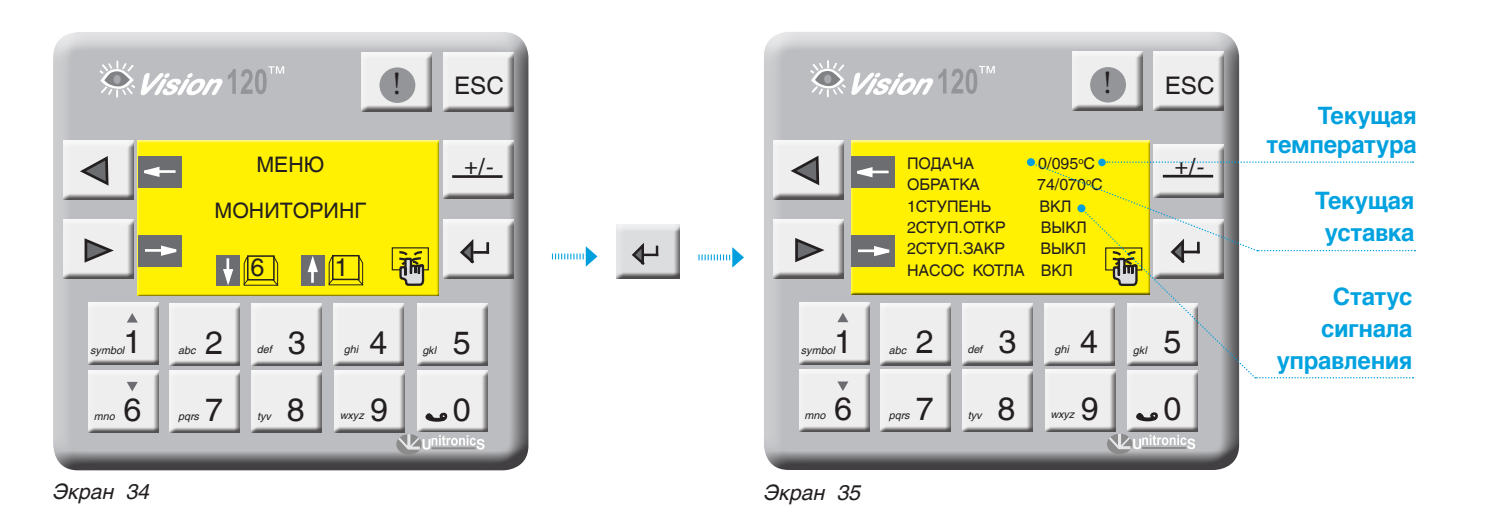

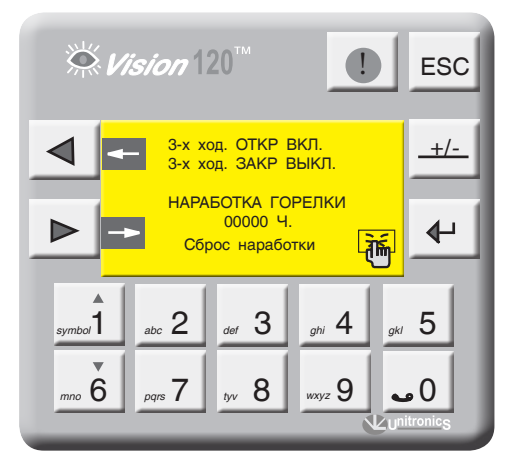

Экран 36

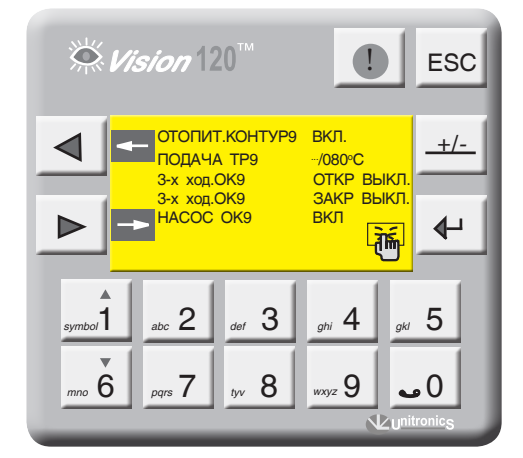

# 9.2.6 Журнал аварийных событий

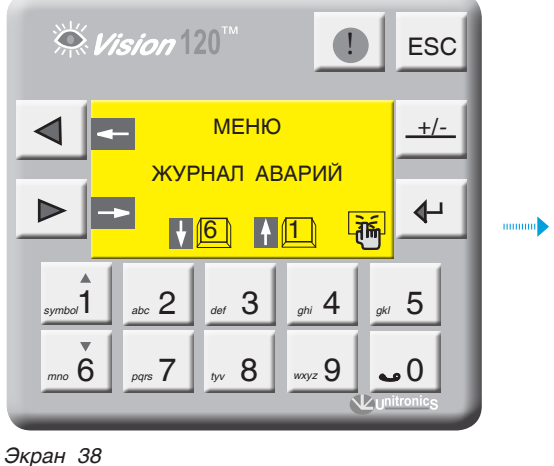

·····•••

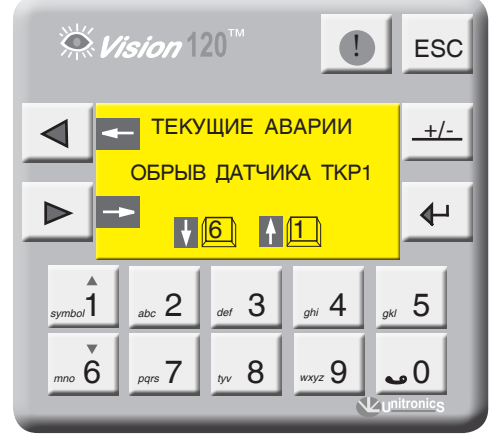

Экран 39

С экрана «МЕНЮ» войдите в раздел «ЖУРНАЛ АВАРИЙ», нажав кнопку 🗗.

Экран 39 содержит текущие аварийные события, эти события можно просмотреть, используя кнопки . Для просмотра архива аварийных событий нажмите .

В архиве сохраняются 20 аварий, каждая последующая авария записывается в первую строку списка, список сдвигается и последняя в списке авария удаляется.

Для очистки архива аварий нажмите 🚽

Общая авария ведомого котла отображается на экране аварий СУ ЭНТРОМАТИК 110М, как «Помеха котла», и подробно рассмотреть причину аварии можно на

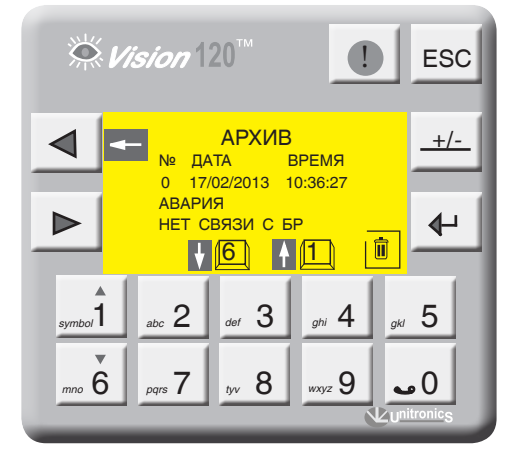

Экран 40

мониторе СУ ЭНТРОМАТИК 111 соответствующего котла. Время устранения аварии в Журнал аварий не записывается.

# 9.2.7 Параметры отопительных контуров

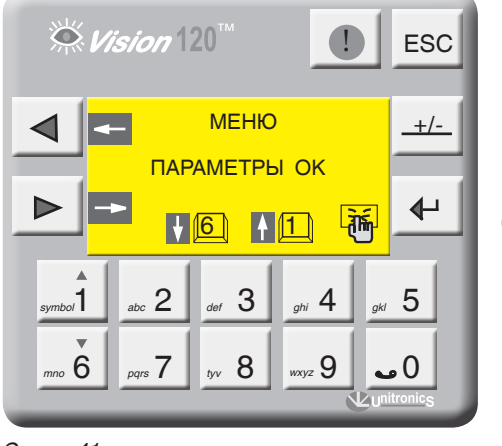

Vision 120  $\bigcirc$ ESC ПАРАМЕТРЫ ОК +/-Отоп.контур Отоп.контур ГВС част. 3 ГВС Зход. ≁ -dim 2 3 5 4 symbol ahi wxyz 9 nno **6** pgrs 7 8 •0 Экран 42

Экран 41

С экрана «МЕНЮ» войдите в раздел «ПАРАМЕТРЫ ОК», нажав кнопку . Кнопками 6 выберите позицию для параметрирования и нажмите ввод .

В данном разделе меню параметрируются только отопительные контуры (см. структуру меню, стр. 13)

Выбранный параметр отображается плавающим курсором, а в верхней части экрана отображается расшифровка этого параметра.

Для ввода параметра нажмите отобразится курсор, введите число и подтвердите, нажав - .

Для перехода на следующий экран нажмите 🕨 .

Цифра в обозначении параметра отображает номер контура, которому этот параметр присвоен.

На примере показана настройка OK1, остальные контуры имеют те же настройки.

Функции параметрирования отопительных контуров актуальна при подключенном щите блоков расширения ЭМ110БР.

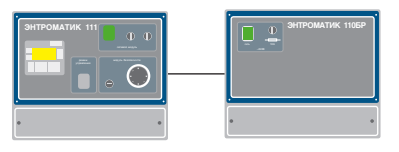

### МАКСИМАЛЬНАЯ ТЕМПЕРАТУРА ОК1

| Максимальная и минимальная температура ОК1 |                 |
|--------------------------------------------|-----------------|
| (TP1max, TP1min)                           |                 |
| Выберите параметр «ТР1max» и нажмите 💶.    |                 |
| Диапазон ввода                             | Зав. уставка    |
| 65115 °C                                   | 110 °C          |
| Выберите параметр «TP1min                  | » и нажмите 🗗 . |
| Диапазон ввода                             | Зав. уставка    |
| 3065 °C                                    | 55 °C           |

Здесь параметры **TP1max** и **TP1min** ограничивают температурный диапазон, в котором может работать OK1, т.е. уставка рабочей температуры OK1 не может выйти за пределы этих диапазонов.

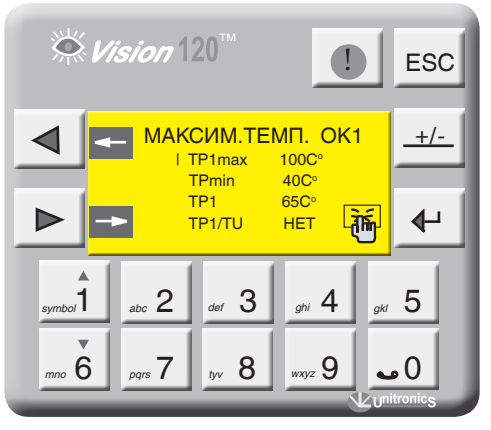

Экран 43
# Уставка номинальной температуры ОК1 (ТР1) ТР1 – уставка номинальной температуры ОК1. Данный параметр задает рабочую температуру ОК1.

| Диапазон ввода | Зав. уставка |
|----------------|--------------|
| 30150 °C       | 75 ⁰C        |

Активация температурной кривой (TP1/TU) «ДА» – уставка номинальной температуры OK1 формируется в зависимости от наружной температуры

ЗАДАНИЕ ТЕМПЕРАТУРНОЙ КРИВОЙ

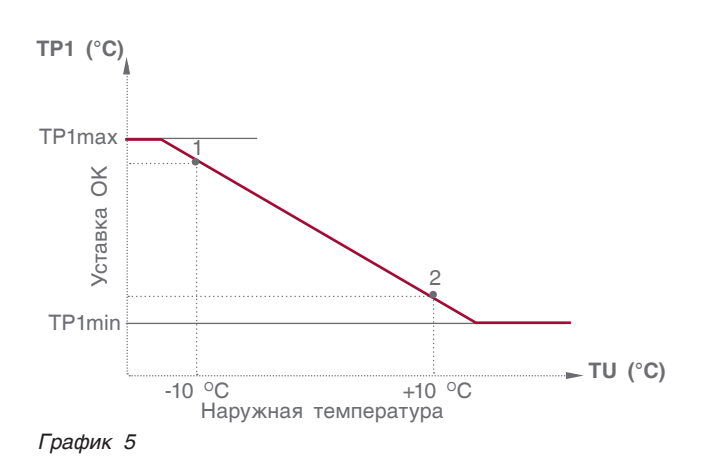

**ТР1 (-10) точка 1** – значение температуры ОК1 при наружной температуре –10 °C.

| Диапазон ввода | Зав. уставка |
|----------------|--------------|
| 20150 °C       | 85 °C        |

**ТР1 (+10) точка 2** – значение температуры ОК1 при наружной температуре +10 °C.

| Диапазон ввода | Зав. уставка |
|----------------|--------------|
| 20150 °C       | 45 °C        |

Отключение отопительного контура (режим «Лето») TU off OK1 – значение наружной температуры при которой отключится OK. Этот параметр используется в режиме «ЛЕТО». Если наружная температура стала больше уставки и не снижалась в течение 72 часов, отопительный контур отключается. Режим «ЛЕТО» выключается, если произойдет обрыв датчика наружной температуры.

Превышение температуры над OK1 (TSP > TP1) TSP > TP1 – задается превышение над температурой отопительного контура, тем самым создается запас температуры котловой воды в случае резкого увеличения нагрузки отопительного контура (обеспечивает сглаживание при пиковых нагрузках).

| Диапазон ввода | Зав. уставка |
|----------------|--------------|
| 010 °C         | 0°C          |

Выбег трехходового клапана OK1 (tk1) Параметр t клап – задается время работы привода

#### энтророс

(TU). «НЕТ» – уставка номинальной температуры ОК1 имеет постоянное значение (заданное оператором).

В случае обрыва датчика наружной температуры отопительный контур автоматически переключается на работу по постоянной температуре.

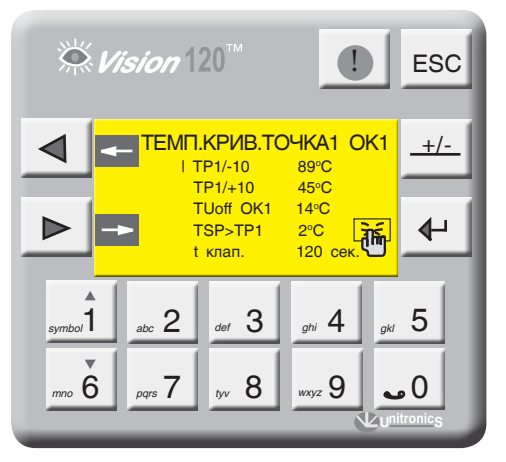

Экран 44

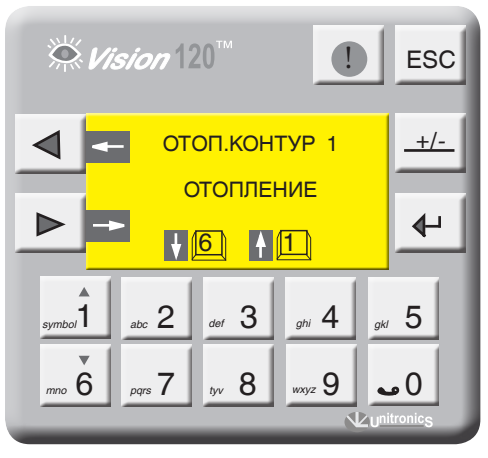

Экран 45

трехходового клапана ОК. Исходя из этого параметра формируется величина (по времени) импульса ОТКР/ ЗАКР привода.

| Диапазон ввода | Зав. уставка |
|----------------|--------------|
| 0240 сек.      | 120 сек.     |

#### Выключение ОК1

Для отключения ОК1 нажмите еще раз нажмите . Статус ОК1 отображен в мониторинге и в текущих значениях (экран 3, стр. 11).

# 9.2.8 Параметры ГВС

0 Функции параметрирования ГВС актуальна при подключенном щите блоков расширения ЭМ110БР.

С экрана «МЕНЮ» войдите в раздел «ПАРАМЕТРЫ ГВС», нажав кнопку 🗗

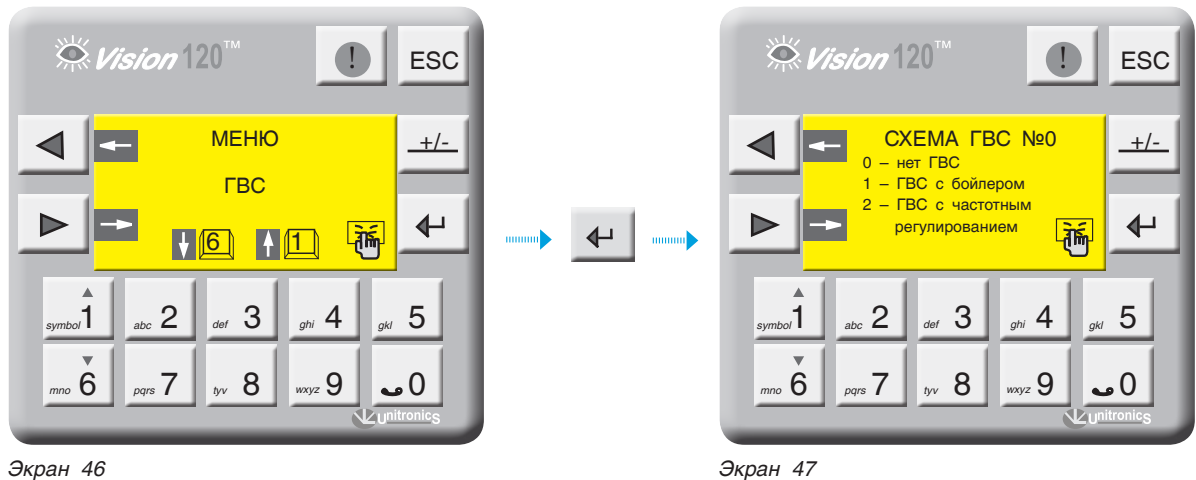

Экран 46

### СХЕМА ГВС

Возможные схемы конфигурации ГВС отображены на рисунках ниже.

### Таблица 5

| № СХЕМЫ | КОНФИГУРАЦИЯ ГВС                   |                                      |
|---------|------------------------------------|--------------------------------------|
| 0       | ГВС не задан                       |                                      |
|         | ГВС с накопительным бойлером       |                                      |
| 1       | 0                                  | 1                                    |
|         | Регулирование трехходовым клапаном | Регулирование загрузочным насосом HR |
| 2       | ГВС с теплообменником              | и частотным регулированием           |

#### CXEMA № 1 (0)

Регулирование температуры в бойлере трехходовым клапаном

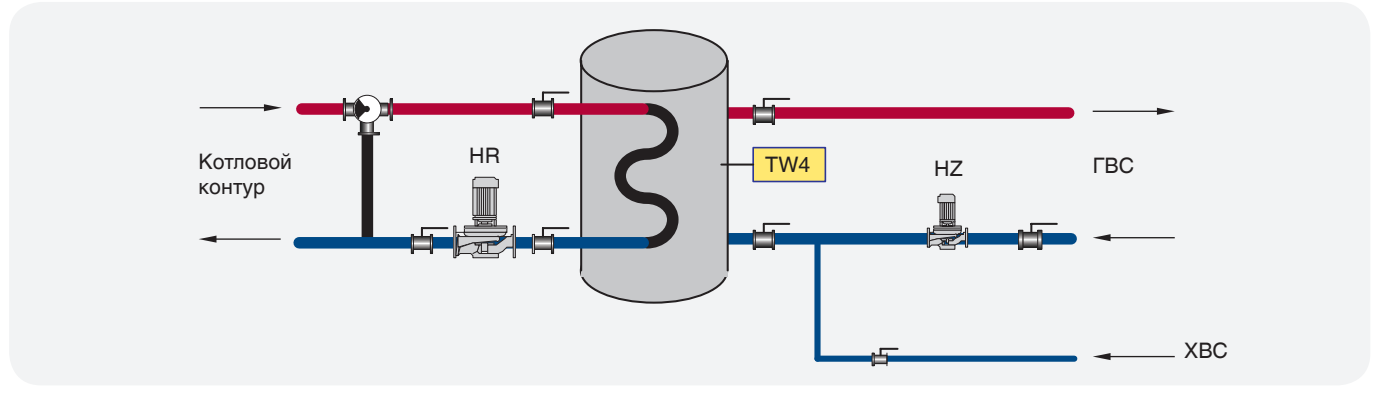

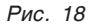

### CXEMA № 1 (1)

# Регулирование температуры в бойлере загрузочным насосом HR

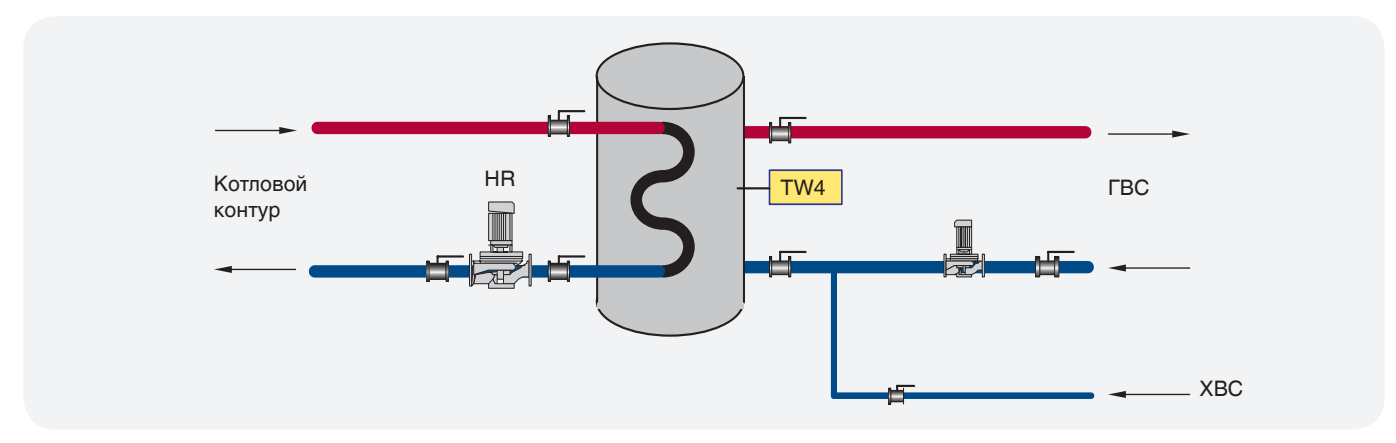

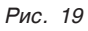

### CXEMA № 2

### Частотное регулирование через теплообменник

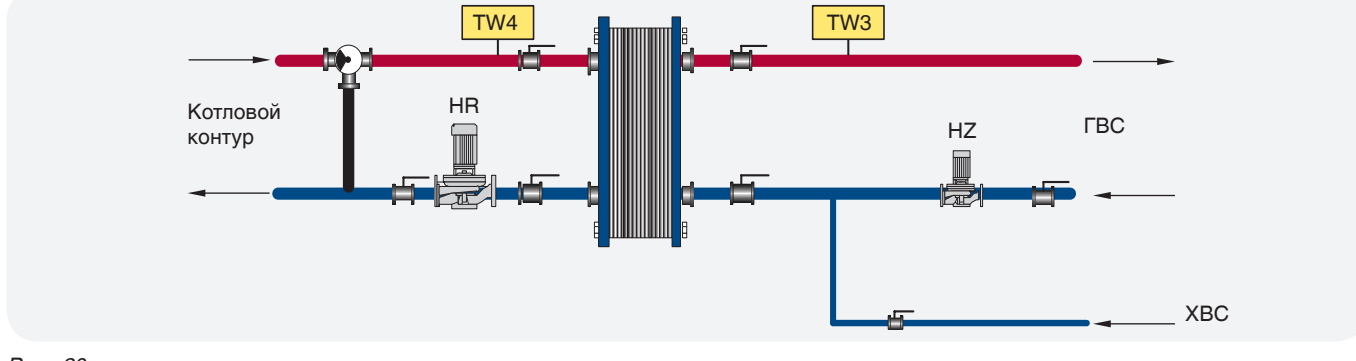

Рис. 20

# СХЕМА № 1 ГВС С БОЙЛЕРОМ

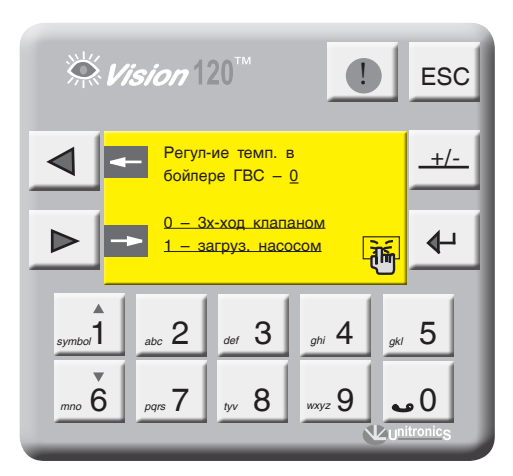

Экран 48

На экране 47 (стр. 36) введите «СХЕМА 1» и нажмите кнопку

Введите способ регулирования температуры в бойлере согласно проектной тепловой схеме:

- 0 трехходовым клапаном;
- 1 загрузочным насосом.

37

# РЕГУЛИРОВАНИЕ ТЕМПЕРАТУРЫ В БОЙЛЕРЕ ТРЕХХОДОВЫМ КЛАПАНОМ

На экране 47 (стр. 36) введите 0 и нажмите кнопку .

Уставка номинальной температуры ГВС (TW4) TW4 – уставка номинальной температуры ГВС. Данный параметр задает рабочую температуру ГВС.

| Диапазон ввода | Зав. уставка |
|----------------|--------------|
| 080 °C         | 60 °C        |

Количество включений рециркуляционного насоса HZ – данный параметр определяет количество включений рециркуляционного насоса в час (режим экономии электроэнергии). При вводе в параметр значения 0, рециркуляционный насос HZ будет работать постоянно.

| Диапазон ввода | Зав. уставка |
|----------------|--------------|
| 06 вкл/час.    | 0 вкл./час.  |

Время работы трехходового клапана ГВС (t клап) Параметром t клап задается время работы привода трехходового клапана ГВС. Исходя из этого параметра формируется величина (по времени) импульса ОТКР/ ЗАКР привода.

| Диапазон ввода | Зав. уставка |
|----------------|--------------|
| 0240 сек.      | 120 сек.     |

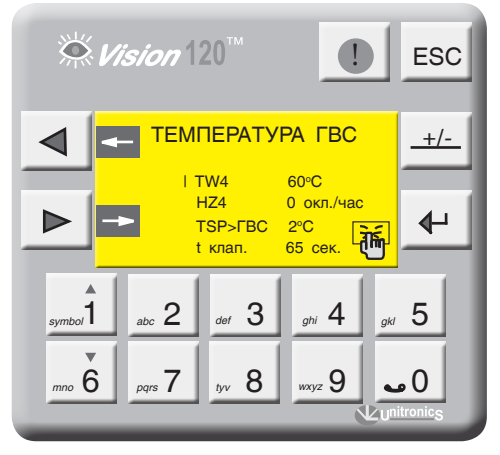

Экран 49

# Превышение температуры ГВС

**TSP > ГВС** – задается превышение над температурой контура ГВС, тем самым создается запас температуры котловой воды в случае резкого увеличения нагрузки контура ГВС (обеспечивает сглаживание при пиковых нагрузках).

| Диапазон ввода | Зав. уставка |
|----------------|--------------|
| 010 °C         | 0 °C         |

# выключение гвс

Для отключения ГВС нажмите 🕂

Для включения еще раз нажмите 🕂

Статус ГВС отображен в мониторинге и в текущих значениях (экран 3, стр. 11).

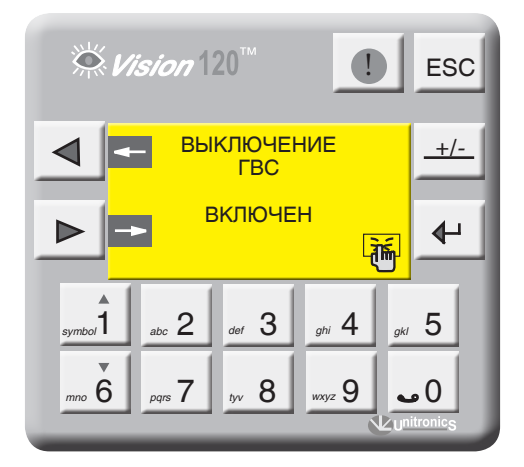

Экран 50

#### РЕГУЛИРОВАНИЕ ТЕМПЕРАТУРЫ В БОЙЛЕРЕ ЗАГРУЗОЧНЫМ НАСОСОМ HR

На экране 48 (стр. 37) введите 1 и нажмите кнопку

Уставка номинальной температуры ГВС (TW4) – уставка номинальной температуры ГВС. Данный параметр задает рабочую температуру ГВС.

| Диапазон ввода | Зав. уставка |
|----------------|--------------|
| 080 °C         | 60 °C        |

**Гистерезис (dTW4)** – температурный гистерезис, задающий температурное поле (см. график 6).

| Диапазон ввода | Зав. уставка |
|----------------|--------------|
| 010 °C.        | 5 °C.        |

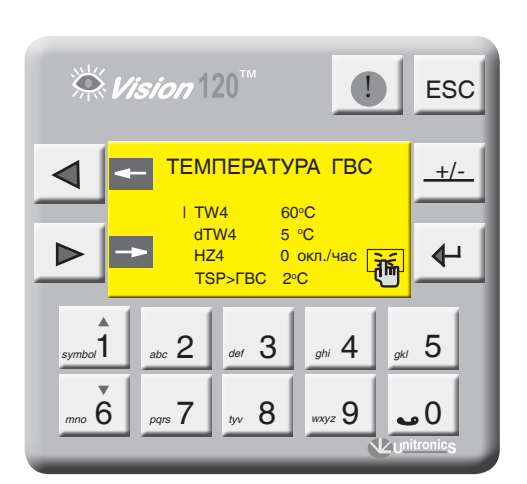

Экран 51

СХЕМА № 2 ЧАСТОТНОЕ РЕГУЛИРОВАНИЕ ГВС (РИС. 20, СТР. 37)

На экране 42 (стр. 42) введите «СХЕМА 2» и нажмите кнопку

**TW3** – уставка номинальной температуры на подаче потребителю. Этот параметр поддерживается работой загрузочного насоса HR4 с частотным регулированием.

| Диапазон ввода | Зав. уставка |
|----------------|--------------|
| 075 °C         | 60 °C        |

# Количество включений рециркуляционного насоса HZ

**HZ4** – данный параметр определяет количество включений рециркуляционного насоса в час (режим экономии электроэнергии).

#### Превышение температуры ГВС

**TSP** > **ГВС** – задается превышение над температурой контура ГВС, тем самым создается запас температуры котловой воды в случае резкого увеличения нагрузки контура ГВС (обеспечивает сглаживание при пиковых нагрузках).

| Диапазон ввода | Зав. уставка |
|----------------|--------------|
| 010 ⁰C         | 0°C          |

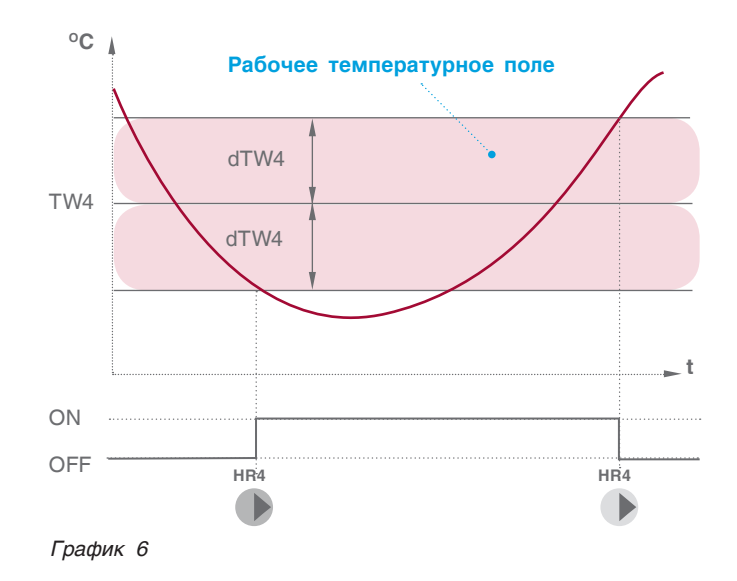

**dTW** – перепад температуры на теплообменнике. Разница температуры на входе теплообменника с температурой на выходе к потребителю (техническая характеристика теплообменника). Твх – Твых = dTW

| Диапазон ввода | Зав. уставка |
|----------------|--------------|
| 010 °C         | 3 °C         |

Максимально допустимая температура на подаче ГВС потребителю

**TWmax** – значение температуры на подаче потребителю, при которой выключается загрузочный насос HR.

| Диапазон ввода | Зав. уставка |
|----------------|--------------|
| 080 °C         | 80 °C        |

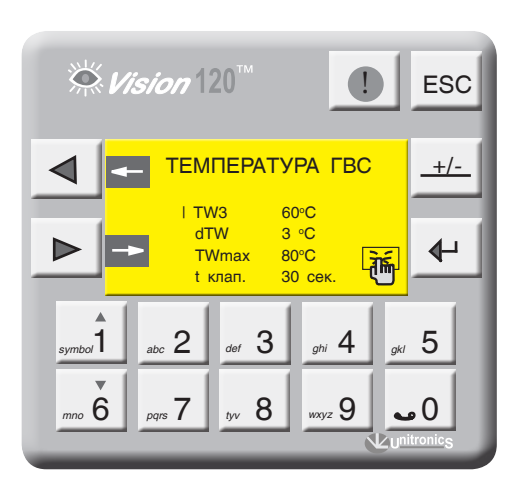

Экран 52

Время работы трехходового клапана ГВС (t клап.)

Параметр t клап – задается время работы привода трехходового клапана ГВС. Исходя из этого параметра формируется величина (по времени) импульса ОТКР/ ЗАКР привода.

| Диапазон ввода | Зав. уставка |
|----------------|--------------|
| 0240 сек.      | 120 сек.     |

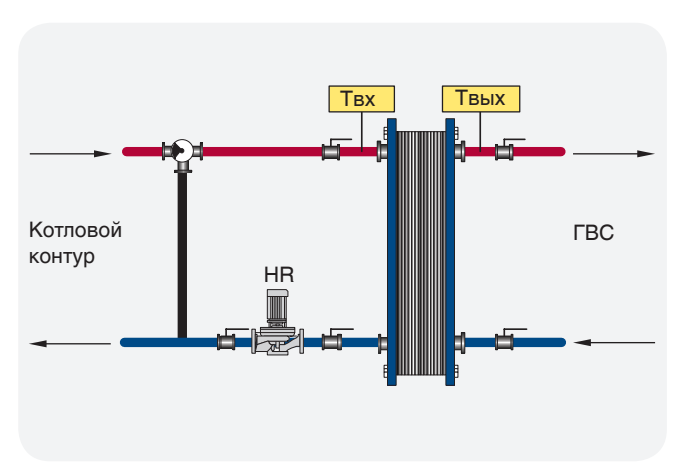

Рис. 21

### ПРЕВЫШЕНИЕ ТЕМПЕРАТУРЫ ГВС

TSP > ГВС – задается превышение над температурой контура ГВС.

Поэтому создается запас температуры котловой воды в случае резкого увеличения нагрузки контура ГВС (обеспечивает сглаживание при пиковых нагрузках).

| Диапазон ввода | Зав. уставка |
|----------------|--------------|
| 010 °C         | O° O         |

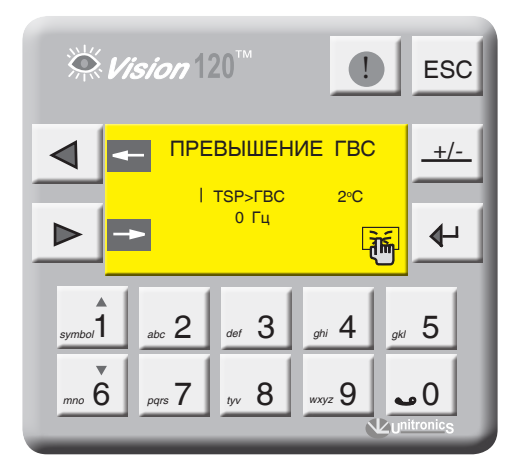

Экран 53

# МИНИМАЛЬНАЯ ЧАСТОТА ЗАГРУЗОЧНОГО НАСОСА HR

Параметр HR определяет минимальный расход теплоносителя через теплообменник.

| Диапазон ввода | Зав. уставка |
|----------------|--------------|
| 050 Гц         | 0 Гц         |

В некоторых случаях насос загрузки теплообменника НR выходит на свою минимальную частоту работы согласно величине управляемого сигнала и не может обеспечить циркуляцию через теплообменник из-за сопротивления магистрали. Этим параметром мы определяем минимальную частоту вращения насоса HR, которая обеспечивает циркуляцию.

# выключение гвс

Для отключения ГВС нажмите 🕂

Для включения еще раз нажмите 🖌

Статус ГВС отображен в мониторинге и в текущих значениях (экран 3, стр. 11).

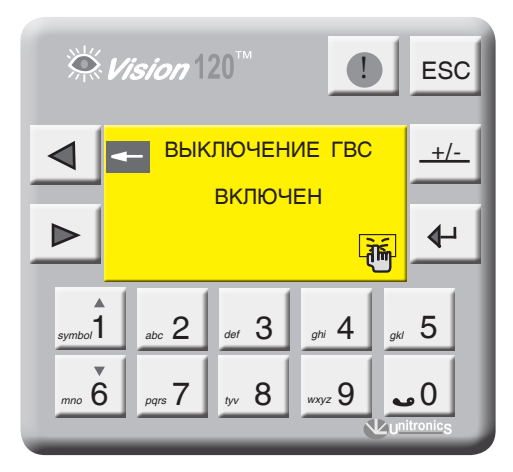

Экран 54

# 9.2.9 ПИД-регулятор СУ ЭНТРОМАТИК 100М

### Общее разъяснение: как работает PID

Функция PID использует обратную связь системы, чтобы непрерывно контролировать динамический процесс. Назначение контроля PID заключается в удержании прохождения процесса как можно ближе к требуемой контрольной точке (Set Point).

#### Информация о PID и управлении процессом

Обычным типом управления является управление включением-выключением (On-Off). Многие системы обогрева работают по этому принципу. Нагреватель выключен, когда температура выше контрольной точки, и включается, когда температура опускается ниже контрольной точки. Запаздывание во времени реакции системы приводит к тому, что температура выходит за установленный предел и колеблется около контрольной точки.

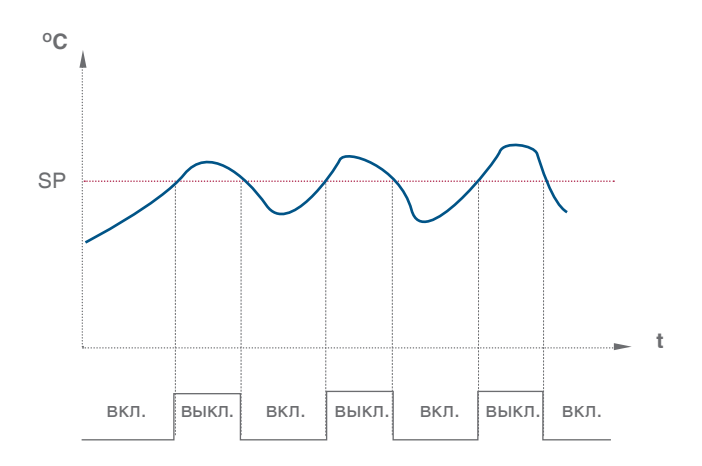

Контроль PID позволяет минимизировать выход за установленные пределы и погасить результирующие колебания.

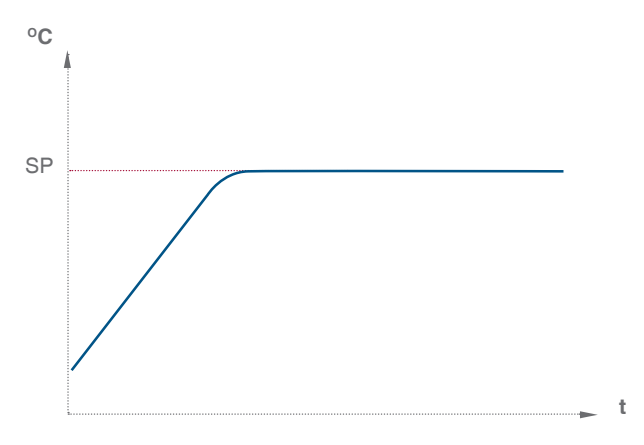

PID позволяет автоматически регулировать процесс посредством:

1. Получения выходного сигнала от процесса, называемого переменной процесса (Process Variable (PV)).

2. Сравнения этого выходного значения с контрольной точкой. Разница между выходной переменной процесса и Контрольной точкой называется сигналом ошибки (Error signal).

3. Использования сигнала ошибки для регулирования выходного сигнала контроллера, называемого управляющей переменной (Control Variable (CV)), для удержания прохождения процесса в контрольной точке. Имейте в виду, что этот выходной сигнал может быть аналоговым или пропорциональным времени значением переменной.

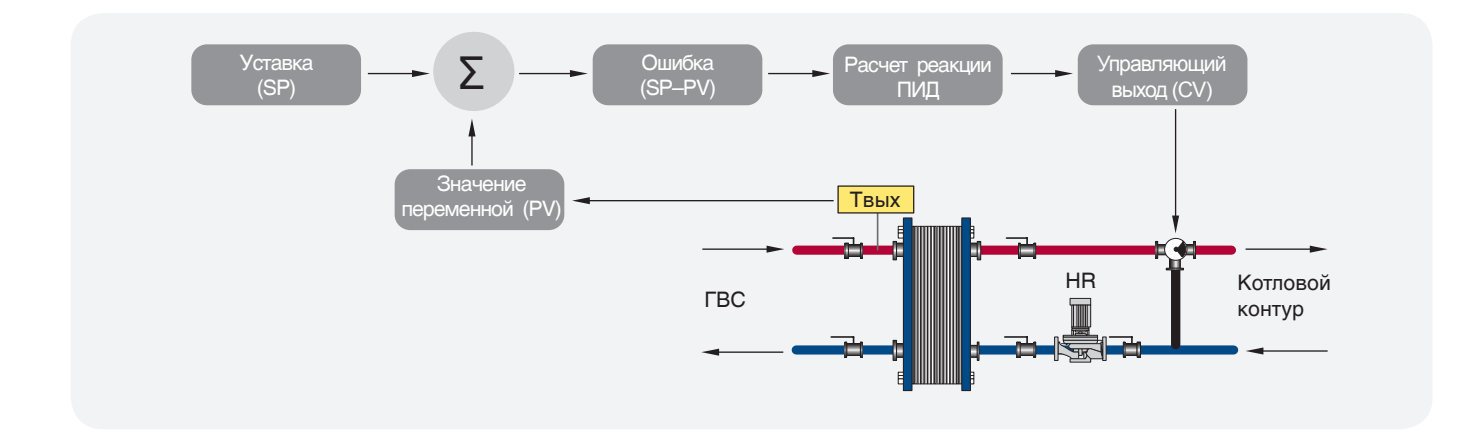

# АВТОНАСТРОЙКА ПИД-регулятора

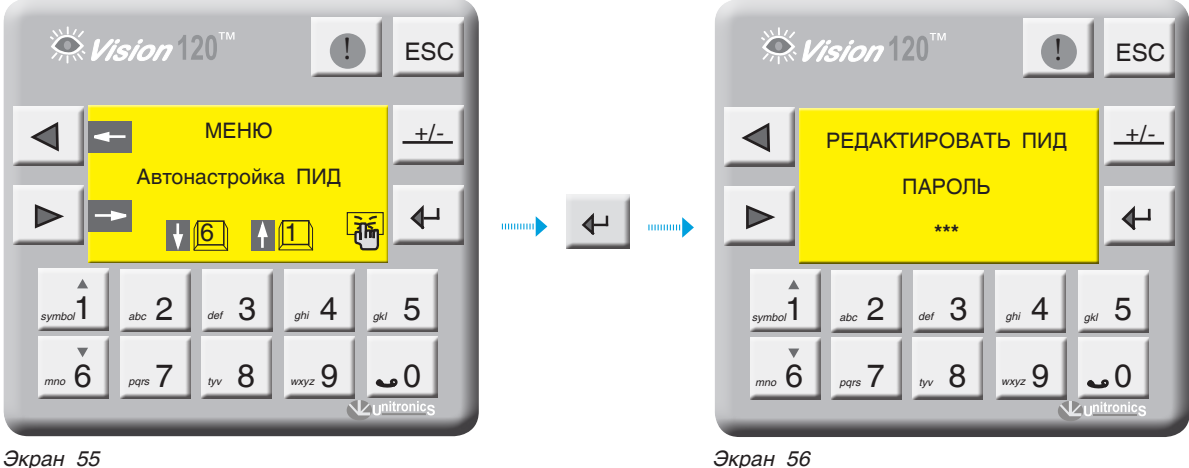

Экран 55

С экрана «МЕНЮ» войдите в раздел «АВТОНАСТРОЙКА ПИД», нажав кнопку 🖊 . Для входа в редактор ПИДрегуляторов введите пароль. Для выхода в «МЕНЮ» нажмите кнопку ESC .

При правильном вводе пароля откроется экран выбора ПИД-регулятора. Выбор ПИД-регулятора осуществляется кнопками " 💑 6. Выбрав редактируемый ПИД-регулятор, нажмите кнопку 🗸

На примере рассмотрим ПИД-регулятор

модулирования второй ступени горелки, остальные ПИД-регуляторы настраиваются аналогично. На экране 57 выберите пункт «Горелка» и нажмите кнопку 🗗 .

На данном экране (экран 58) задаются коэффициенты ПИД-регулятора модуляции горелки и частота опроса ПИД.

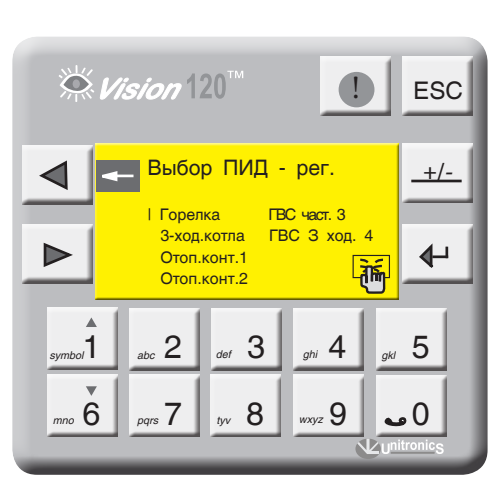

Экран 57

- Зона пропорционального регулирования может превышать 100 %. В этом случае контроль PID применяется по всему рабочему диапазону.
  - Обширная зона пропорционального регулирования увеличивает стабильность системы, но одновременно увеличивает колебания во время стабильной фазы.
  - Слишком узкая зона пропорционального регулирования заставит систему реагировать так, как при управлении в режиме ВКЛ-ВЫКЛ, и переходить через контрольную точку или не доходить до нее.
  - Можно увеличить зону пропорционального регулирования или интегральное время, чтобы уменьшить перерегулирование и стабилизировать систему.

# ПРИМЕР

Значение области температур, в которой может работать ПИД-регулятор, равен 0 – 200 °С (диапазон измерения датчика), полный диапазон равен 200 °С.

Зона пропорционального регулирования установлена в значение 10 %. Это означает, что диапазон зоны пропорционального регулирования составляет 60 – 100 °C.

Если температура находится вне зоны пропорционального регулирования, функция PID не действует.

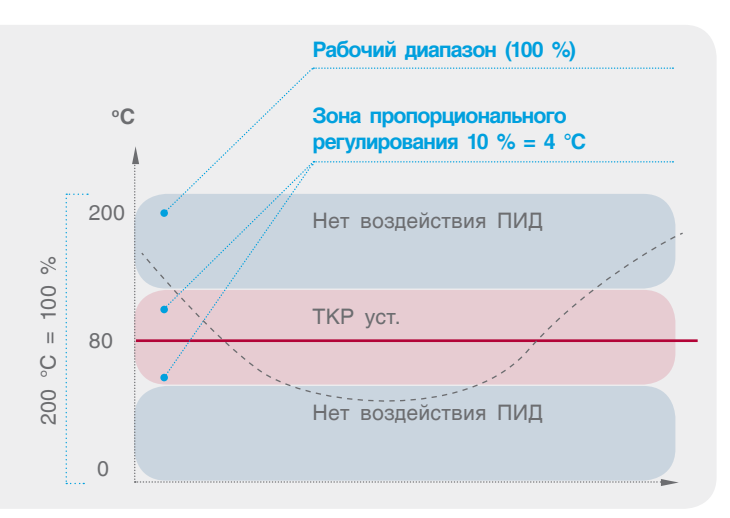

#### Коэффициент усиления Кр

**Кр** – зона пропорционального регулирования – это диапазон, заданный около уставки. Он выражается в процентах от диапазона температуры датчика котла. Если температура котла находится в пределах этого диапазона, функция PID активна. Задаваемый диапазон от 0 до 1000 с, где 1 = 0,1 %.

#### Коэффициент интегрирования Ті

Устанавливаемое вами интегральное время – это количество времени (рассчитываемое контроллером), требуемое для достижения процессом заданной уставки температуры котла. Имейте в виду, что если вы установите короткое интегральное время, функция будет реагировать быстро и может "перескочить" через уставку. Установка большего значения интегрального времени приведет к более медленной реакции. Как правило, значение интегральной составляющей равна выбегу привода исполнительного органа. Задаваемый диапазон равен от 0 до 1000 сек.

Выходной сигнал CV контроллера может достигнуть 100 % и остаться на этом уровне, это состояние называется насыщением. Это может произойти, например, если процесс не может достигнуть контрольной точки. Это приводит к тому, что сигнал ошибки остается "застрявшим" в положительном или отрицательном диапазоне. В этом случае воздействие по интегралу будет становиться больше и больше, поскольку со временем ошибка

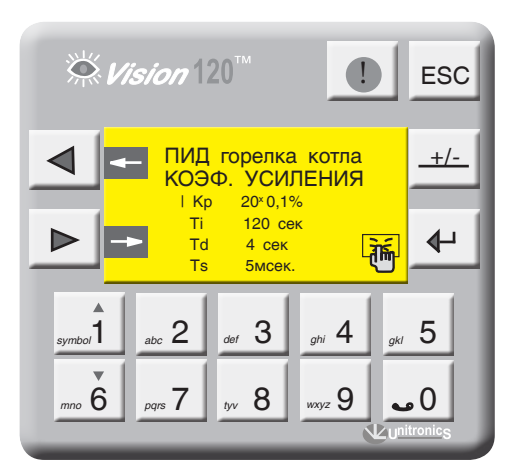

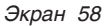

накапливается. Это называется интегральной "накруткой", которая может заставить контроллер выйти за контрольную точку с большим запасом.

Td – производное воздействие соответствует темпу и направлению изменения вошибке (текущее значение температура котла – уставка). Это означает, что быстрое изменение в ошибке вызывает сильную реакцию от контроллера. Воздействие по производной «предвидит» значение текущей температуры в котле по отношению к уставке и соответственно регулирует выходное значение контроллера, таким образом укорачивая время реакции функции PID. Задаваемый диапазон от – 0 до 1000 сек.

Частота опроса Ts есть не что иное, как частота расчета реакции контура ПИД-регулирования. Результатом каждого расчета является новое значение управляющего выхода. Используйте этот параметр для определения интервалов между обновлениями функции PID в единицах, равных 10 мсек.

См. экран 59 для активации функции автонастройки ПИД-регулятора модуляции горелки. Данную функцию можно активизировать в любое время, при условии что значение текущей температуры котла меньше, чем уставка котла, нажатием кнопки . Чтобы отменить автонастройку, нажмите еще раз .

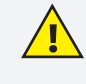

Функция автонастройки доступна только для модулируемых горелок, не забудьте указать тип горелки «модулируемая» в разделе «ОБЩИЕ ПАРАМЕТРЫ».

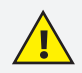

Изменения, которые влияют на настройку контура, должны выполняться только уполномоченным персоналом, в совершенстве знакомым со всеми аспектами процесса. Применение процедур автонастройки контура оказывает влияние на процесс, в том числе вызывая большие изменения значения управляющего выхода. Чтобы минимизировать опасность травмирования персонала или повреждения оборудования, убедитесь, что вы тщательно проанализировали последствия любых изменений. Автонастройка в ЭНТРОМАТИК 110М не заменяет необходимость знания процесса.

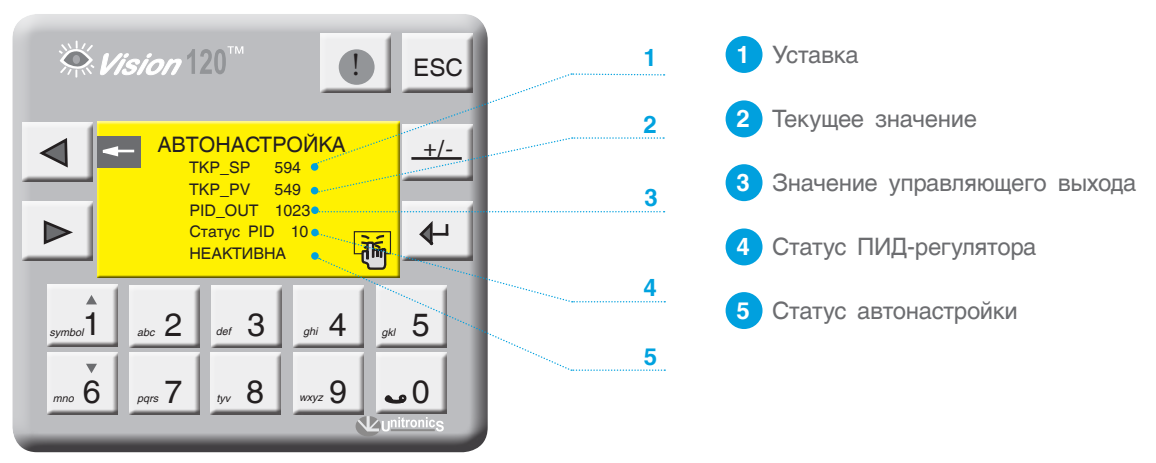

Экран 59

#### Таблица 6. Статус ПИД-регулятора

| ЗНАЧЕНИЕ | СООБЩЕНИЕ                                                                                                    |
|----------|----------------------------------------------------------------------------------------------------|
| 0        | Изначально устанавливается в 0 при активации конфигурации.                                                                    |
| 1, 2, 3  | Автонастройка в процессе выполнения.                                                                                          |
| 4        | ПИД-регулятор выполняет вычисления.                                                                                           |
| 5,6      | Изменение уставки в процессе выполнения.                                                                                      |
| 7        | Интегральная накрутка.                                                                                                    |
| 8        | Свертывание воздействия по интегралу.                                                                                         |
| 9        | Режим паузы, интеграл и дифференциал к настоящему времени не вычисляются.                                                     |
| 10, 11   | Управляющий выход ПРЕВЫШАЕТ пропорциональную полосу, никакое вычисление не выполняется.                                       |
| -1       | Нулевая зона пропорционального регулирования.                                                                                 |
| -4       | Интегральное переполнение достигло максимума, равного 100 000. PID не допустит дальнейшего увеличения интегрального значения. |
| -710     | Ошибка автонастройки, не удалось рассчитать параметры PID.                                                                    |
| -11      | Помехи составляют более 5% от диапазона входного сигнала.                                                                     |

# ЭНТРОРОС

# 9.2.10 Параметры стратегии

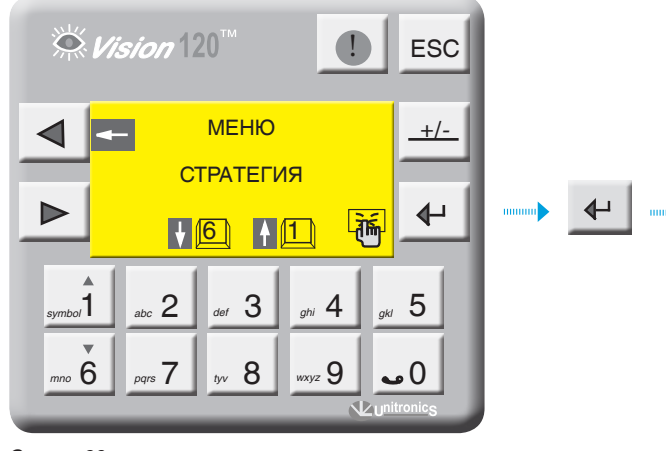

Экран 60

С экрана «МЕНЮ» войдите в раздел «СТРАТЕГИЯ», нажав кнопку 🗗 .

Выбор параметра осуществляется кнопками

Выбранный параметр отображается плавающим курсором, а в верхней части экрана отображается расшифровка этого параметра. Для ввода параметра нажмите . в числовом поле отобразится курсор, введите число и подтвердите, нажав .

Для перехода на следующий экран нажмите

Максимальная и минимальная температура стратегии (TSPmax, TSPmin)

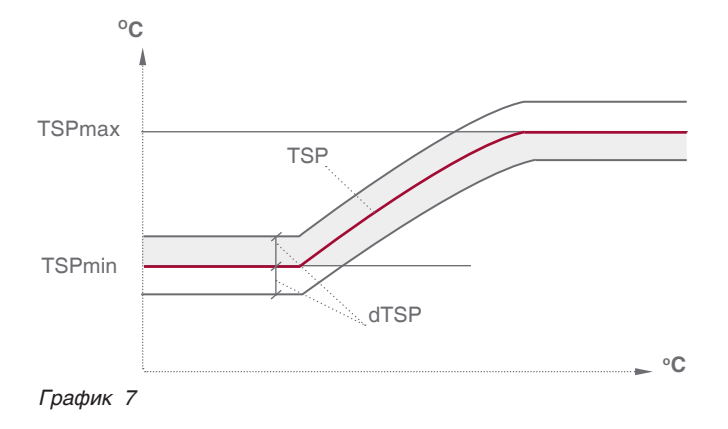

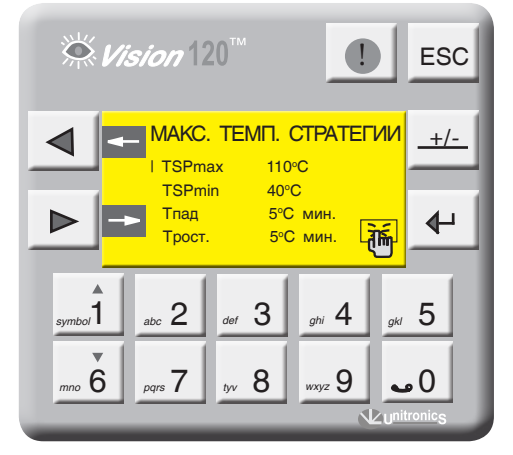

Экран 61

| Выберите параметр «TSPmax» и нажмите 💶 . |                 |  |
|------------------------------------------|-----------------|--|
| Диапазон ввода                           | Зав. уставка    |  |
| 20115 °C                                 | 100 °C          |  |
| Выберите параметр «TSPmir                | » и нажмите 🗗 . |  |
| Диапазон ввода                           | Зав. уставка    |  |
| 080 °C                                   | 60 °C           |  |

Здесь параметры TSPmax и TSPmin ограничивают температурный диапазон, в котором может работать многокотловая установка т.е уставка рабочей температуры стратегии не может выйти за пределы этих диапазонов (см. график 7).

ТЅРтах – ограничение макс. темп. стратегии

TSPmin – ограничение мин. темп. стратегии

dTSP - гистерезис (определение зоны рабочего поля)

# Скорость изменения температуры стратегии (Трост, Тпад)

**Трост** – скорость роста температуры на подаче стратегии (<sup>о</sup>С\*мин). Это интегральная составляющая, определяющая момент блокировки последующего в каскаде котла. Когда температура стратегии зашла за верхнюю границу рабочего температурного поля, начинается интегрирование по времени разницы между верхней границей и текущим значением температуры стратегии, после чего блокируется ведомый котел. При задании высокого значения скорости роста ведомый котел блокируется позже, при задании низкого значения – блокируется раньше (см. график 8).

| Диапазон ввода | Зав. уставка |
|----------------|--------------|
| 1500 ⁰С*мин    | 5 ⁰С*мин     |

**Тпад** – скорость падения температуры на подаче стратегии (<sup>о</sup>С\*мин). Это интегральная составляющая, определяющая момент разблокировки ведомого котла. Когда температура стратегии зашла за нижнюю границу рабочего температурного поля, начинается интегрирование по времени разницы между нижним значением рабочего поля и текущим значением температуры стратегии. При задании высокого значения скорости падения ведомый котел разблокируется позже, при задании низкого значения – разблокируется раньше (см. график 8).

| Диапазон ввода | Зав. уставка |
|----------------|--------------|
| 1500 °С*мин    | 5 °С*мин     |

Уставка температуры стратегии (TSP) – уставка температуры воды на общем трубопроводе подачи котлового контура (стратегическая температура). Данный параметр участвует в процессе каскадного управления многокотловой установки. Значение уставки ограничено предельными значением TSPmax и TSPmin.

| Диапазон ввода | Зав. уставка |
|----------------|--------------|
| 20155 °C       | 95 °C        |

Гистерезис (dTSP) – температурный гистерезис, задающий температурное поле (см. график 8, рис. 44).

| Диапазон ввода | Зав. уставка |
|----------------|--------------|
| 010 °C         | 2 °C         |

t\_cascad – переключение последовательности котлов в каскаде. По истечении установленных здесь значений времени последует перестановка последовательности подключения/отключения котлов в каскаде. Котел со следующем по старшинству адресу станет выполнять функцию ведущего котла.

| Диапазон ввода | Зав. уставка |
|----------------|--------------|
| 1500 часов     | 100 часов    |

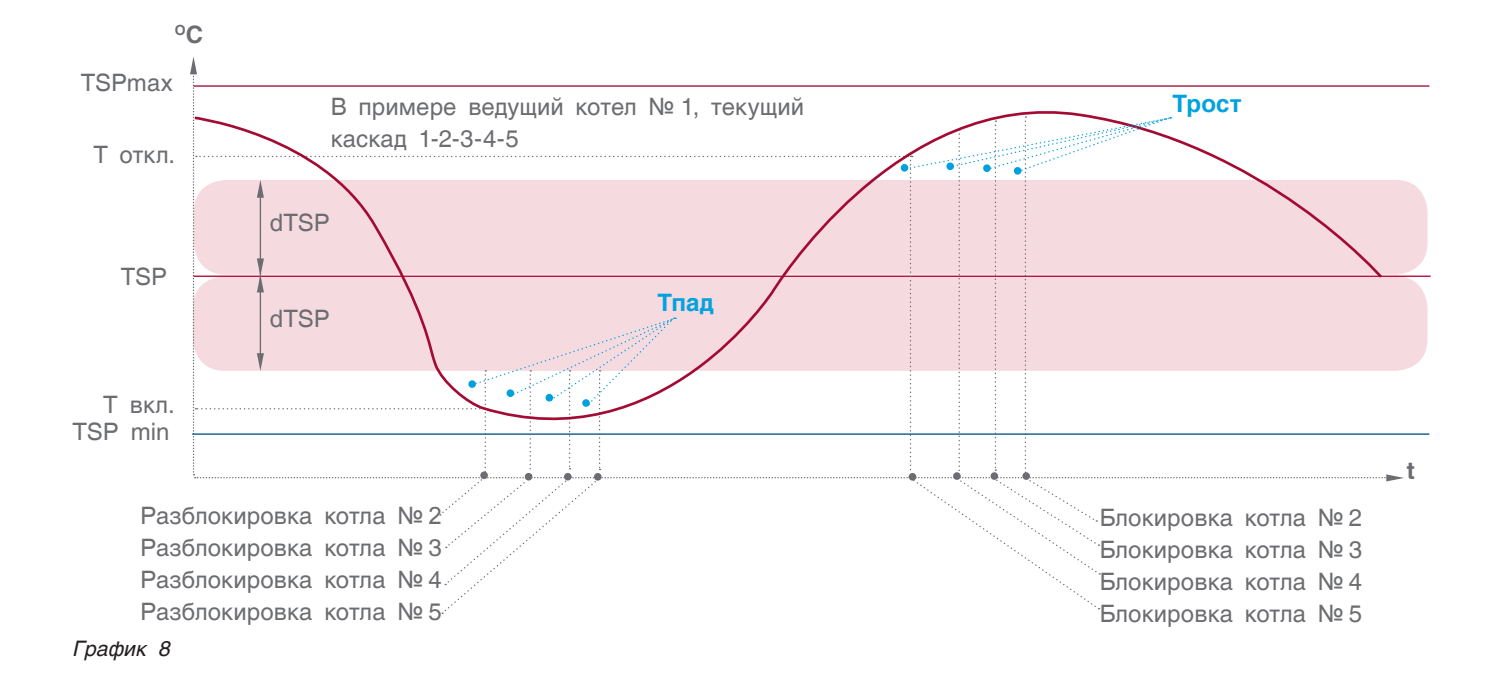

### УСТАНОВКА КАСКАДА

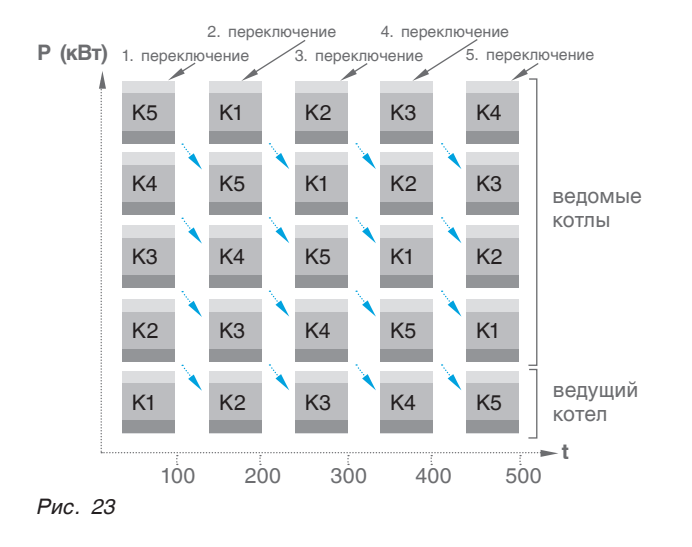

Для установки требуемой последовательности работы

При выборе последовательности «АВТО» каскад будет меняться по истечении заданного времени t\_cascad.

каскада кнопками 🚮 🐻 выберите нужную

последовательность и нажмите кнопку 🗸

✓ Vision 120<sup>™</sup> ESC ВЫБОР КАСКАДА +/-1-2-3-4-5 4-5-1-2-3 2-3-4-5-1 5-1-2-3-4 3-4-5-1-2 ABTO ₽ Текущий каскад 1-2-3-4-5 symbol <sub>ghi</sub> 4 2 3 5 wxyz 9 0 م 8 nno **6** <sub>pqrs</sub> 7 tyv

Экран 62

**TKP > TSP** – превышение температуры котлов над стратегией. Зависит от характера изменения нагрузки на стратегии и обеспечивает горячий резерв в случае пиковых нагрузок. Задается в пределах от 0 до 10°С.

| Диапазон ввода | Зав. уставка |
|----------------|--------------|
| 010 °C         | 0°C          |

# ЗАДАНИЕ ТЕМПЕРАТУРНОЙ КРИВОЙ

В случае конфигурации многокотловой установки, когда не используются блоки расширения (нет отопительных контуров), есть возможность работы стратегии с учетом изменения температуры наружного воздуха.

**TSP/-10 точка 1** – значение температуры стратегии при наружной температуре –10 °C.

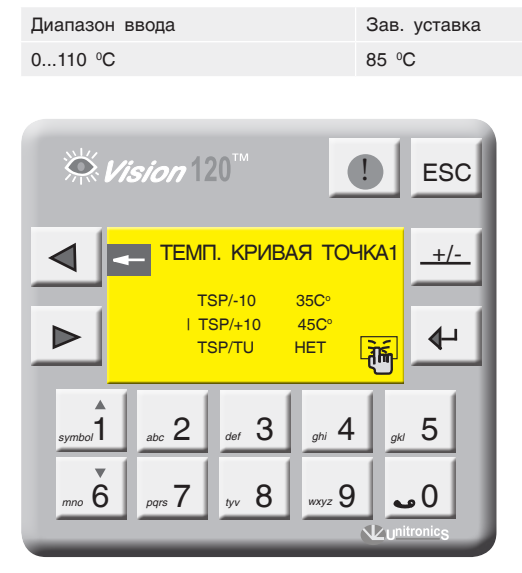

Экран 63

**TSP/+10 точка 2** – значение температуры стратегии при наружной температуре +10 °C.

| Диапазон ввода | Зав. уставка |
|----------------|--------------|
| 0100 °C        | 45 ⁰C        |

Активация температурной кривой (TSP/TU) «ДА» – уставка номинальной температуры стратегии формируется в зависимости от наружной температуры (TU). «НЕТ» – уставка номинальной температуры стратегии имеет постоянное значение (задается оператором).

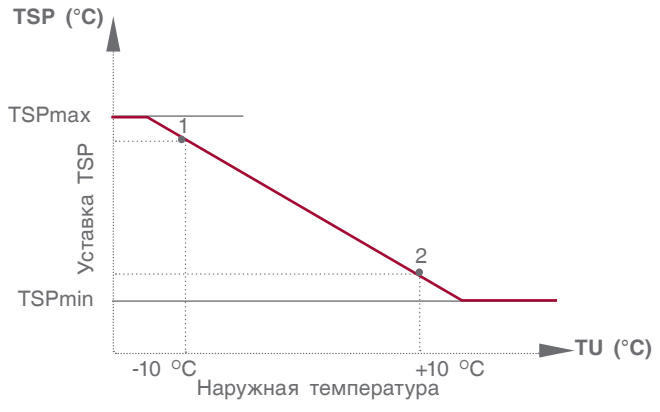

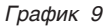

# 9.2.11 СРТК (система регулирования температуры в котельной)

**↓** 

......

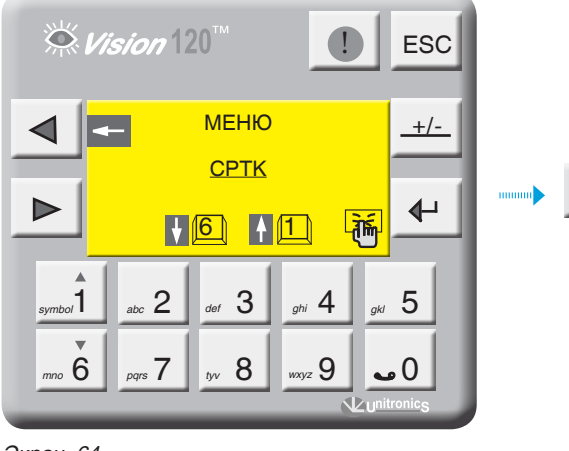

**Vision** 120" ESC CXEMA № <u>0</u> +/-0 – нет вент./отопл. 1 – вент./колорифер ₽ D - две вентустановки 2 1 dia ghi 4 5 symbol 1 2 3 0 م <sup>nno</sup> 6 tyv 8 wxyz 9 <sub>pqrs</sub> 7

Экран 65

Экран 64

С экрана «МЕНЮ» войдите в раздел «СРТК», нажав кнопку 🕢 .

### Схема СРТК

Возможные схемы конфигурации СРТК отображены на рисунках ниже.

| № СХЕМЫ | КОНФИГУРАЦИЯ СРТК                                               |
|---------|-----------------------------------------------------------------|
| 0       | СРТК не задана                                                  |
| 1       | Система с вентилятором (охладитель) и калорифером (нагреватель) |
| 2       | Две вентиляторные установки                                     |

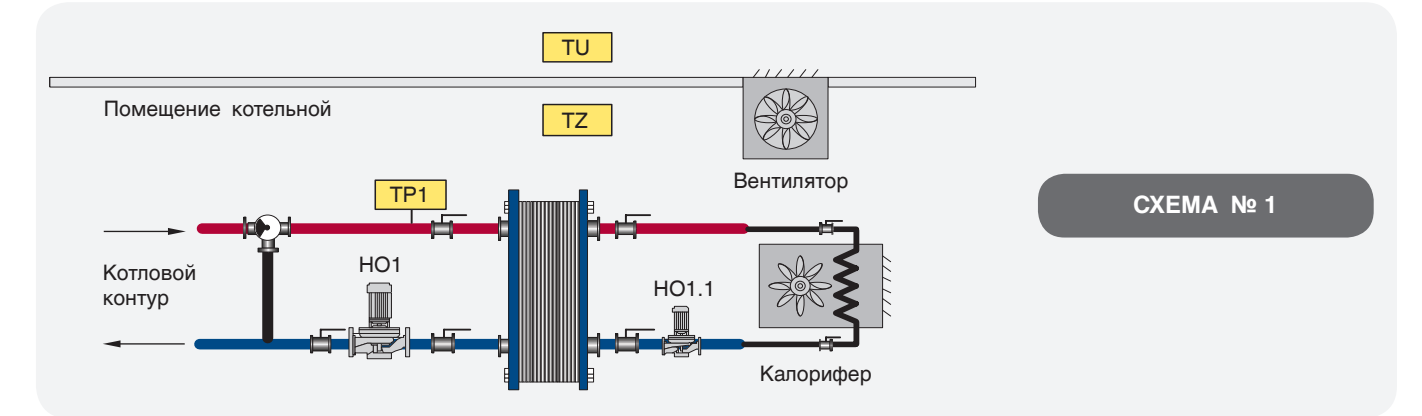

Рис. 24

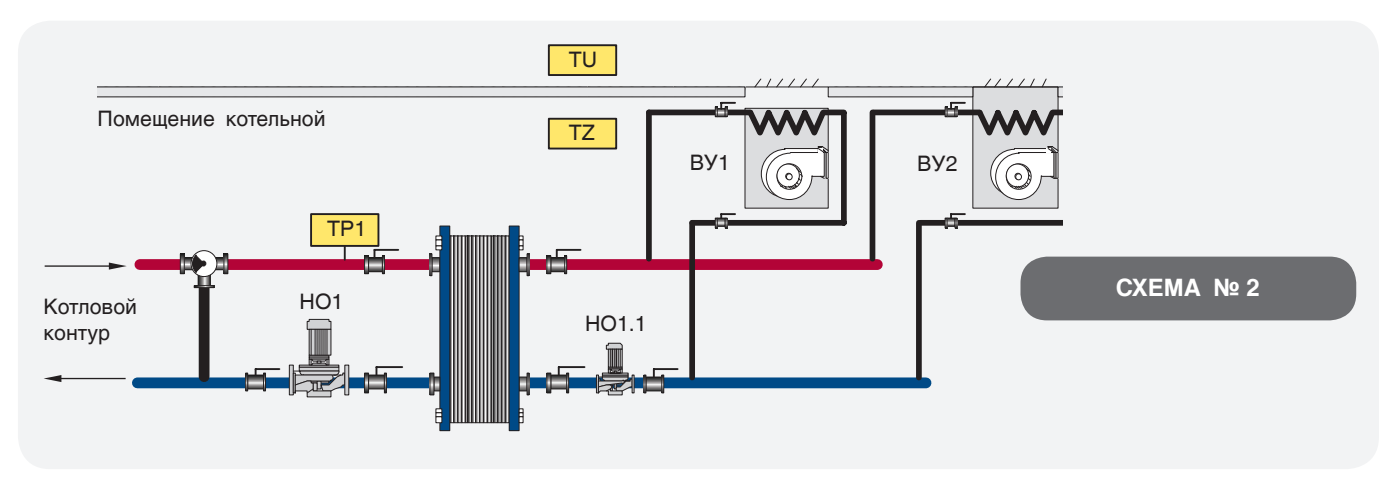

Рис. 25

#### CXEMA № 1

На экране 65 (стр. 48) введите способ регулирования температуры в котельной согласно проектной тепловой схеме и нажмите .

1 – вентилятор/калорифер (рис. 24, стр. 48);

**ТZв – рабочая** температура вентилятора. Данный параметр устанавливает границу максимальной температуры помещения.

| Диапазон ввода | Зав. уставка |
|----------------|--------------|
| 050 °C         | 25 °C        |

**dTZB** – температурный гистерезис, определяет рабочую область работы вентилятора.

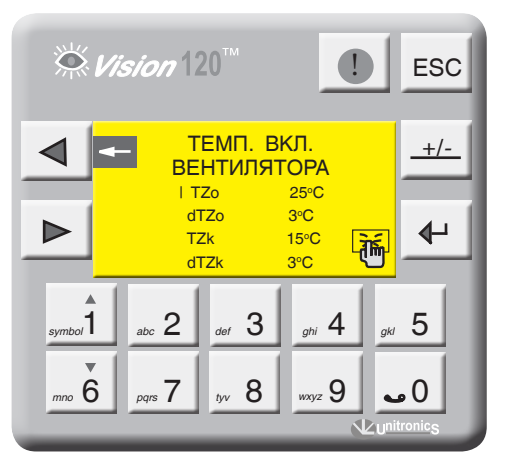

Экран 66

#### CXEMA № 2

На экране 64 на стр. 48 введите способ регулирования температуры в котельной согласно проектной тепловой схеме и нажмите .

2 - две вентиляционных установки (рис. 25, стр. 48);

**TZ** – рабочая температура в помещении котельной. Данный параметр устанавливает постоянно поддерживаемую температуру помещения.

| Диапазон ввода | Зав. уставка |
|----------------|--------------|
| 040 °C         | 20 °C        |

dTZ - температурный гистерезис.

| Диапазон ввода | Зав. уставка |
|----------------|--------------|
| 010 °C         | 3 °C         |

| Диапазон ввода | Зав. уставка |
|----------------|--------------|
| 030 °C         | 3 °C         |

**ТZк** – рабочая температура калорифера. Данный параметр устанавливает границу минимальной температуры помещения.

| Диапазон ввода | Зав. уставка |
|----------------|--------------|
| 050 °C         | 25 °C        |

**dTZ**к – температурный гистерезис, определяет рабочую область работы калорифера.

| Диапазон ввода | Зав. уставка |
|----------------|--------------|
| 030 °C         | 3 °C         |

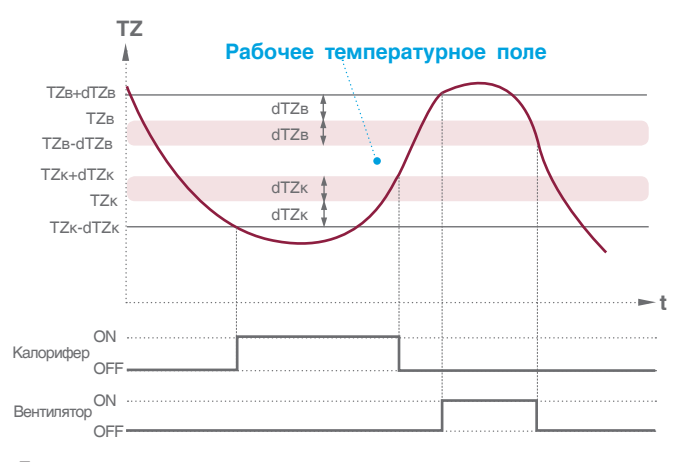

График 10

**ВУ** – выбор ведущей вентустановки (1 или 2). В многокотловых отопительных системах вентустановки служат для притока воздуха, идущего на горение. В зависимости от количества работающих горелок на панели контроллера можно задать порядок включения ВУ.

Кнопками <u>6</u> выбирается котел, на котором запускается вентустановка (последовательность включения котлов в каскаде роли не играет, берется фактическое значение работающих горелок) на выбранной позиции нажмите <u>4</u>.

#### ПРИМЕР

В пятикотловой отопительной системе первая ВУ1 запускается при работе двух котлов, вторая ВУ2 включается при работе четырех котлов (экран 68, стр. 50).

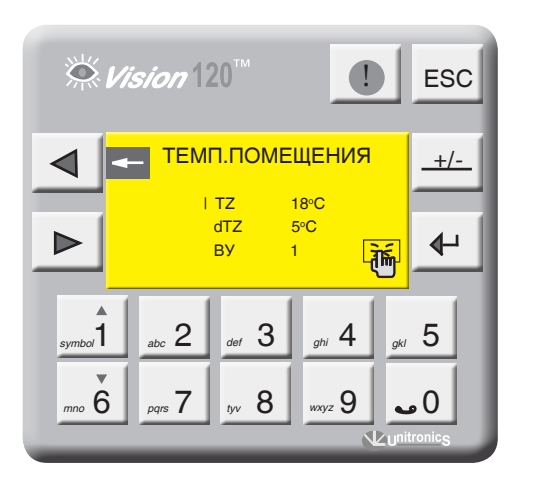

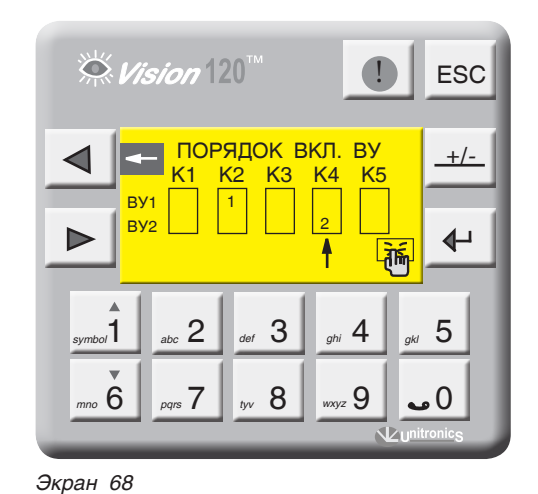

Экран 67

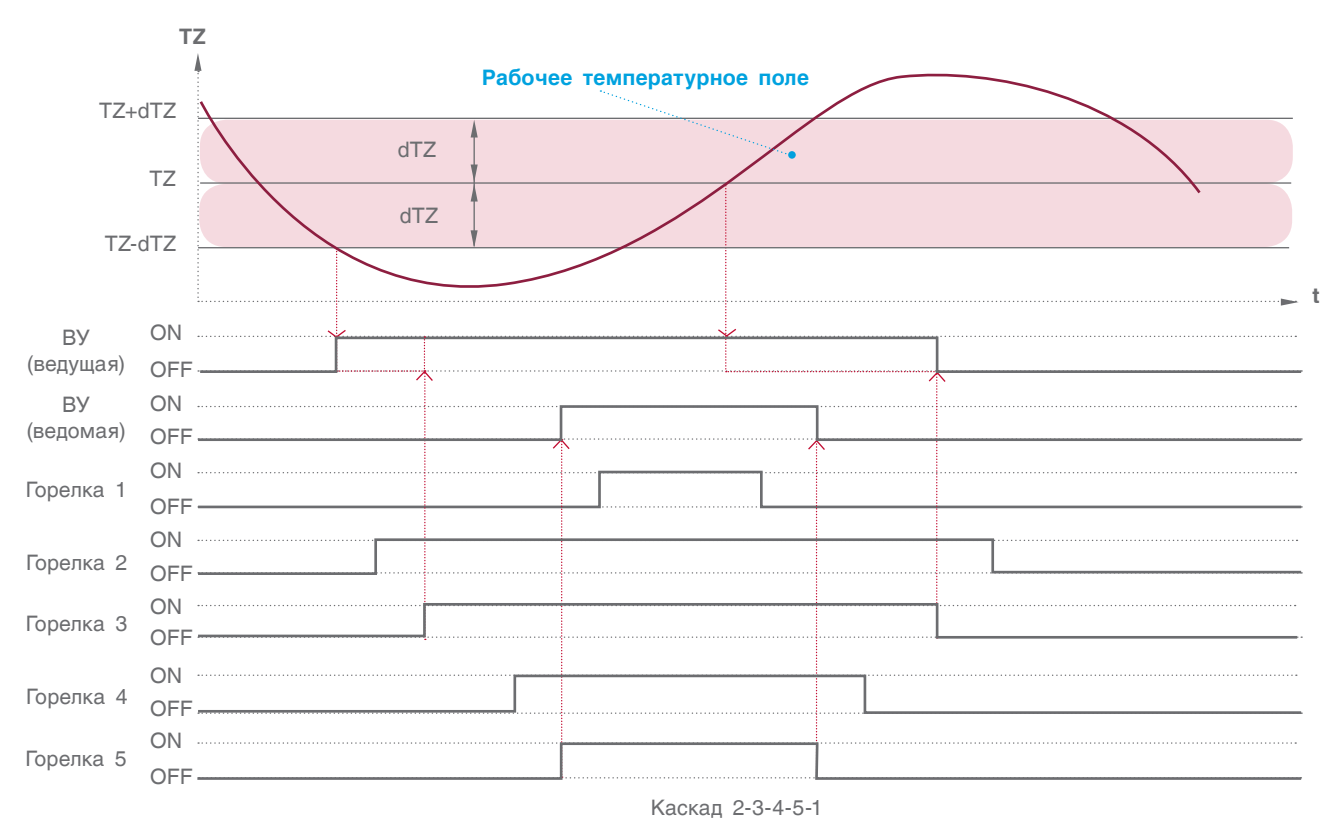

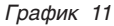

На рисунках 24 и 25 (стр. 48) показаны схемы, в которых используются отопительные контуры, подключенные к «нагревателям», в данном примере ОК1. В настройках отопительного контура, необходимо указать назначение «ОК – ВЕНТИЛЯЦИЯ».

В зависимости от конфигурации можно назначить только один отопительный контур подключенного на ВЕНТИЛЯЦИЮ. Контур, который будет назначен на ВЕНТИЛЯЦИЮ, будет работать с учетом уставки рабочей температуры помещения котельной (схема 1 – ТZк, схема 2 – TZ), температурная кривая этого контура будет смещаться вверх или вниз в зависимости от уставки (см. график 12).

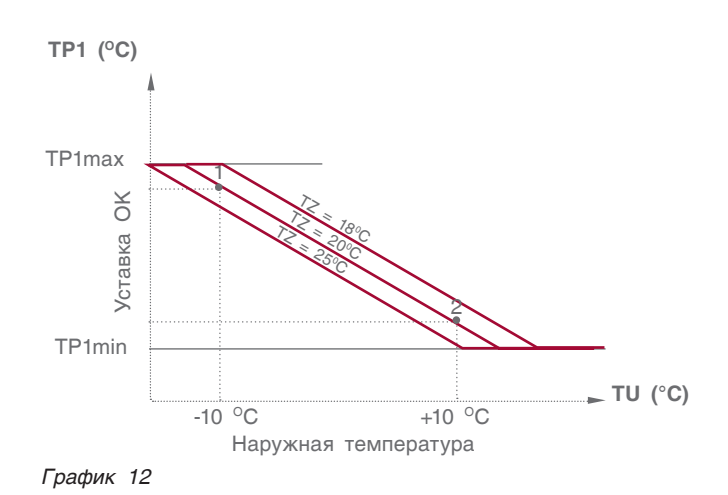

# 9.2.12 Управление экономайзером котла

Для управления экономайзером котла (см. рис. 36) в Энтроматик 110М задействуется канал управления отопительным контуром 1. Для этого с панели контроллера зайти в раздел «Параметры ОК» (см. пункт 9.2.7, стр. 34) и задать функцию управления для ОК1 «ЭКОНОМАЙЗЕР».

Управление предусматривает поддержание постоянной температуры в циркуляционном контуре экономайзера посредством ОТКР/ЗАКР трехходового смесительного клапана. При понижении температуры ниже заданной уставки трехходовой клапан ЗАКР, при повышении – ОТКР (управление клапаном происходит по ПИД-закону).

Включение циркуляционного насоса экономайзера происходит по сигналу включения (запроса мощности) горелки котла. Отключается насос с выбегом 5 минут после отключения горелки (снятия запроса на мощность).

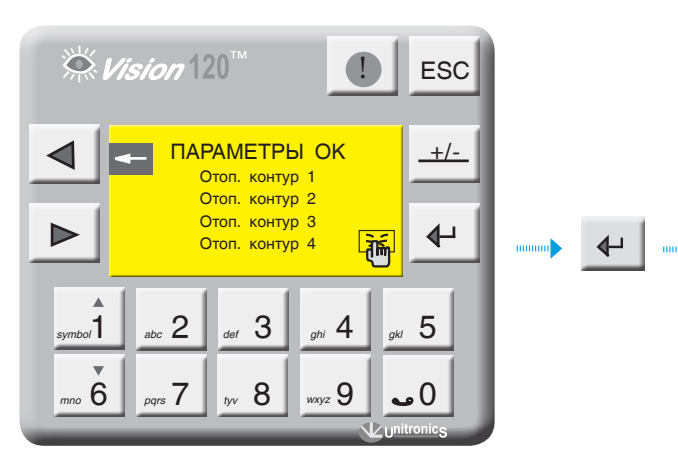

Экран 69

#### Задание уставки температуры экономайзера

**ТР1** – уставка температуры экономайзера. Данный параметр задает рабочую температуру экономайзера.

| Диапазон ввода           | Зав. уставка                  |
|--------------------------|-------------------------------|
| 30115 °C                 | 60 °C                         |
|                          |                               |
|                          |                               |
| ∰ <i>Vision</i> 120™     | ESC                           |
|                          |                               |
|                          | <mark>· ● </mark> → ● · · · · |
| symbol abc 2 def 3 ghi 4 | 4 04 5                        |
| mno U pqrs / tyv O wxyz  |                               |

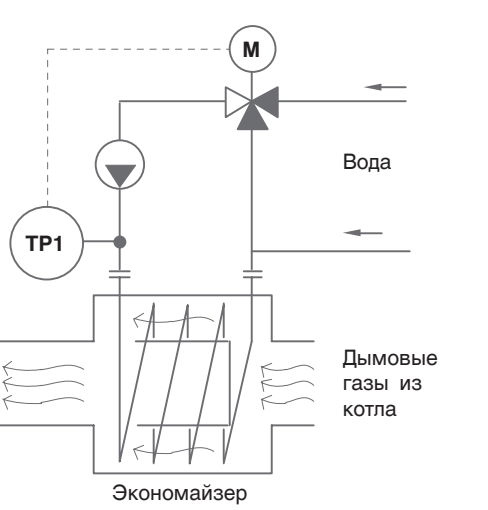

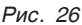

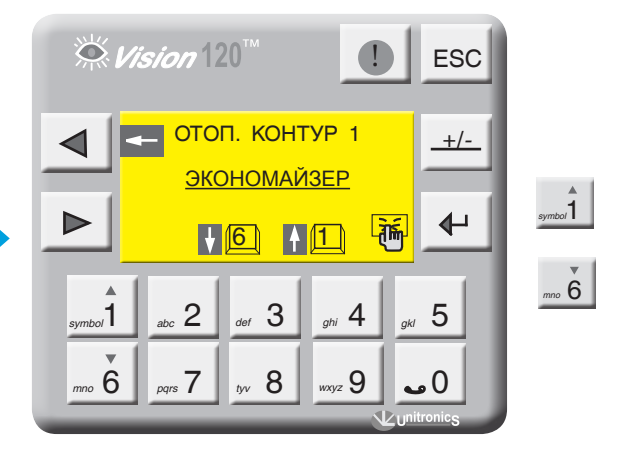

Экран 70

Параметр **t клап** – задается время работы привода трехходового клапана. Исходя из этого параметра формируется величина (по времени) импульса ОТКР/ ЗАКР привода.

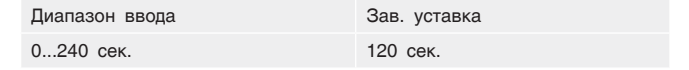

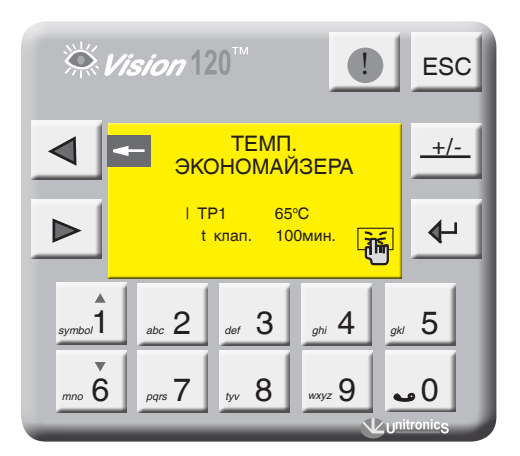

Экран 72

Экран 71

# 9.3 Экраны оперативного ввода

С точки зрения удобства интерфейса в СУ ЭНТРОМАТИК 110М предусмотрены экраны оперативного ввода уставок рабочих температур котла, отопительных контуров и ГВС.

Для перехода на экраны оперативного ввода с экрана текущих значений нажмите 🖌 . Кнопками выбирается параметр для изменения. **"1** 

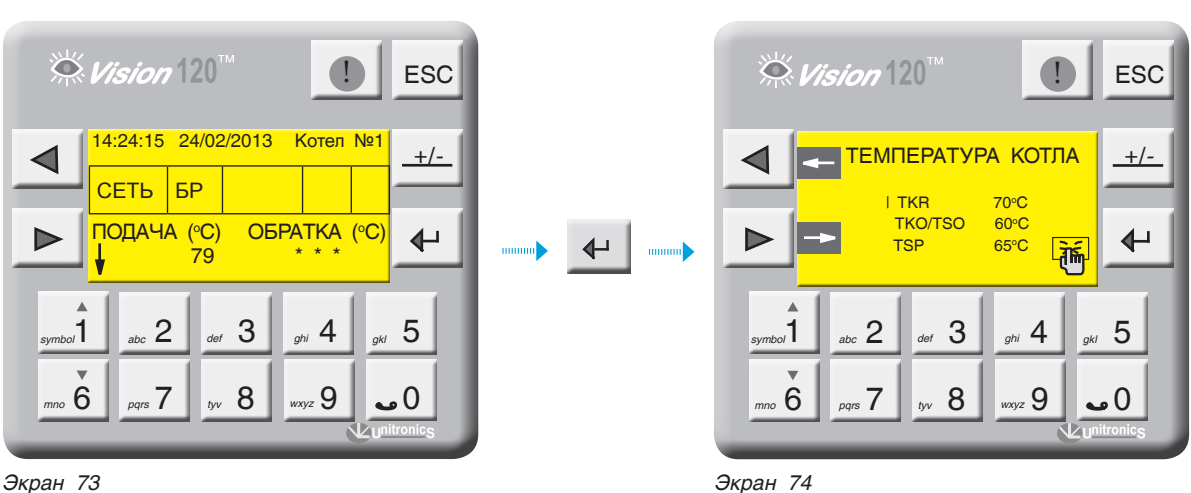

Экран 73

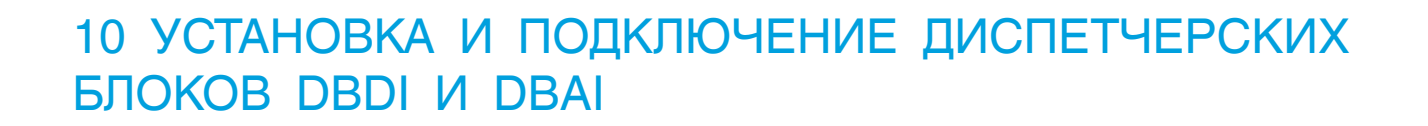

Диспетчерские блоки предназначены для передачи дополнительной информации в диспетчерскую в виде необработанных данных, т.е все ВХОДЫ, подключенные к блокам, адресуются проектировщиком на стадии проектирования.

### Диспетчерский блок дискретных входов DBDI состоит из модулей:

- один сетевой адаптер EX-RC1;
- до восьми модулей дискретных входов IO-DI16 (от 1 до 128 точек).

Диспетчерский блок аналоговых входов DBAI состоит из модулей:

- один сетевой адаптер EX- RC1;
- до четырех модулей аналоговых входов IO-ATC8 (от 1 до 32 точек).

Количество модулей в диспетчерских блоках может варьироваться в зависимости от потребности в количестве входных данных. Диспетчерский блок DBDI всегда должен иметь сетевой адрес 6, а диспетчерский блок DBAI - сетевой адрес 7.

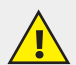

# РЕКОМЕНДАЦИИ ПО УСТАНОВКЕ

1. Не устанавливайте в местах с избыточной или электропроводящей пылью, агрессивным или воспламеняющимся газом, высокой влажностью, избыточным теплом, постоянными ударами или сильной вибрацией.

2. Оставьте не менее 10 мм для вентиляции между верхом и низом приборов и стенками корпуса.

- 3. Не допускайте попадания воды в приборы.
- 4. Во время монтажа не допускайте попадания мусора внутрь приборов.

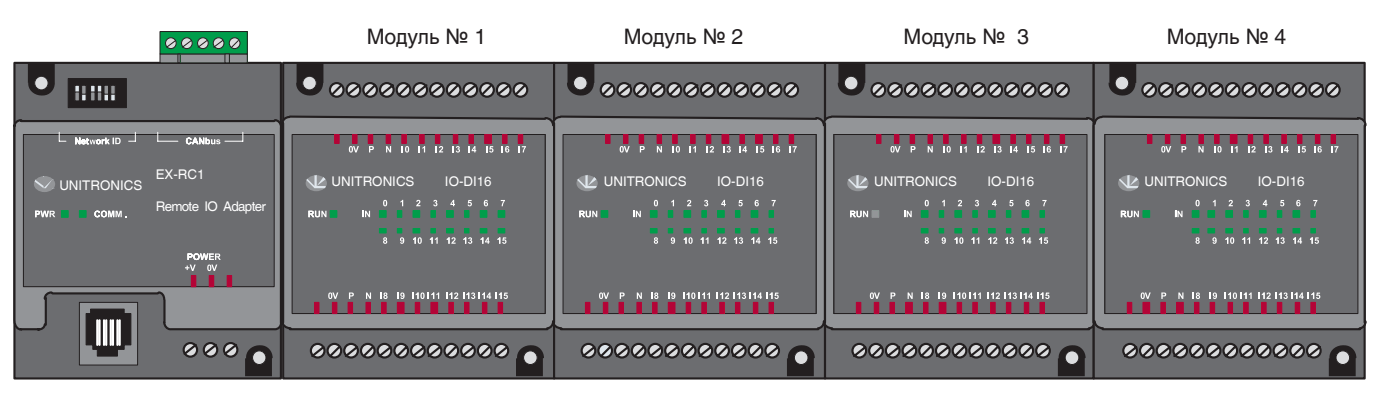

Рис. 27

| 000                | ₂ ⌀ Модуль № 1                                                                                                    | Модуль № 2                                                                                                    | Модуль № З                                                                                            | Модуль № 4                                                                                                    |  |
|--------------------|----------------------------------------------------------------------------------------------------|----------------------------------------------------------------------------------------------------|----------------------------------------------------------------------------------------------------|----------------------------------------------------------------------------------------------------|--|
|                    | • • • • • • • • • • • • • • • • • • • •                                                                                                    | •••••••                                                                                                    | • • • • • • • • • • • • • • • • • • • •                                                               | ••••••                                                                                                    |  |
| VINITRONICS EX-RC1 | Adapter<br>Adapter<br>Adapter<br>R<br>Adapter<br>R<br>Adapter<br>R<br>Adapter<br>R<br>Adapter<br>R<br>Adapter<br>R<br>Adapter<br>R<br>Adapter<br>R<br>Adapter<br>R<br>Adapter<br>R<br>Adapter<br>R<br>Adapter<br>R<br>Adapter<br>R<br>Adapter<br>R<br>Adapter<br>Adapter<br>Adapt | Mar. dom   Mar. dom   Mar. dom   Mar. dom     L_p_1   L_2   L_p_1     L   UNITRONICS   IO-ATC8     RUN   AI   1   2   JOUT OF RANGE     4   5   6   7     1   1   2   0UT OF RANGE     4   5   6   7     1   1   1   3   10     1   1   5   6   7 | No. No. No. No. No. No.   Loi Li Li Li Li Li   UNITRONICS IO-ATC8   RUN Ai 1 2 OUT OF RANGE   4 5 6 7 | データーの     パーク     パーク     パーク     パーク     パーク     パーク     パーク     パーク     パーク     パーク     パーク     パーク     パーク     パーク     パーク     パーク     パーク     パーク     パーク     パーク     パーク     パーク      パーク     パーク <th td="" パーク<=""></th> |  |
|                    | • • • • • • • • • • • • • • • • • • • •                                                                                                    | 0000000000000                                                                                                    | 00000000000                                                                                           | 000000000000                                                                                                    |  |

Рис. 28

# 10.1 Монтаж модулей

#### Монтаж на рейку DIN

Установите прибор на рейку DIN, как показано на

рис. 39-а, 39-б. Прибор должен быть расположен на рейке DIN без перекосов.

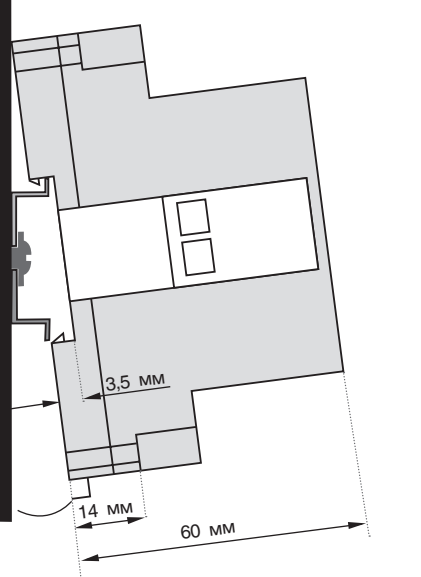

Рис. 29

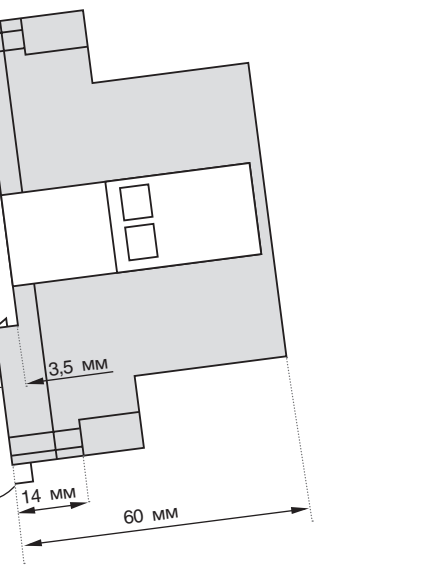

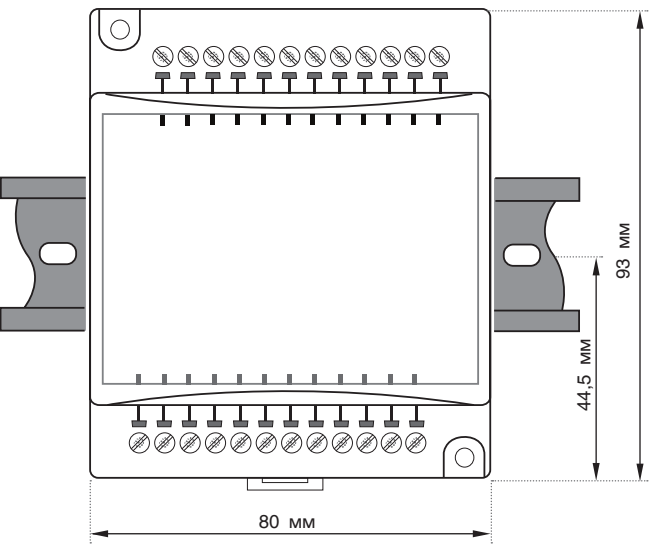

Рис. 30

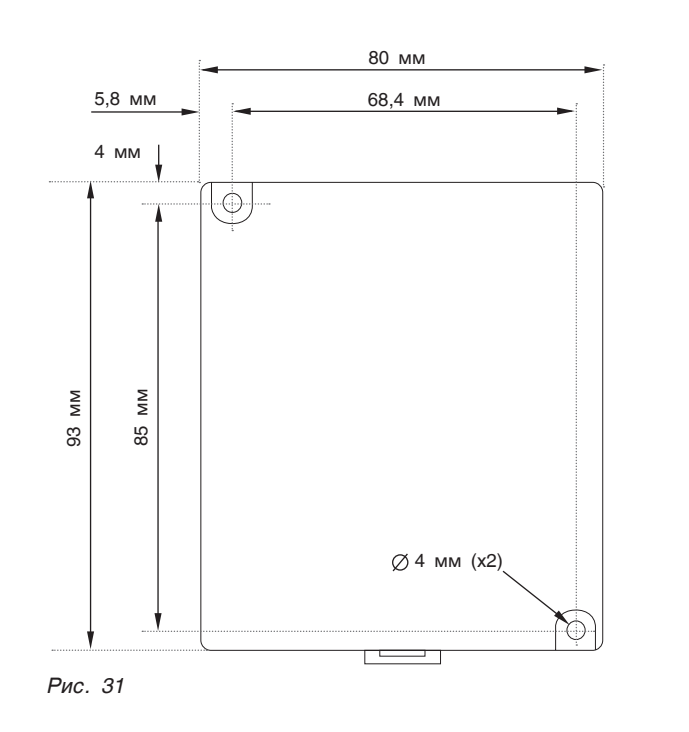

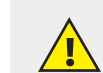

#### ПРИВИНЧИВАНИЕ

Рисунок 31 выполнен в масштабе. Его можно использовать как руководство по креплению модулей. Тип монтажного винта - МЗ или NC6-32.

#### Данные размеры относятся ко всем модулям.

Подключите модули к адаптеру расширения так, как это показано на рис. 19, стр. 16.

> Во избежание повреждения системы не подсоединяйте и не разъединяйте прибор при включенном питании.

# 10.2 Сетевой адаптер EX1-RC1

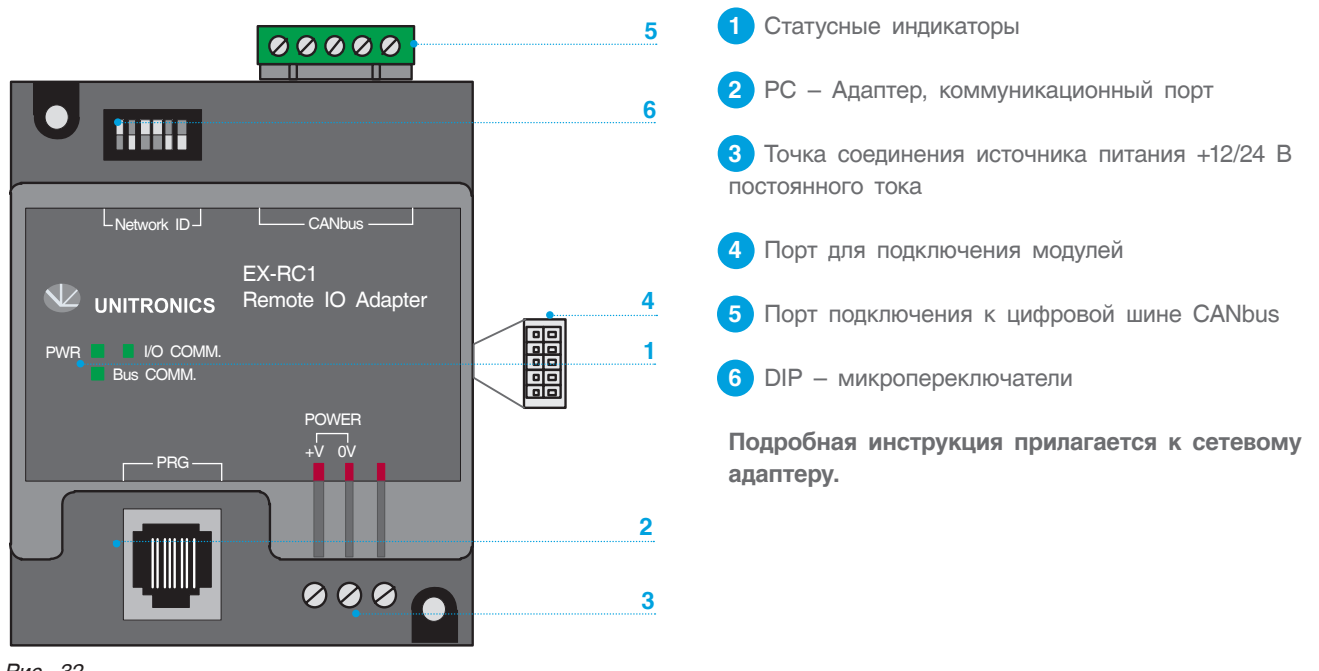

Рис. 32

Ниже показана структура подключения в сеть CANbus, диспетчерские блоки расположены в конце сети и у каждого блока есть свой сетевой адрес, который

задается с помощью DIP - микропереключателей на сетевом адаптере (рис. 32, позиция 6).

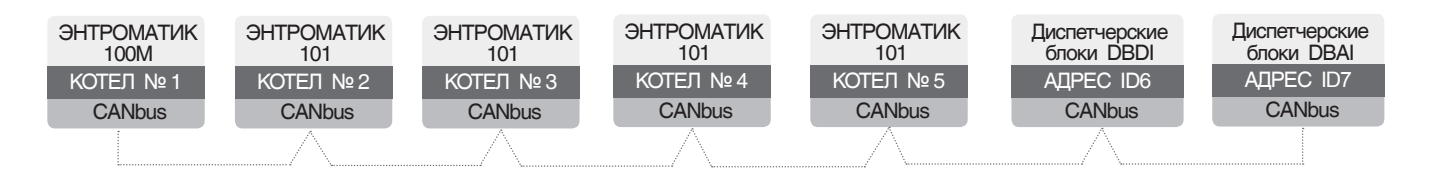

 A) Положение DIP – переключателей для диспетчерского блока DBDI (дискретных входов) соответствует адресу ID6.

| OFF    | 1 | 2 | 3 | 4 | 5 | 6 |
|--------|---|---|---|---|---|---|
| Рис. З | 3 |   |   |   |   |   |

А) Положение DIP – переключателей для диспетчерского блока DBAI (аналоговых входов) соответствует адресу ID7.

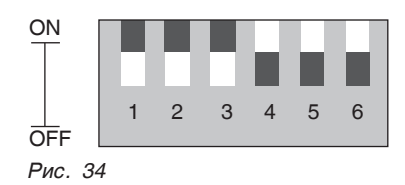

### ПОДКЛЮЧЕНИЕ К ЦИФРОВОЙ ШИНЕ CANBUS

В сеть может быть подключен и один из двух диспетчерских блоков, но сетевые адреса для него свои.

Обязательно подключите согласующий резистор, как показано на рис. 35. Резистор поставляется в комплекте с сетевым адаптером. Перед подключением линии связи отключите питание.

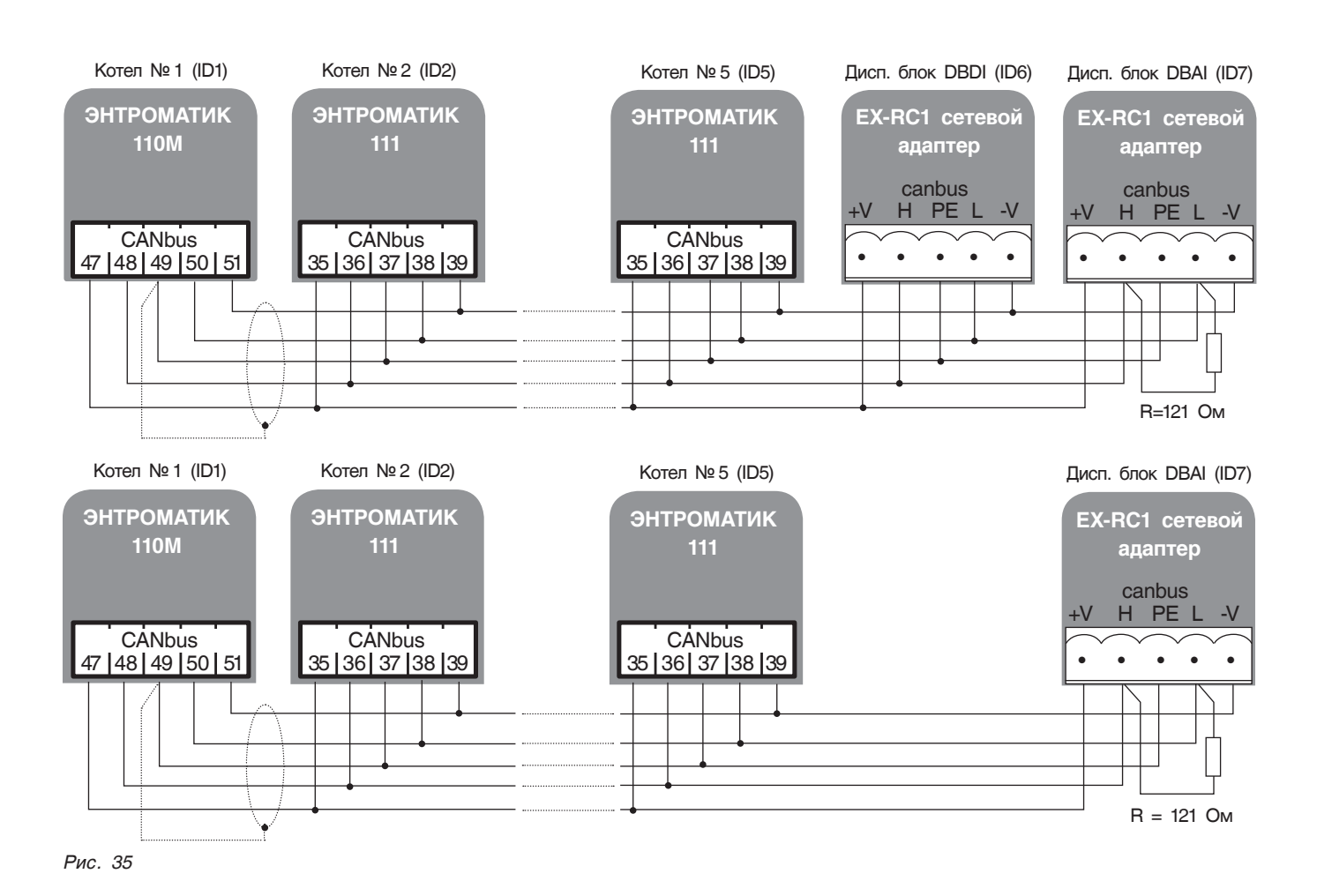

#### Таблица 7

| СТАТУС ИНДИКАТОРОВ |                  |                                            |  |  |
|--------------------|------------------|--------------------------------------------|--|--|
| Запоший (РШР)      | Горит            | Питание включено                           |  |  |
|                    | Не горит         | Нет питания                                |  |  |
| Зеленый            | Горит постоянно  | Связь с подключенными модулями установлена |  |  |
| (I/O COMM)         | Горит прерывисто | Сетевой адаптер в режиме «СТОП»            |  |  |
| Зеленый            | Горит            | Связь адаптера с контроллером установлена  |  |  |
| (Bus COMM)         | Не горит         | Нет связи адаптера с контроллером          |  |  |

# 10.3 Модуль расширения ІО-АТС8

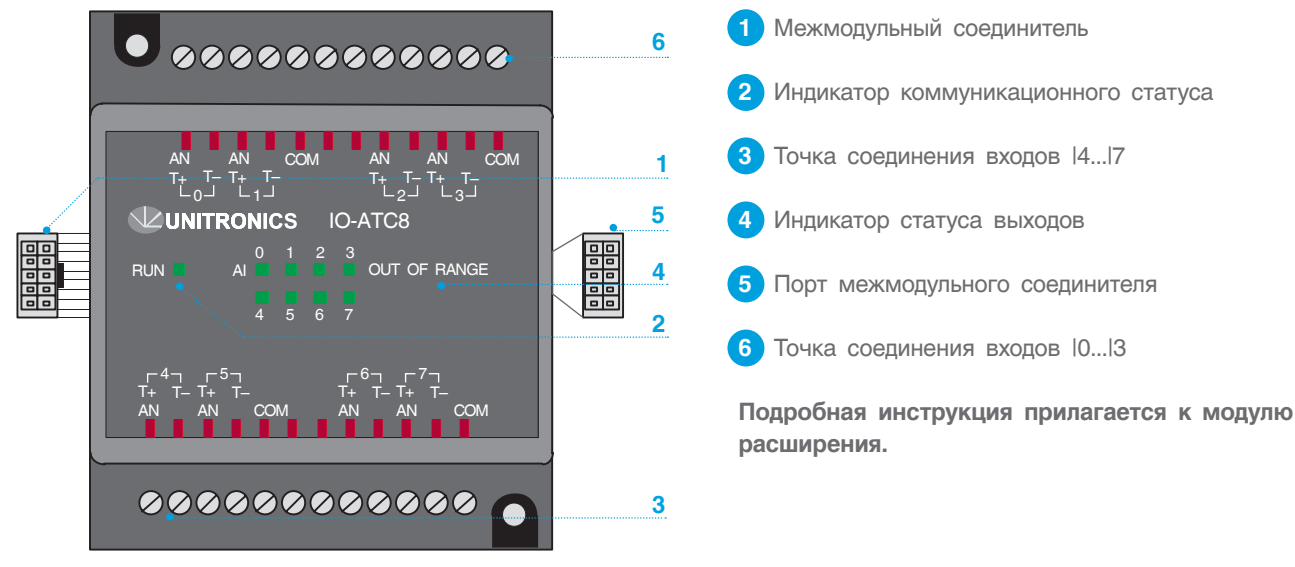

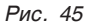

### АНАЛОГОВЫЕ ВХОДЫ

- Экраны сигнального кабеля должны быть подсоединины у источника сигнала.
- Входы могут настраиваться как термопара, ток или напряжение.

#### Для настройки:

1. Используйте соответствующую разводку, как показано на рис. 37.

2. Откройте прибор и установите перемычки в соответствии с инструкциями.

- Адаптер и сигналы СОМ аналоговых входов должны быть подсоединены к одному и тому же сигналу 0В.
- Сигналы СОМ каждого канала внутренне закорочены.
- При установке на ток/напряжение каждый из 2 входов имеет общий сигнал СОМ.

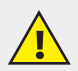

Перед открытием прибора прикоснитесь к заземленному предмету, чтобы снять электростатический заряд. Избегайте прямого соприкосновения с печатной платой. Перед открытием прибора отключите питание и отсоедините все провода.

Чтобы изменить положение перемычек отдельного входа, сначала откройте прибор, поддев заднюю крышку кончиком плоской отвертки. Точки вставки отвертки расположены на обеих сторонах модуля.

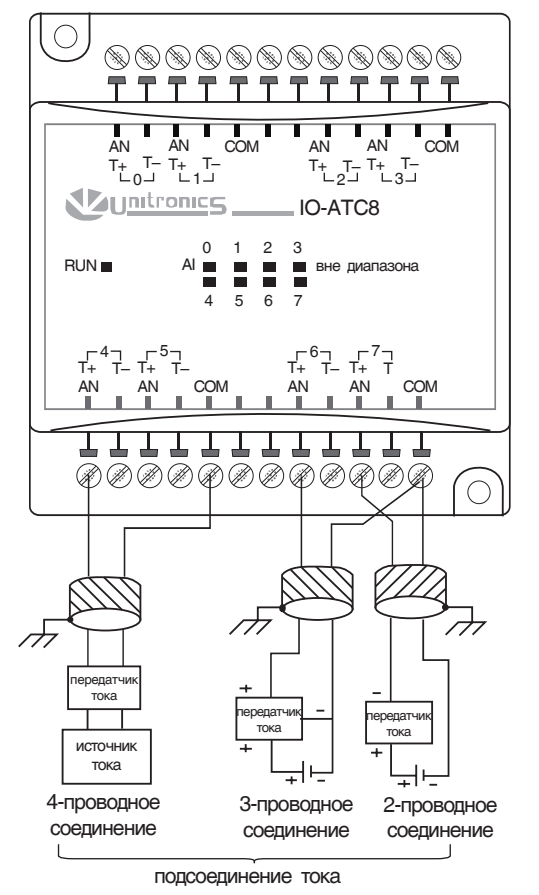

Рис. 37

1. Откройте первую сторону, вставив лезвие отвертки в промежуток между нижним и верхним корпусами над двумя пластмассовыми выступами, как показано на рис. 37 и осторожно нажмите ее вверх.

2. Соблюдая осторожность, чтобы не повредить кабель, откройте другую сторону прибора, вставив острие отвертки, как показано на рис. 38, и осторожно нажав вверх.

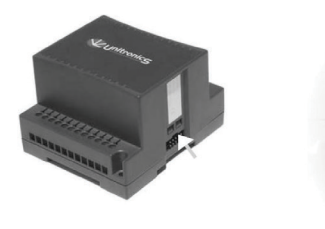

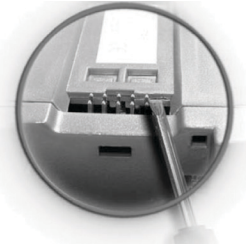

Рис. 38

3. Осторожно снимите верхнюю крышку прибора (рис. 39, рис. 40).

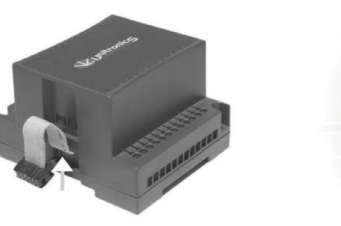

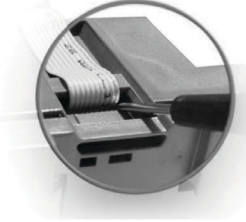

Рис. 39

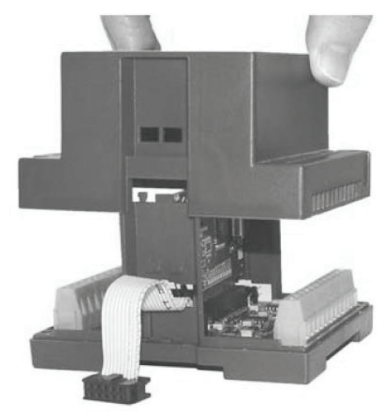

Рис. 40

4. Перемычки показаны справа (рис. 41). Измените установки перемычек в соответствии с таблицей 8.

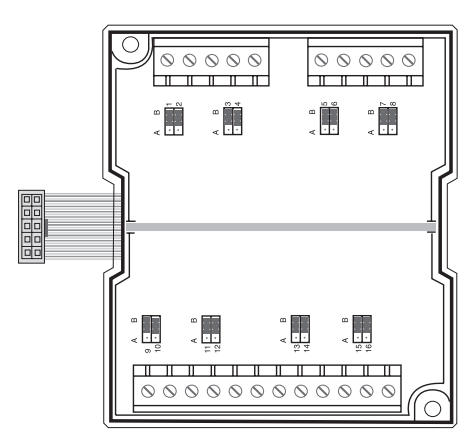

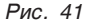

# УСТАНОВКА ПЕРЕМЫЧЕК

В таблице ниже показано, как установить отдельную перемычку для того, чтобы изменить функции отдельного входа.

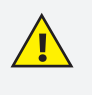

Несовместимые установки перемычек и разводка могут серьезно повредить прибор.

#### Таблица 8

|         | Перемычка# | Термопара * | Напряжение | Ток |
|---------|------------|-------------|------------|-----|
| BYOR 0  | 1          | В           | A          | А   |
| БЛОД О  | 2          | В           | A          | в   |
|         | 3          | В           | A          | А   |
| влод і  | 4          | В           | A          | в   |
| BYOE 2  | 5          | В           | А          | А   |
| влод 2  | 6          | В           | A          | в   |
| вход з  | 7          | В           | A          | А   |
|         | 8          | В           | A          | в   |
| BYOT 4  | 9          | В           | A          | А   |
| влод 4  | 10         | В           | A          | в   |
|         | 11         | В           | A          | А   |
| влод 5  | 12         | В           | A          | в   |
| DVOIL 6 | 13         | В           | A          | А   |
| ВХОД 6  | 14         | В           | A          | в   |
|         | 15         | В           | A          | А   |
| вход 7  | 16         | В           | A          | в   |

\* Заводские установки по умолчанию

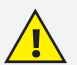

В диспетчерском блоке используются датчики 4...20 мА. Использование других типов датчиков приведет к некорректной работе программы, поэтому установите перемычки на входах в соответствующее положение для тока.

#### Таблица 9

| Аналоговые входы        |                    |  |  |  |
|-------------------------|--------------------|--|--|--|
| Количество входов       | 8 (несимметричные) |  |  |  |
| Диапазон входа          | 420 мА             |  |  |  |
| Режим преобразования    | БЫСТРЫЙ            |  |  |  |
| Сопротивление нагрузки  | 500 Ом             |  |  |  |
| Гальваническая развязка | НЕТ                |  |  |  |
| Цифровое разрешение     | 819 - 4095         |  |  |  |

#### Таблица 10

| Статус индикаторов |                  |                                                    |  |  |  |  |
|--------------------|------------------|----------------------------------------------------|--|--|--|--|
| Зеленый            | Горит постоянно  | Связь между модулем и адаптером установлена        |  |  |  |  |
| (RUN)              | Горит прерывисто | Нет связи модуля с адаптером                       |  |  |  |  |
| Красный            | Горит            | Вход получает ток, превышающий<br>входной диапазон |  |  |  |  |

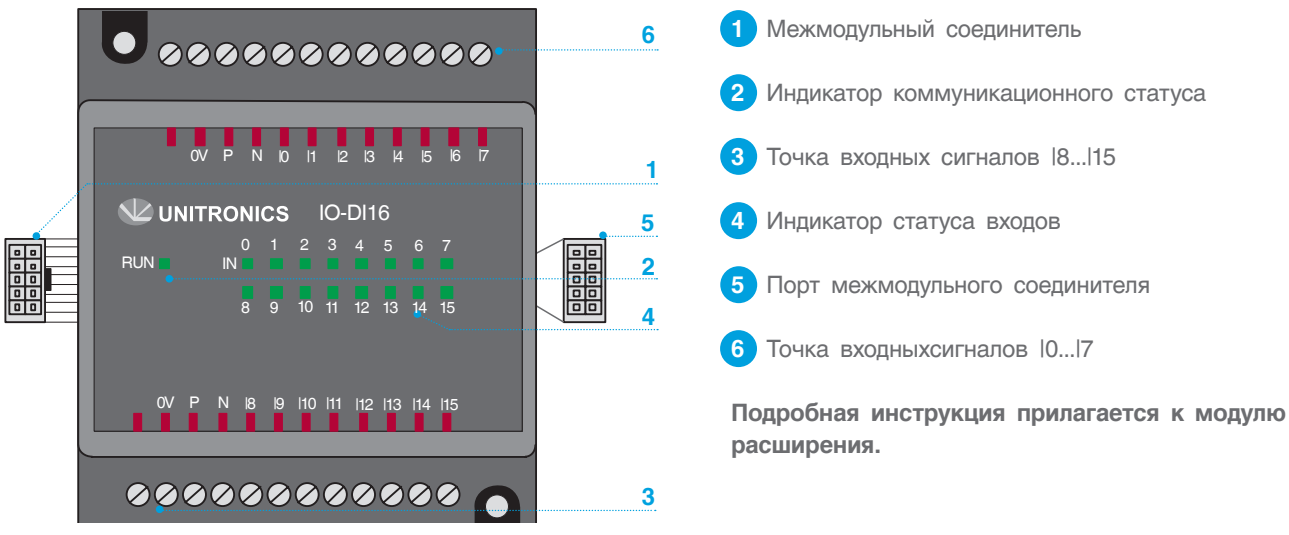

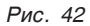

## Дискретные входы

Каждая группа входов может быть подключена как рпр-входы (источник) или прп-входы (приемник).

#### Таблица 11. Характеристики входов

| Количество входов  | 16 (две группы)      |                                                                                          |  |  |
|--------------------|----------------------|------------------------------------------------------------------------------------------|--|--|
|                    | pnp                  | 0-5 В пост.тока для логики «0»<br>1728,8 В пост.тока для логики «1»                      |  |  |
| Входное напряжение | npn                  | 1728,8 В пост.тока/<1,1 мА для<br>логики «0»<br>05 В пост.тока/>4,3 мА для логики<br>«1» |  |  |
| Входной ток        | 6 мА, 24 В пост.тока |                                                                                          |  |  |

#### Таблица 12. Статус индикаторов

| Статус индикаторов |                  |                                              |  |  |  |  |
|--------------------|------------------|----------------------------------------------|--|--|--|--|
| Зеленый<br>(BUN)   | Горит постоянно  | Связь между модулем и адаптером установлена. |  |  |  |  |
| (11014)            | Горит прерывисто | Нет связи модуля с адаптером.                |  |  |  |  |
| Зеленый<br>(IN)    | Горит            | Вход активен.                                |  |  |  |  |

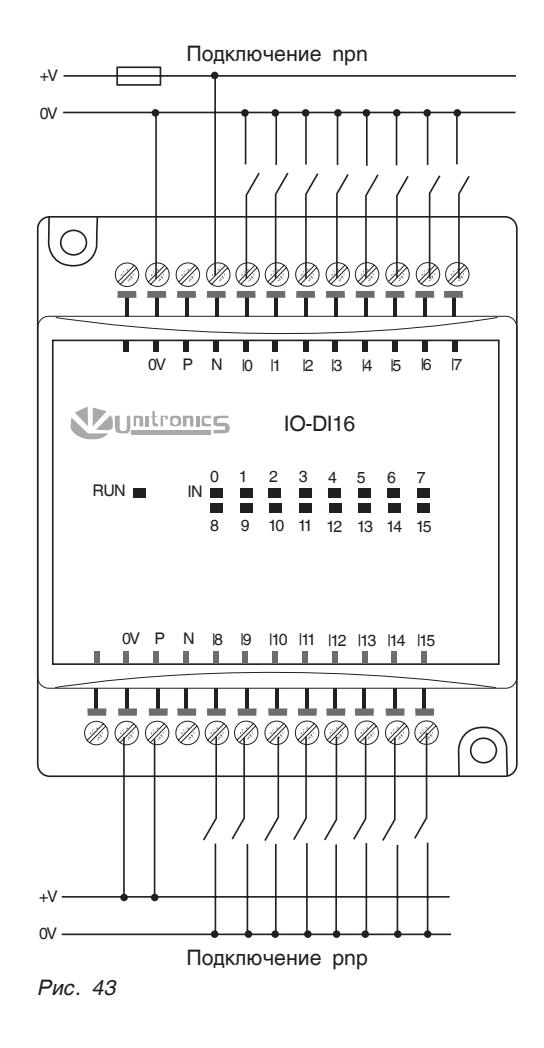

# 10.5 Мониторинг входных параметров диспетчерских блоков

Чтобы проверить соответствие точек ввода и статус подключения диспетчерских блоков в сети CANbus, необходимо с экрана «МЕНЮ» войти в раздел «ДИСПЕТЧЕРСКИЕ БЛОКИ», нажав кнопку (мониторинг диспетчерских блоков осуществляется только из СУ ЭНТРОМАТИК 110М).

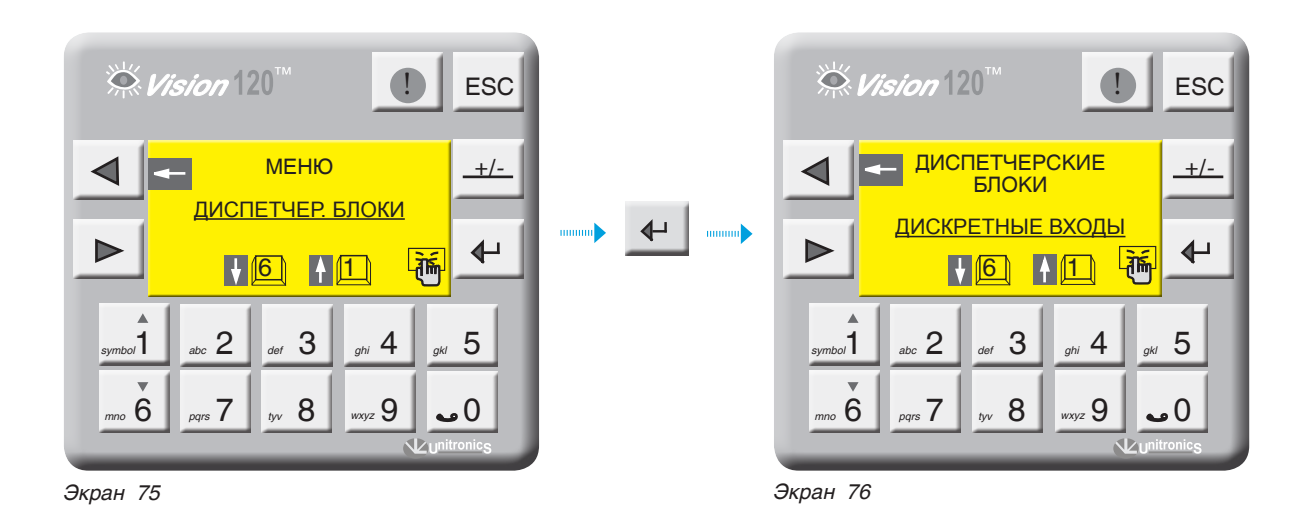

Мониторинг диспетчерского блока дискретных входов DBDI

С экрана 76 зайдите в раздел «ДИСКРЕТНЫЕ ВХОДЫ», нажав кнопку 🖊 .

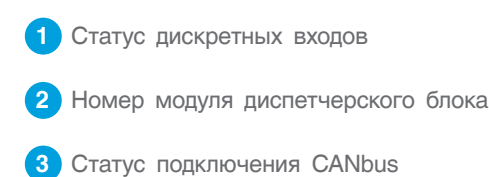

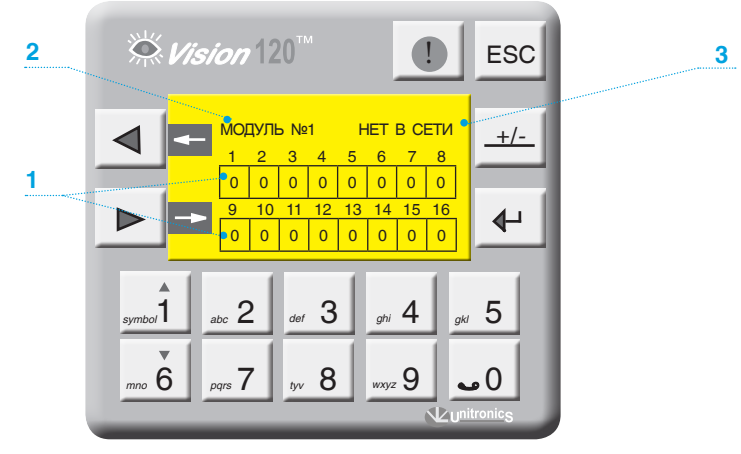

Экран 77

### Мониторинг диспетчерского блока аналоговых входов DBAI

| С  | экрана | 67  | стр | елками | ◀ | Ш  |     | ΒЫ | берите | рази | цел |
|----|--------|-----|-----|--------|---|----|-----|----|--------|------|-----|
| «А | НАЛОГ  | OBE | ЫE  | ВХОДЫ» | И | на | жми | те | кнопку | €-   |     |

Данные, переданные через диспетчерские блоки, могут быть обработаны и масштабированы в SCADA

или другой программой обработки данных, на которую данные поступают. Диапазон цифровых значений для датчика 4...20 мА соответствует 819...4095.

1 Статус подключения CANbus **<sup>™</sup>** *Vision* 120<sup>™</sup> 1 ESC 2 Значение с аналогового входа в цифровом виде 2 диспет.блоков в сети +/-Al1 0 Al5 0 Al2 0 Al6 0 Al3 0 Al7 0 ₽ Al4 0 Al8 0

Экран 78

symbol 1

mno **6** 

abc 2

pqrs 7

def 3

tyv 8

<sub>ghi</sub> 4

wxyz 9

5

•0

# 11 НЕИСПРАВНОСТИ И СПОСОБЫ ИХ УСТРАНЕНИЯ

### Таблица 13

| Событие                                                              | Алгоритм работы                                                                                                    | Способы устранения                                                                                                    |
|----------------------------------------------------------------------|----------------------------------------------------------------------------------------------------|----------------------------------------------------------------------------------------------------|
| Обрыв датчика температуры<br>на подаче котла (ТКР)                   | Котел становится последним в каскаде, в ПИД-<br>регулятор горелки загружается температура на об-<br>ратке котла (ТКО) плюс десять градусов.                 | Проверьте правильность подключения датчика ТКР,<br>убедитесь, что он исправный. Проверьте правильность<br>заданных диапазонов датчика в контроллере (стр. 27).                                                      |
| Обрыв датчика температуры<br>на обратке котла (ТКО)                  | Котел становится последним в каскаде, в ПИД-<br>регулятор трехходового клапана загружается тем-<br>пература на подаче котла (ТКР) минус десять<br>градусов. | Проверьте правильность подключения датчика ТКО,<br>убедитесь, что он исправный. Проверьте правильность<br>заданных диапазонов датчика в контроллере (стр. 27).                                                      |
| Обрыв датчика температуры<br>на подаче отопительного<br>контура (TP) | Управление трехходовым клапаном прекращается, сетевой насос работает.                                                                                       | Проверьте правильность подключения датчика ТКО,<br>убедитесь, что он исправный. Проверьте правильность<br>заданных диапазонов датчика в контроллере (стр. 27).                                                      |
| Обрыв датчика температуры<br>на подаче ГВС (TW4)                     | Управление трехходовым клапаном прекращается, загрузочный насос HR выключается.                                                                             | Проверьте правильность подключения датчика TW4,<br>убедитесь, что он исправный. Проверьте правильность<br>заданных диапазонов датчика в контроллере (стр. 27).                                                      |
| Обрыв датчика температуры<br>на подаче ГВС (TW3)<br>СХЕМА2           | Управление трехходовым клапаном продолжается,<br>загрузочный насос HR работает на минимальной<br>частоте.                                                   | Проверьте правильность подключения датчика TW3,<br>убедитесь, что он исправный. Проверьте правильность<br>заданных диапазонов датчика в контроллере (стр. 27).                                                      |
| Обрыв датчика температуры<br>на подаче стратегии (TSP)               | Котлы работают самостоятельно по своей температуре.                                                                                                    | Проверьте правильность подключения датчика TSP,<br>убедитесь, что он исправный. Проверьте правильность<br>заданных диапазонов датчика в контроллере (стр. 27).                                                      |
| Обрыв датчика температуры<br>наружного воздуха (TU)                  | Работа контуров по температурной кривой<br>блокируется. Контура работают по уставке,<br>заданной оператором.                                                | Проверьте правильность подключения датчика TU, убедитесь,<br>что он исправный. Проверьте правильность заданных<br>диапазонов датчика в контроллере (схема 4, стр. 16).                                              |
| Обрыв датчика температуры<br>помещения (TZ)                          | Выходы управления вентилятором и калорифером блокируются.                                                                                                   | Проверьте правильность подключения датчика TZ, убедитесь,<br>что он исправный. Проверьте правильность заданных<br>диапазонов датчика в контроллере (стр. 27).                                                       |
| Обрыв датчика температуры<br>на обратке стратегии (TSO)              | Функция защиты котла от холодной обратки вы-<br>ключается.                                                                                                  | Проверьте правильность подключения датчика TSO,<br>убедитесь, что он исправный. Проверьте правильность<br>заданных диапазонов датчика в контроллере (стр. 27).                                                      |
| НЕТ СЕТИ CANbus                                                      | Котел работает самостоятельно по собственной<br>уставке ТКР.                                                                                                | Проверьте правильность подключения цифровой шины<br>CANbus, наличие питания на шине +24B (клеммы +V и -V).                                                                                                    |
| НЕТ СВЯЗИ С БР                                                       | Щит блоков расширения ЭМ110БР отключает<br>управление отопительными контурами (релейные<br>выходы откл.).                                                   | Проверьте правильность подключения кабеля соединения<br>контроллера с блоками расширения (стр. 6, рис. 9), после<br>подключения перезапустите контроллер.                                                           |
| Горелка не запускается                                               | На экране 35 (разд. «Мониторинг», стр. 32) сигнал<br>на запуск 1 ст. горелки ВКЛ.                                                                           | Проверьте правильность соединения ЭНТРОМАТИК 100M<br>с горелкой. Переключатель SA1 должен быть в положении<br>2, SA2 – в положении 4 (стр. 12). Проверьте установку<br>термостата TR1 (график 1, стр. 12).          |
| Горелка не выходит на 2<br>ступень                                   | На экране 35 (разд. «Мониторинг», стр. 32) сигнал<br>на запуск 2 ст. горелки ВКЛ.                                                                           | Проверьте правильность соединения ЭНТРОМАТИК 100M<br>с горелкой. Переключатель SA1 должен быть в положении<br>2, SA2 – в положении 4 (стр. 12). Проверьте установку<br>термостата TR2 (график 1, стр. 12).          |
| Котел горячий                                                        | Котел выключается при предельной температуре 120 °C.                                                                                                    | Проверьте правильность настройки терморегуляторов TR1 и TR2. Проверьте срабатывание внешней цепи безопасности. Проверьте правильность расключения горелки.                                                          |
| Котел холодный                                                       | Горелка не включается. Запрос на включение при-<br>сутствует.                                                                                               | Проверьте правильность настройки терморегуляторов TR1<br>и TR2. Проверьте внешние предохранительные устройства.<br>Проверьте правильность расключения горелки.                                                      |
| Авария горелки                                                       | Котел выключается.                                                                                                    | Проверьте неисправности по инструкции на горелку.                                                                                                    |
| Авария котла                                                         | Котел выключается.                                                                                                    | Проверьте давление в котле, оно не должно быть больше<br>максимально установленного и меньше минимально<br>установленного. Проверьте внешние предохранительные<br>устройства. Снимите блокировку, нажав кнопку SB3. |

# 12 ПРИЛОЖЕНИЕ

# 12.1 Схема формирования уставки котла

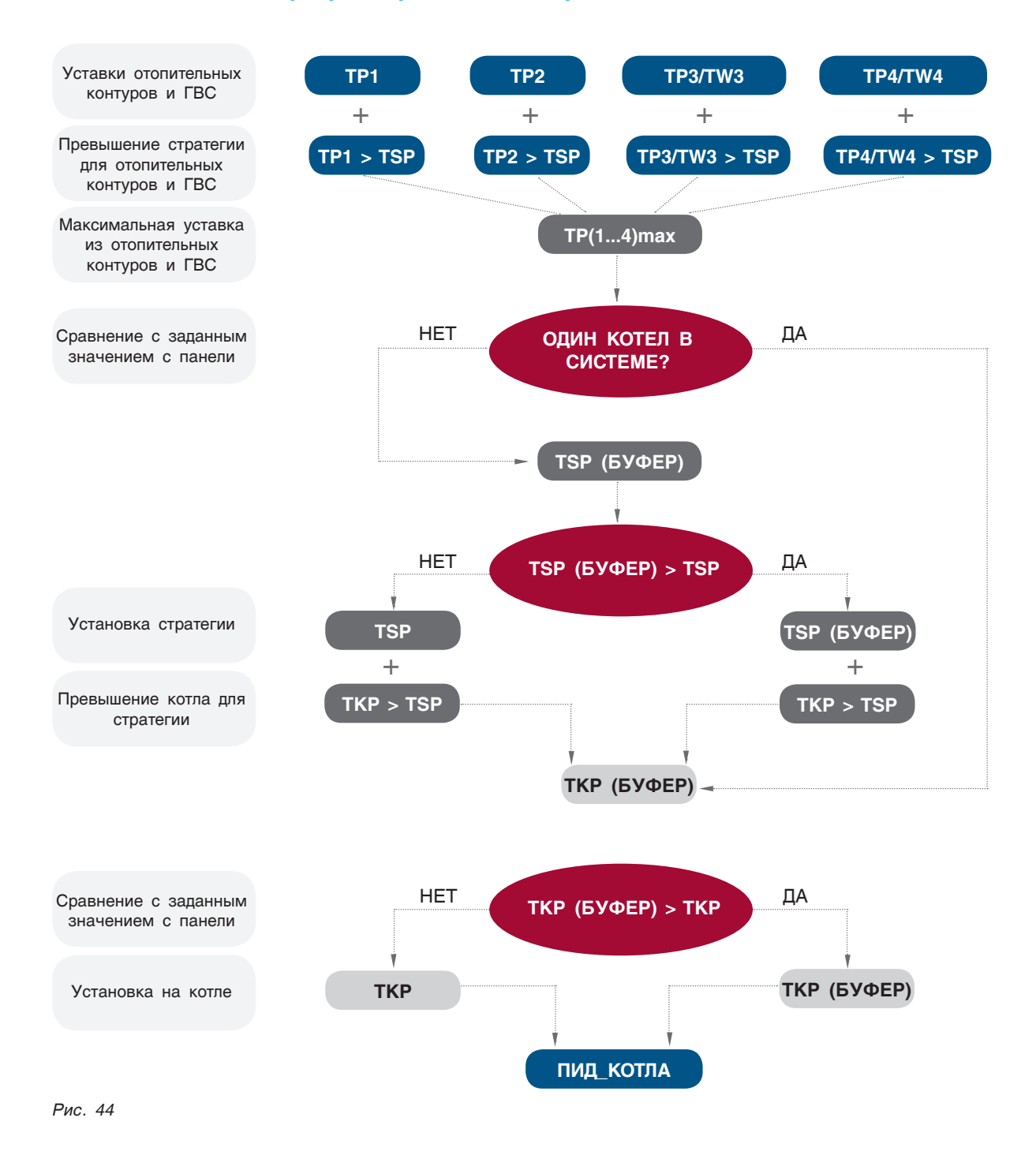

энтророс

# 12.2 Таблица вводимых параметров конфигурации ЭНТРОМАТИК 100М

#### Таблица 14

| Раздел    | Подраздел                  | Обозначение<br>параметра | НАЗНАЧЕНИЕ                                                                            | Диапазон ввода                                                         | Завод.<br>уставка | Уставки<br>операт. |
|-----------|----------------------------|--------------------------|---------------------------------------------------------------------------------------|------------------------------------------------------------------------|-------------------|--------------------|
|           | ДАТА/ВРЕМЯ                 |                          |                                                                                       |                                                                        |                   |                    |
|           | ЧИСЛО<br>КОТЛОВ            |                          | Ввод числа котлов в системе                                                           | 15                                                                     | 2                 |                    |
| D         | ТИП ГОРЕЛКИ                |                          | Выбор типа горелки, установленной на котел, и вид топлива                             | 15                                                                     | 2                 |                    |
| щие данны | Защита котла               |                          | Выбор способа защиты обратного потока котла                                           | 3-ход котла<br>3-ход ОК с TSO<br>3-ход ОК по TKOmin<br>комбинированная | 3-ход котла       |                    |
| 06        | Блоки расши-<br>рения (БР) |                          | Указывает контроллеру, будут ли использоваться<br>блоки расширения                    | ДА - НЕТ                                                               | HET               |                    |
|           | РЕЖИМ<br>КАСКАДА           |                          | Последовательный или параллельный режим<br>включения ступеней двухступенчатых горелок | Послед. – Паралл.                                                      | Паралл.           |                    |
|           | Сброс на зав.<br>настройки |                          |                                                                                       |                                                                        |                   |                    |
|           |                            | TKPmax                   | Ограничение макс. темп. диапазона уставки котла                                       | 65155 °C                                                               | 110 ºC            |                    |
|           |                            | TKPmin                   | Ограничение миним. темп. диапазона уставки котла                                      | 15150 ºC                                                               | 65 ⁰C             |                    |
|           |                            | Тпад                     | Скорость падения темп. котла. Определяет момент включения 2 ст. горелки               | 1500 ⁰С*мин                                                            | 25 ⁰С*мин         |                    |
|           |                            | Трост                    | Скорость роста темп. котла. Определяет момент выключения 2 ст. горелки                | 1500 ⁰С*мин                                                            | 25 ⁰С*мин         |                    |
| тла       |                            | t1                       | Время выбега горелки на 1ст. Исключает частый<br>запуск                               | 010 мин.                                                               | 2 мин.            |                    |
| аметры ко |                            | t2                       | Время выбега котлового насоса НК ведомого котла.                                      | 060 мин.                                                               | 5 мин.            |                    |
|           |                            | tk1                      | Время открытия привода трехходового клапана.                                          | 0600 сек.                                                              | 120 сек.          |                    |
| Пар       |                            | t3                       | Время открытия привода газового дросселя горелки.                                     | 10240 сек.                                                             | 65 сек.           |                    |
|           |                            | ТКР                      | Уставка рабочей температуры котла                                                     | 60155 °C                                                               | 85 °C             |                    |
|           |                            | dTKP                     | Гистерезис. Определяет рабочее темп. поле                                             | 010 °C                                                                 | 2 °C              |                    |
|           |                            | TKO/TSO*                 | Уставка темп. обратного потока котла (функция<br>защиты)                              | 5080 °C                                                                | 60 ºC             |                    |
|           |                            | Внешн. запрос            | Работа котла по внешнему запросу                                                      | ДА - НЕТ                                                               | HET               |                    |
|           | Темп. котла                | Нижний предел            | Нижнее значение предела по паспорту                                                   | -100500 °C                                                             | 0°C               |                    |
|           | ТКР                        | Верхний предел           | Верхнее значение предела по паспорту                                                  | -100500 °C                                                             | 200 °C            |                    |
|           | Темп. обратки              | Нижний предел            | Нижнее значение предела по паспорту                                                   | -100500 °C                                                             | 0°0               |                    |
|           | котла ТКО                  | Верхний предел           | Верхнее значение предела по паспорту                                                  | -100500 °C                                                             | 200 °C            |                    |
|           | Темп. ТР1                  | Нижний предел            | Нижнее значение предела по паспорту                                                   | -100500 °C                                                             | 0°C               |                    |
|           | (OK1)                      | Верхний предел           | Верхнее значение предела по паспорту                                                  | -100500 °C                                                             | 200 °C            |                    |
| Чика      | Темп. ТР2                  | Нижний предел            | Нижнее значение предела по паспорту                                                   | -100500 °C                                                             | 0°C               |                    |
| датч      | (OK2)                      | Верхний предел           | Верхнее значение предела по паспорту                                                  | -100500 °C                                                             | 200 °C            |                    |
| зон       | Темп. ТРЗ/                 | Нижний предел            | Нижнее значение предела по паспорту                                                   | -100500 °C                                                             | 0°C               |                    |
| апа:      | TW3<br>(OK3/FBC)           | Верхний предел           | Верхнее значение предела по паспорту                                                  | -100500 °C                                                             | 200 °C            |                    |
| đ         | Темп. ТР4/                 | Нижний предел            | Нижнее значение предела по паспорту                                                   | -100500 °C                                                             | 0 °C              |                    |
|           | TW4<br>(OK4/FBC)           | Верхний предел           | Верхнее значение предела по паспорту                                                  | -100500 °C                                                             | 200 °C            |                    |
|           | (OK // DO)                 | Нижний прелел            | Нижнее значение преледа по пасторти                                                   | -100 500 °C                                                            | 0 °C              |                    |
|           | темп.<br>стратегии TSP     | Верхний предел           |                                                                                       | -100 500 °C                                                            | 200.00            |                    |
|           | T                          | Нижний предел            |                                                                                       | -100 500 °C                                                            | -50 °C            |                    |
|           | темп.<br>помещения TZ      | Верхний предел           | Верхнее значение предела по паспорту                                                  | -100500 °C                                                             | +50 °C            |                    |

\* При схеме с использованием датчика температуры обратного потока котлового контура вводится параметр TSO.

### Продолжение Таблица 14

|  | Темп                      | Нижний предел  | Нижнее значение предела по паспорту                                             | -100500 °C             | -50 °C        |
|--|---------------------------|----------------|---------------------------------------------------------------------------------|------------------------|---------------|
|  | наружная TU               | Верхний предел | Верхнее значение предела по паспорту                                            | -100500 °C             | +50 °C        |
|  | Темп.                     | Нижний предел  | Нижнее значение предела по паспорту                                             | -100500 °C             | O° O          |
|  | стратегии<br>обратная TSO | Верхний предел | Верхнее значение предела по паспорту                                            | -100500 °C             | 200 °C        |
|  |                           | ТZв            | Уставка рабочей температуры вкл. вентилятора                                    | 040 °C                 | 25 ⁰C         |
|  | CXEMA 1                   | dTZв           | Гистерезис. Определяет рабочее темп. поле<br>вентилятора                        | 010 °C                 | 3 °C          |
|  | Вентилятор/<br>калорифер  | TZκ            | Уставка рабочей температуры вкл. калорифера                                     | 040 °C                 | 15 ⁰C         |
|  |                           | dTZκ           | Гистерезис. Определяет рабочее темп. поле калорифера                            | 010 °C                 | 3 °C          |
|  | CYEMA 2                   | TZ             | Уставка рабочей температуры помещения                                           | 040 °C                 | 20 °C         |
|  | Две                       | dTZ            | Гистерезис. Определяет рабочее темп. поле                                       | 010 ⁰C                 | 5 °C          |
|  | вентустановки             | ВУ             | Выбор ведущей вентустановки                                                     | 12                     | 1             |
|  |                           | TP1max         | Ограничение макс. темп. диапазона уставки ОК                                    | 20150 °C               | 110 °C        |
|  |                           | TP1min         | Ограничение миним. темп. диапазона уставки ОК                                   | 20115 °C               | 55 °C         |
|  |                           | TP1            | Уставка рабочей температуры ОК                                                  | 20150 °C               | 75 ⁰C         |
|  |                           | TP1/TU         | Включение температурной кривой                                                  | ДА - НЕТ               | HET           |
|  | Отопительный              | TP1/-10        | Задание температурной кривой, точка 1                                           | 0150 °C                | 85 °C         |
|  | контур 1<br>(ОК1)         | TP1/+10        | Задание температурной кривой, точка 2                                           | 0150 °C                | 45 °C         |
|  |                           | TU off OK1     | Значение наруж.темп. для отключения ОК (реж.«Лето»)                             | 060 °C                 | 15 °C         |
|  |                           | TSP>TP1        | Превышение темп.стратегии над ОК                                                | 030 °C                 | 2 °C          |
|  |                           | t клап         | Время выбега привода трехходового клапана ОК                                    | 0600 сек.              | 120 сек.      |
|  |                           | Реж. «Лето»    | Автомат. отключение ОК                                                          | ДА - НЕТ               | HET           |
|  |                           | TP2max         | Ограничение макс. темп. диапазона уставки ОК                                    | 20115 °C               | 110 °C        |
|  |                           | TP2min         | Ограничение миним. темп. диапазона уставки ОК                                   | 20115 °C               | 55 °C         |
|  |                           | TP2            | Уставка рабочей температуры ОК                                                  | 20115 °C               | 75 °C         |
|  |                           | TP2/TU         | Включение температурной кривой                                                  | ДА - НЕТ               | HET           |
|  | Отопительный              | TP2/-10        | Задание температурной кривой, точка 1                                           | 0150 °C                | 85 ºC         |
|  | контур 2<br>(OK2)         | TP2/+10        | Задание температурной кривой, точка 2                                           | 0150 °C                | 45 ⁰C         |
|  |                           | TU off OK2     | Значение наруж.темп. для отключения ОК (реж.«Лето»)                             | 060 °C                 | 15 °C         |
|  |                           | TSP > TP2      | Превышение темп.стратегии над ОК                                                | 030 °C                 | 2 °C          |
|  |                           | t клап         | Время открытия привода трехходового клапана ОК                                  | 0600 сек.              | 120 сек.      |
|  |                           | Реж. «Лето»    | Автомат. отключение ОК                                                          | ДА - НЕТ               | HET           |
|  |                           | TP3max         | Ограничение макс. темп. диапазона уставки ОК                                    | 20115 °C               | 110 ºC        |
|  |                           | TP3min         | Ограничение миним. темп. диапазона уставки ОК                                   | 20115 °C               | 55 °C         |
|  |                           | TP3            | Уставка рабочей температуры ОК                                                  | 20115 °C               | 75 °C         |
|  |                           | TP3/TU         | Включение температурной кривой                                                  | ДА - HET               | HET           |
|  | Отопительный              | TP3/-10        | Задание температурной кривой, точка 1                                           | 0150 °C                | 85 °C         |
|  | (OK3)                     | TU off OK3     | Задание температурнои кривои, точка 2<br>Значение наруж.темп. для отключения ОК | 0150 °C                | 45 ℃<br>15 ℃  |
|  |                           | TOD TDO        | (pex.«Jiero»)                                                                   | 0.00.00                | 0.00          |
|  |                           | 15P > 1P3      | Превышение темп.стратегии над ОК                                                | 030 °C                 | 2 %           |
|  |                           |                | время открытия привода трехходового клапана ОК                                  |                        | 120 Cek.      |
|  |                           | TP4may         |                                                                                 | да - нет<br>20. 115.ºC | HEI<br>110.ºC |
|  |                           | TP4min         |                                                                                 | 20115 °C               | 55 °C         |
|  |                           | TP4            |                                                                                 | 20115 °C               | 75 °C         |
|  | Отопительный              | TD4/TU         |                                                                                 |                        | LET           |
|  | контур 4                  | TD4/10         | оключение температурной кривой                                                  |                        |               |
|  | (0,1,1)                   | TP4/-10        | задание температурнои кривои, точка 1                                           | 0150 °C                | 85 °C         |
|  |                           | 1 P4/+10       | Задание температурной кривой, точка 2                                           | 0150 °C                | 45 0          |
|  |                           | TU off OK4     | оначение наружлеми, для отключения ОК (реж.«Лето»)                              | 060 °C                 | 15 ºC         |

CPTK

|                  |                         | TSP > TP4     | Превышение темп.стратегии над ОК                                             | 030 °C       | 2 °C        |
|------------------|-------------------------|---------------|------------------------------------------------------------------------------|--------------|-------------|
|                  |                         | t клап        | Время открытия привода трехходового клапана ОК                               | 0600 сек.    | 120 сек.    |
|                  |                         | Реж. «Лето»   | Автомат. отключение ОК                                                       | ДА - НЕТ     | HET         |
|                  |                         | TW4           | Уставка рабочей температуры ГВС                                              | 080 °C       | 60 °C       |
|                  |                         | HZ4           | Количество включений насоса рециркуляции в час                               | 06 вкл./час. | 0 вкл./час. |
|                  | СХЕМА 1<br>ГВС с 3х-ход | t клап        | Время открытия привода трехходового клапана<br>ГВС.                          | 0240 сек.    | 30 сек.     |
|                  |                         | TSP > FBC     | Превышение темп.стратегии над ГВС                                            | 010 °C       | 2 °C        |
|                  |                         | TW4           | Уставка рабочей температуры ГВС                                              | 080 °C       | 60 °C       |
| 0                | CXEMA 1                 | dTW4          | Гистерезис. Определяет рабочее темп. поле                                    | 010 °C       | 5 °C        |
| I BO             | Зх-ход                  | HZ4           | Количество включений насоса рециркуляции в час                               | 06 вкл./час. | 0 вкл./час. |
| иетрн            |                         | TSP > FBC     | Превышение темп.стратегии над ГВС                                            | 010 °C       | 2 °C        |
| Параі            |                         | TW3           | Уставка рабочей температуры ГВС на потребителя                               | 075 °C       | 60 °C       |
|                  | CXEMA 2                 | dTW           | Перепад температуры на теплообменнике                                        | 010 °C       | 3 °C        |
|                  |                         | TWmax         | Уставка максим. температуры ГВС на потребителя                               | 080 °C       | 0° 08       |
|                  |                         | t клап        | Время открытия привода трехходового клапана ГВС.                             | 0240 сек.    | 120 сек.    |
|                  |                         | Миним.частота | Минимальная частота оборотов загрузочного<br>насоса HR                       | 050 Гц       | 0 Гц        |
|                  |                         | TSP > FBC     | Превышение темп.стратегии над ГВС                                            | 010 °C       | 2 °C        |
| аметры стратегии |                         | TSPmax        | Ограничение макс. темп. диапазона уставки стратегии                          | 20115 °C     | 100 °C      |
|                  |                         | TSPmin        | Ограничение миним. темп. диапазона уставки стратегии                         | 20115 °C     | 0° 00       |
|                  |                         | Тпад          | Скорость падения темп. стратегии. Определяет момент включения ведомого котла | 1500 ⁰С*мин  | 5 ⁰С*мин    |
|                  |                         | Трост         | Скорость роста темп. стратегии. Определяет момент выключения ведомого котла  | 1500 ⁰С*мин  | 5 ⁰С*мин    |
|                  |                         | t_cascad      | Время переключения каскада                                                   | 1500 часов.  | 100 часов.  |
|                  |                         | TKP > TSP     | Превышение температуры котлов над стратегией                                 | 010 °C       | O°C         |
| Пар              |                         | TSP/TU        | Включение температурной кривой                                               | ДА - НЕТ     | HET         |
|                  |                         | TSP/-10       | Задание температурной кривой, точка 1                                        | 0150 °C      | 85 °C       |
|                  |                         | TSP/+10       | Задание температурной кривой, точка 2                                        | 0150 °C      | 45 °C       |
|                  |                         | TSP           | Уставка рабочей температуры стратегии                                        | 20115 °C     | 95 °C       |
|                  |                         | dTSP          | Гистерезис. Определяет рабочее темп. поле                                    | 010 °C       | 2 °C        |

### Продолжение Таблица 14

# 12.3 База данных, передаваемая по протоколу Modbus СУ ЭНТРОМАТИК 100М (Port 2)

| Обозначение<br>параметра | О4 Физический<br>ВХОД/ВЫХОД | НАЗНАЧЕНИЕ                        | Адрес Modbus | Тип данных | Подключение |
|--------------------------|-----------------------------|-----------------------------------|--------------|------------|-------------|
| VOK5_open                | O0                          | Трехходовой клапан ОК5 ОТКР.      | 8889         | BIT        | БР котел 2  |
| VOK5_close               | O1                          | Трехходовой клапан ОК5 ЗАКР.      | 8890         | BIT        | БР котел 2  |
| HO5_ON                   | 02                          | Включение насоса OK5              | 8891         | BIT        | БР котел 2  |
| VOK6_open                | O3                          | Трехходовой клапан ОК6 ОТКР.      | 8892         | BIT        | БР котел 2  |
| VOK6_close               | O4                          | Трехходовой клапан ОК6 ЗАКР.      | 8893         | BIT        | БР котел 2  |
| HO6_ON                   | O5                          | Включение насоса ОК6              | 8894         | BIT        | БР котел 2  |
| VOK7_open                | O6                          | Трехходовой клапан ОК7 ОТКР.      | 8895         | BIT        | БР котел 2  |
| VOK7_close               | 07                          | Трехходовой клапан ОК7 ЗАКР.      | 8896         | BIT        | БР котел 2  |
| HO7_ON                   | O8                          | Включение насоса OK7              | 8897         | BIT        | БР котел 2  |
| VOK8_open                | O9                          | Трехходовой клапан ОК8 ОТКР.      | 8898         | BIT        | БР котел 2  |
| VOK8_close               | O10                         | Трехходовой клапан ОК8 ЗАКР.      | 8899         | BIT        | БР котел 2  |
| HO8_ON                   | O11                         | Включение насоса ОК8              | 8900         | BIT        | БР котел 2  |
| HR8_ON                   | O12                         | Включение насоса загрузки ГВС     | 8901         | BIT        | БР котел 2  |
| HZ8_ON                   | O13                         | Включение насоса рециркуляции ГВС | 8902         | BIT        | БР котел 2  |
| VOK9_open                | O0                          | Трехходовой клапан ОК9 ОТКР.      | 8905         | BIT        | БР котел 3  |
| VOK9_close               | O1                          | Трехходовой клапан ОК9 ЗАКР.      | 8906         | BIT        | БР котел 3  |
| HO9_ON                   | 02                          | Включение насоса ОК9              | 8907         | BIT        | БР котел 3  |
| VOK10_open               | O3                          | Трехходовой клапан ОК10 ОТКР.     | 8908         | BIT        | БР котел 3  |
| VOK10_close              | O4                          | Трехходовой клапан ОК10 ЗАКР.     | 8909         | BIT        | БР котел 3  |
| HO10_ON                  | O5                          | Включение насоса ОК10             | 8910         | BIT        | БР котел 3  |
| VOK11_open               | O6                          | Трехходовой клапан ОК11 ОТКР.     | 8911         | BIT        | БР котел 3  |
| VOK11_close              | 07                          | Трехходовой клапан ОК11 ЗАКР.     | 8912         | BIT        | БР котел 3  |
| HO11_ON                  | O8                          | Включение насоса OK11             | 8913         | BIT        | БР котел 3  |
| VOK12_open               | O9                          | Трехходовой клапан ОК12 ОТКР.     | 8914         | BIT        | БР котел 3  |
| VOK12_close              | O10                         | Трехходовой клапан ОК12 ЗАКР.     | 8915         | BIT        | БР котел 3  |
| HO12_ON                  | O11                         | Включение насоса OK12             | 8916         | BIT        | БР котел 3  |
| HR12_ON                  | O12                         | Включение насоса загрузки ГВС     | 8917         | BIT        | БР котел 3  |
| HZ12_ON                  | O13                         | Включение насоса рециркуляции ГВС | 8918         | BIT        | БР котел 3  |
| VOK13_open               | O0                          | Трехходовой клапан ОК13 ОТКР.     | 8921         | BIT        | БР котел 4  |
| VOK13_close              | O1                          | Трехходовой клапан ОК13 ЗАКР.     | 8921         | BIT        | БР котел 4  |
| HO13_ON                  | 02                          | Включение насоса ОК13             | 8921         | BIT        | БР котел 4  |
| VOK14_open               | O3                          | Трехходовой клапан ОК14 ОТКР.     | 8924         | BIT        | БР котел 4  |
| VOK14_close              | O4                          | Трехходовой клапан ОК14 ЗАКР.     | 8925         | BIT        | БР котел 4  |
| HO14_ON                  | O5                          | Включение насоса ОК14             | 8926         | BIT        | БР котел 4  |
| VOK15_open               | O6                          | Трехходовой клапан ОК15 ОТКР.     | 8927         | BIT        | БР котел 4  |
| VOK15_close              | 07                          | Трехходовой клапан ОК15 ЗАКР.     | 8928         | BIT        | БР котел 4  |
| HO15_ON                  | O8                          | Включение насоса OK15             | 8929         | BIT        | БР котел 4  |
| VOK16_open               | O9                          | Трехходовой клапан OK16 OTKP.     | 8930         | BIT        | БР котел 4  |
| VOK16_close              | O10                         | Трехходовой клапан OK16 ЗАКР.     | 8931         | BIT        | БР котел 4  |
| HO16_ON                  | O11                         | Включение насоса OK16             | 8932         | BIT        | БР котел 4  |
| HR16_ON                  | O12                         | Включение насоса загрузки ГВС     | 8933         | BIT        | БР котел 4  |
| HZ16_ON                  | O13                         | Включение насоса рециркуляции ГВС | 8934         | BIT        | БР котел 4  |

Таблица 15

| •             |          |                                              |      |     |                    |
|---------------|----------|----------------------------------------------|------|-----|--------------------|
| VOK17_open    | O0       | Трехходовой клапан ОК17 ОТКР.                | 8937 | BIT | БР котел 5         |
| VOK17_close   | 01       | Трехходовой клапан ОК17 ЗАКР.                | 8938 | BIT | БР котел 5         |
| HO17_ON       | O2       | Включение насоса ОК17                        | 8939 | BIT | БР котел 5         |
| VOK18_open    | O3       | Трехходовой клапан ОК18 ОТКР.                | 8940 | BIT | БР котел 5         |
| VOK18_close   | O4       | Трехходовой клапан ОК18 ЗАКР.                | 8941 | BIT | БР котел 5         |
| HO18_ON       | O5       | Включение насоса ОК18                        | 8942 | BIT | БР котел 5         |
| VOK19_open    | O6       | Трехходовой клапан ОК19 ОТКР.                | 8943 | BIT | БР котел 5         |
| VOK19_close   | 07       | Трехходовой клапан ОК19 ЗАКР.                | 8944 | BIT | БР котел 5         |
| HO19_ON       | O8       | Включение насоса ОК19                        | 8945 | BIT | БР котел 5         |
| VOK20_open    | O9       | Трехходовой клапан ОК20 ОТКР.                | 8946 | BIT | БР котел 5         |
| VOK20_close   | O10      | Трехходовой клапан ОК20 ЗАКР.                | 8947 | BIT | БР котел 5         |
| HO20_ON       | O11      | Включение насоса OK20                        | 8948 | BIT | БР котел 5         |
| HR20_ON       | 012      | Включение насоса загрузки ГВС                | 8949 | BIT | БР котел 5         |
| HZ20_ON       | O13      | Включение насоса рециркуляции ГВС            | 8950 | BIT | БР котел 5         |
| Alarm_K2      | 10       | Авария котла 2                               | 8953 | BIT | контроллер котел 2 |
| Alarm_G2      | 11       | Авария горелки 2                             | 8954 | BIT | контроллер котел 2 |
| Work_G2       | 12       | Работа горелки 2                             | 8973 | BIT | контроллер котел 2 |
| Alarm_HK2     | 13       | Авария насоса котла 2                        | 8955 | BIT | контроллер котел 2 |
| IND1          | 14       | Дискретный вход 1 котла 2                    | 8969 | BIT | контроллер котел 2 |
| IND2          | 15       | Дискретный вход 2 котла 2                    | 8970 | BIT | контроллер котел 2 |
| IND3          | 16       | Дискретный вход 3 котла 2                    | 8971 | BIT | контроллер котел 2 |
| IND4          | 17       | Дискретный вход 4 котла 2                    | 8972 | BIT | контроллер котел 2 |
| Work_HK2      | 18       | Работа насоса котла 2                        | 8981 | BIT | контроллер котел 2 |
| TKP2_No       |          | Обрыв датчика темп. котла 2                  | 8956 | BIT |                    |
| TKO2_No       |          | Обрыв датчика темп. обратки котла 2          | 8957 | BIT |                    |
| Hot_K2        |          | Перегрев котла 2                             | 8958 | BIT |                    |
| Cool_K2       |          | Котел 2 холодный                             | 8959 | BIT |                    |
| I/OExpan_No   |          | Нет связи с блоками расширения (БР)          | 8961 | BIT |                    |
| TP5_No        |          | Обрыв датчика темп. ОК5                      | 8962 | BIT |                    |
| TP6_No        |          | Обрыв датчика темп. ОК6                      | 8963 | BIT |                    |
| TP7/TW7_No    |          | Обрыв датчика темп. ОК7/ ГВС(схема 2)        | 8964 | BIT |                    |
| TP8/TW8_No    |          | Обрыв датчика темп. OK8/ ГВС(схема 1, 2)     | 8965 | BIT |                    |
| K2_OFF        |          | Котел 2 ВЫКЛЮЧЕН                             | 8984 | BIT |                    |
| lst_G2        | O0       | I ступень горелки 2                          | 8975 | BIT | контроллер котел 2 |
| llst_G2_open  | O1       | II ступени горелки 2 (увеличение мощности)   | 8976 | BIT | контроллер котел 2 |
| llst_G2_close | O2       | II ступени горелки 2 (уменьшение мощности)   | 8977 | BIT | контроллер котел 2 |
| VK2_open      | O3       | Трехходовой клапан котла 2 ОТКР.             | 8978 | BIT | контроллер котел 2 |
| VK2_close     | O4       | Трехходовой клапан котла 2 ЗАКР.             | 8979 | BIT | контроллер котел 2 |
| HK2_ON        | O5       | Включение насоса котла 2                     | 8980 | BIT | контроллер котел 2 |
| TKP2_PV       | AN0      | Темп. котла 2                                | 1969 | INT | контроллер котел 2 |
| TKO2_PV       | AN1      | Темп. обратки котла 2                        | 1970 | INT | контроллер котел 2 |
| SummTime_G2   |          | Наработка горелки 2                          | 1971 | INT |                    |
| TP5_PV        | AIO      | Темп. подачи ОК5                             | 1972 | INT | БР котел 2         |
| TP6_PV        | Al1      | Темп. подачи ОК6                             | 1973 | INT | БР котел 2         |
| TP7/TW7_PV    | Al2      | Темп. подачи ОК7/ГВС подача (схема 2)        | 1974 | INT | БР котел 2         |
| TP8/TW8_PV    | AI3      | Темп. подачи ОК8/ГВС подача (схема 1)        | 1975 | INT | БР котел 2         |
| HR8_OUT       | AO0, AO1 | Управляющий выход частотником. ГВС (схема 2) | 1978 | INT | БР котел 2         |

### Продолжение Таблица 15

#### Продолжение Таблица 15

| TKP2_SP       |          | Текущая уставка котла 2                      | 1979 | INT |                    |
|---------------|----------|----------------------------------------------|------|-----|--------------------|
| TKO2_SP       |          | Текущая уставка обратки котла 2              | 1980 | INT |                    |
| Alarm_K3      | 10       | Авария котла 3                               | 8985 | BIT | контроллер котел 3 |
| Alarm_G3      | 11       | Авария горелки 3                             | 8986 | BIT | контроллер котел 3 |
| Work_G3       | 12       | Работа горелки 3                             | 9005 | BIT | контроллер котел 3 |
| Alarm_HK3     | 13       | Авария насоса котла 3                        | 8987 | BIT | контроллер котел 3 |
| IND1          | 14       | Дискретный вход 1 котла 3                    | 9001 | BIT | контроллер котел 3 |
| IND2          | 15       | Дискретный вход 2 котла 3                    | 9002 | BIT | контроллер котел 3 |
| IND3          | 16       | Дискретный вход 3 котла 3                    | 9003 | BIT | контроллер котел 3 |
| IND4          | 17       | Дискретный вход 4 котла 3                    | 9004 | BIT | контроллер котел 3 |
| Work_HK3      | 18       | Работа насоса котла 3                        | 9013 | BIT | контроллер котел 3 |
| TKP3_No       |          | Обрыв датчика темп. котла 3                  | 8988 | BIT |                    |
| TKO3_No       |          | Обрыв датчика темп. обратки котла 3          | 8989 | BIT |                    |
| Hot K3        |          | Перегрев котла 3                             | 8990 | BIT |                    |
| Cool K3       |          | Котел 3 холодный                             | 8991 | BIT |                    |
| I/OExpan No   |          | Нет связи с блоками расширения (БР)          | 8993 | BIT |                    |
|               |          |                                              | 8994 | BIT |                    |
| TR10 No       |          |                                              | 8005 | BIT |                    |
|               |          |                                              | 8995 | DIT |                    |
|               |          |                                              | 8990 |     |                    |
| 1P12/1W12_No  |          | Сорыв датчика темп. ОКТ2/ ТВС(схема 1, 2)    | 8997 | BIT |                    |
| K3_OFF        |          | Котел З ВЫКЛЮЧЕН                             | 9016 | BII |                    |
| Ist_G3        | 00       | I ступень горелки 3                          | 9007 | BIT | контроллер котел 3 |
| llst_G3_open  | 01       | II ступени горелки 3 (увеличение мощности)   | 9008 | BIT | контроллер котел 3 |
| llst_G3_close | 02       | II ступени горелки 3 (уменьшение мощности)   | 9009 | BIT | контроллер котел 3 |
| VK3_open      | O3       | Трехходовой клапан котла 3 ОТКР.             | 9010 | BIT | контроллер котел 3 |
| VK3_close     | O4       | Трехходовой клапан котла 3 ЗАКР.             | 9010 | BIT | контроллер котел 3 |
| HK3_ON        | O5       | Включение насоса котла 3                     | 9012 | BIT | контроллер котел 3 |
| TKP3_PV       | AN0      | Темп. котла 3                                | 1985 | INT | контроллер котел 3 |
| TKO3_PV       | AN1      | Темп. обратки котла 3                        | 1986 | INT | контроллер котел 3 |
| SummTime_G3   |          | Наработка горелки 3                          | 1987 | INT |                    |
| TP9_PV        | AIO      | Темп. подачи ОК9                             | 1988 | INT | БР котел 3         |
| TP10_PV       | Al1      | Темп. подачи ОК10                            | 1989 | INT | БР котел 3         |
| TP11/TW11_PV  | Al2      | Темп. подачи ОК11/ГВС подача (схема 2)       | 1990 | INT | БР котел 3         |
| TP12/TW12_PV  | AI3      | Темп. подачи ОК12/ГВС подача (схема 1)       | 1991 | INT | БР котел 3         |
| HR12_OUT      | AO0, AO1 | Управляющий выход частотником. ГВС (схема 2) | 1994 | INT | БР котел 3         |
| TKP3_SP       |          | Текущая уставка котла 3                      | 1995 | INT |                    |
| TKO3_SP       |          | Текущая уставка обратки котла 3              | 1996 | INT |                    |
| Alarm K4      | 10       | Авария котла 4                               | 9017 | BIT | контроллер котел 4 |
| Alarm G4      | 11       | Авария горелки 4                             | 9018 | BIT | контроллер котел 4 |
| Work G4       | 12       | Работа горелки 4                             | 9037 | BIT | контроллер котел 4 |
| Alarm HK4     | 13       | Авария насоса котла 4                        | 9019 | BIT | контроллер котел 4 |
| IND1          | 14       | Лискретный вход 1 котла 4                    | 9033 | BIT | контроллер котел 4 |
|               | 15       | Пискретный вход 2 котда 4                    | 9034 | BIT | контроллер котел 4 |
| IND3          | 16       | Пискретный вход 3 котла 4                    | 9035 | BIT |                    |
|               | 17       |                                              | 9036 | BIT |                    |
|               | 18       |                                              | 9045 | BIT |                    |
|               | 10       |                                              | 0020 | DIT | коптроллер котел 4 |
|               |          |                                              | 9020 | DIT |                    |
| 1K04_N0       |          | Оорыв датчика темп. ооратки котла 4          | 9021 | DII |                    |

| продолжение таолица | Продолжение | Таблица | 15 |
|---------------------|-------------|---------|----|
|---------------------|-------------|---------|----|

| Hot_K4       |          | Перегрев котла 4                             | 9022 | BIT |                    |
|--------------|----------|----------------------------------------------|------|-----|--------------------|
| Cool_K4      |          | Котел 4 холодный                             | 9023 | BIT |                    |
| l/OExpan_No  |          | Нет связи с блоками расширения (БР)          | 9025 | BIT |                    |
| TP13_No      |          | Обрыв датчика темп. ОК13                     | 9026 | BIT |                    |
| TP14_No      |          | Обрыв датчика темп. ОК14                     | 9027 | BIT |                    |
| TP15/TW15_No |          | Обрыв датчика темп. OK15/ ГВС(схема 2)       | 9028 | BIT |                    |
| TP16/TW16_No |          | Обрыв датчика темп. ОК16/ ГВС(схема 1, 2)    | 9029 | BIT |                    |
| K4_OFF       |          | Котел 4 ВЫКЛЮЧЕН                             | 9048 | BIT |                    |
| lst_G4       | 00       | I ступень горелки 4                          | 9039 | BIT | контроллер котел 4 |
| 2st_G4_open  | 01       | II ступени горелки 4 (увеличение мощности)   | 9040 | BIT | контроллер котел 4 |
| 2st_G4_close | 02       | II ступени горелки 4 (уменьшение мощности)   | 9041 | BIT | контроллер котел 4 |
| VK4_open     | O3       | Трехходовой клапан котла 4 ОТКР.             | 9042 | BIT | контроллер котел 4 |
| VK4_close    | O4       | Трехходовой клапан котла 4 ЗАКР.             | 9043 | BIT | контроллер котел 4 |
| HK4_ON       | O5       | Включение насоса котла 4                     | 9044 | BIT | контроллер котел 4 |
| TKP4_PV      | AN0      | Темп. котла 4                                | 2001 | INT | контроллер котел 4 |
| TKO4_PV      | AN1      | Темп. обратки котла 4                        | 2002 | INT | контроллер котел 4 |
| SummTime_G4  |          | Наработка горелки 4                          | 2003 | INT |                    |
| TP13_PV      | AIO      | Темп. подачи ОК13                            | 2004 | INT | БР котел 4         |
| TP14_PV      | Al1      | Темп. подачи ОК14                            | 2005 | INT | БР котел 4         |
| TP15/TW15_PV | Al2      | Темп. подачи OK15/ГВС подача (схема 2)       | 2006 | INT | БР котел 4         |
| TP16/TW16_PV | AI3      | Темп. подачи ОК15/ГВС подача (схема 1)       | 2007 | INT | БР котел 4         |
| HR16_OUT     | AO0, AO1 | Управляющий выход частотником. ГВС (схема 2) | 2010 | INT | БР котел 4         |
| TKP4_SP      |          | Текущая уставка котла 4                      | 2011 | INT |                    |
| TKO4_SP      |          | Текущая уставка обратки котла 4              | 2012 | INT |                    |
| Alarm_K5     | 10       | Авария котла 5                               | 9049 | BIT | контроллер котел 5 |
| Alarm_G5     | 11       | Авария горелки 5                             | 9050 | BIT | контроллер котел 5 |
| Work_G5      | 12       | Работа горелки 5                             | 9069 | BIT | контроллер котел 5 |
| Alarm_HK5    | 13       | Авария насоса котла 5                        | 9051 | BIT | контроллер котел 5 |
| IND1         | 14       | Дискретный вход 1 котла 5                    | 9065 | BIT | контроллер котел 5 |
| IND2         | 15       | Дискретный вход 2 котла 5                    | 9066 | BIT | контроллер котел 5 |
| IND3         | 16       | Дискретный вход 3 котла 5                    | 9067 | BIT | контроллер котел 5 |
| IND4         | 17       | Дискретный вход 4 котла 5                    | 9068 | BIT | контроллер котел 5 |
| Work_HK5     | 18       | Работа насоса котла 5                        | 9077 | BIT | контроллер котел 5 |
| TKP5_No      |          | Обрыв датчика темп. котла 5                  | 9052 | BIT |                    |
| TKO5_No      |          | Обрыв датчика темп. обратки котла 5          | 9052 | BIT |                    |
| Hot_K5       |          | Перегрев котла 5                             | 9054 | BIT |                    |
| Cool_K5      |          | Котел 5 холодный                             | 9055 | BIT |                    |
| l/OExpan_No  |          | Нет связи с блоками расширения (БР)          | 9057 | BIT |                    |
| TP17_No      |          | Обрыв датчика темп. ОК17                     | 9058 | BIT |                    |
| TP18_No      |          | Обрыв датчика темп. ОК18                     | 9059 | BIT |                    |
| TP19/TW19_No |          | Обрыв датчика темп. ОК19/ГВС (схема 2)       | 9060 | BIT |                    |
| TP20/TW20_No |          | Обрыв датчика темп. ОК20/ГВС (схема 1, 2)    | 9061 | BIT |                    |
| K5_OFF       |          | Котел 5 ВЫКЛЮЧЕН                             | 9080 | BIT |                    |
| lst_G5       | 00       | I ступень горелки 5                          | 9071 | BIT | контроллер котел 5 |
| 2st_G5_open  | O1       | II ступени горелки 5 (увеличение мощности)   | 9072 | BIT | контроллер котел 5 |
| 2st_G5_close | 02       | II ступени горелки 5 (уменьшение мощности)   | 9073 | BIT | контроллер котел 5 |
| VK5_open     | O3       | Трехходовой клапан котла 5 ОТКР.             | 9074 | BIT | контроллер котел 5 |
| VK5_close    | 04             | Трехходовой клапан котла 5 ЗАКР.             | 9075 | BIT  | контроллер котел 5 |
|--------------|----------------|----------------------------------------------|------|------|--------------------|
| HK5_ON       | O5             | Включение насоса котла 5                     | 9076 | BIT  | контроллер котел 5 |
| TKP5_PV      | AN0            | Темп. котла 5                                | 2017 | INT  | контроллер котел 5 |
| TKO5_PV      | AN1            | Темп. обратки котла 5                        | 2018 | INT  | контроллер котел 5 |
| SummTime_G5  |                | Наработка горелки 5                          | 2019 | INT  |                    |
| TP17_PV      | Alo            | Темп. подачи ОК17                            | 2020 | INT  | БР котел 5         |
| TP18_PV      | Al1            | Темп. подачи ОК18                            | 2021 | INT  | БР котел 5         |
| TP19/TW19_PV | AI2            | Темп. подачи ОК19/ГВС подача (схема 2)       | 2022 | INT  | БР котел 5         |
| TP20/TW20_PV | AI3            | Темп. подачи ОК20/ГВС подача (схема 1)       | 2023 | INT  | БР котел 5         |
| HR20_OUT     | AO0, AO1       | Управляющий выход частотником. ГВС (схема 2) | 2026 | INT  | БР котел 5         |
| TKP5_SP      |                | Текущая уставка котла 5                      | 2027 | INT  |                    |
| TKO5_SP      |                | Текущая уставка обратки котла 5              | 2028 | INT  |                    |
| Al1          | AN0 (модуль 1) | Аналоговый вход 1                            | 610  | INT  | Диспетч. блок DBAI |
| AI2          | AN1 (модуль 1) | Аналоговый вход 2                            | 611  | INT  | Диспетч. блок DBAI |
| AI3          | AN2 (модуль 1) | Аналоговый вход 3                            | 612  | INT  | Диспетч. блок DBAI |
| Al4          | AN3 (модуль 1) | Аналоговый вход 4                            | 613  | INT  | Диспетч. блок DBAI |
| AI5          | AN4 (модуль 1) | Аналоговый вход 5                            | 614  | INT  | Диспетч. блок DBAI |
| AIG          | AN5 (молуль 1) | Анапоговый вход 6                            | 615  | INT  | Лиспетч, блок DBAI |
| AIZ          | AN6 (модуль 1) | Аналоговый вход С                            | 616  | INT  | Диспетч. блок DBAI |
| A18          |                |                                              | 617  | INT  |                    |
|              |                |                                              | 618  |      |                    |
|              |                |                                              | 610  |      |                    |
| AI10         | AN1 (модуль 2) |                                              | 620  |      |                    |
|              | AN2 (модуль 2) |                                              | 620  |      |                    |
| AI12         | AN3 (модуль 2) |                                              | 621  |      |                    |
| AIT3         | АН4 (МОДУЛЬ 2) | Аналоговыи вход 13                           | 622  |      | диспетч. блок DBAI |
| AI14         | AN5 (модуль 2) | Аналоговыи вход 14                           | 623  |      | Диспетч. блок DBAI |
| AI15         | АНБ (МОДУЛЬ 2) | Аналоговыи вход 15                           | 624  |      | Диспетч. блок DBAI |
| Al16         | AN7 (модуль 2) | Аналоговыи вход 16                           | 625  | INI  | Диспетч. блок DBAI |
| AI17         | АЮО (МОДУЛЬ З) | Аналоговыи вход 17                           | 626  | IN I | Диспетч. блок DBAI |
| Al18         | AN1 (модуль 3) | Аналоговый вход 18                           | 627  | INT  | Диспетч. блок DBAI |
| Al19         | AN2 (модуль 3) | Аналоговый вход 19                           | 628  | INT  | Диспетч. блок DBAI |
| AI20         | AN3 (модуль 3) | Аналоговый вход 20                           | 629  | INT  | Диспетч. блок DBAI |
| Al21         | AN4 (модуль 3) | Аналоговый вход 21                           | 630  | INT  | Диспетч. блок DBAI |
| AI22         | AN5 (модуль 3) | Аналоговый вход 22                           | 631  | INT  | Диспетч. блок DBAI |
| AI23         | AN6 (модуль 3) | Аналоговый вход 23                           | 632  | INT  | Диспетч. блок DBAI |
| Al24         | AN7 (модуль 3) | Аналоговый вход 24                           | 633  | INT  | Диспетч. блок DBAI |
| AI25         | AN0 (модуль 4) | Аналоговый вход 25                           | 634  | INT  | Диспетч. блок DBAI |
| AI26         | AN1 (модуль 4) | Аналоговый вход 26                           | 635  | INT  | Диспетч. блок DBAI |
| AI27         | AN1 (модуль 4) | Аналоговый вход 27                           | 636  | INT  | Диспетч. блок DBAI |
| AI28         | AN3 (модуль 4) | Аналоговый вход 28                           | 637  | INT  | Диспетч. блок DBAI |
| AI29         | AN4 (модуль 4) | Аналоговый вход 29                           | 638  | INT  | Диспетч. блок DBAI |
| AI30         | AN5 (модуль 4) | Аналоговый вход 30                           | 639  | INT  | Диспетч. блок DBAI |
| Al31         | AN6 (модуль 4) | Аналоговый вход 31                           | 640  | INT  | Диспетч. блок DBAI |
| AI32         | AN7 (модуль 4) | Аналоговый вход 32                           | 641  | INT  | Диспетч. блок DBAI |
| DI1          | 10 (Модуль 1)  | Дискретный вход 1                            | 701  | BIT  | Диспетч. блок DBAI |
| DI2          | I1 (Модуль 1)  | Дискретный вход 2                            | 702  | BIT  | Диспетч. блок DBAI |
| DI3          | I2 (Модуль 1)  | Дискретный вход 3                            | 703  | BIT  | Диспетч. блок DBAI |
| DI4          | I3 (Модуль 1)  | Дискретный вход 4                            | 704  | BIT  | Диспетч. блок DBAI |

#### DI5 I4 (Модуль 1) Дискретный вход 5 705 BIT Диспетч. блок DBAI DI6 I5 (Модуль 1) Дискретный вход 6 706 BIT Диспетч. блок DBAI DI7 I6 (Модуль 1) Дискретный вход 7 707 BIT Диспетч. блок DBAI DI8 I7 (Модуль 1) 708 BIT Диспетч. блок DBAI Дискретный вход 8 DI9 BIT 18 (Модуль 1) Дискретный вход 9 709 Диспетч, блок DBAI BIT Диспетч. блок DBAI DI10 710 I9 (Модуль 1) Дискретный вход 10 DI11 I10 (Модуль 1) Дискретный вход 11 711 BIT Диспетч. блок DBAI DI12 I11 (Модуль 1) Дискретный вход 12 712 BIT Диспетч. блок DBAI DI13 I12 (Модуль 1) Дискретный вход 13 713 BIT Диспетч. блок DBAI DI14 I13 (Модуль 1) Дискретный вход 14 714 BIT Диспетч. блок DBAI DI15 715 BIT I14 (Модуль 1) Дискретный вход 15 Диспетч. блок DBAI DI16 716 BIT I15 (Модуль 1) Диспетч. блок DBAI Дискретный вход 16 DI17 717 BIT Диспетч. блок DBAI 10 (Модуль 2) Дискретный вход 17 DI18 BIT I1 (Модуль 2) Дискретный вход 18 718 Диспетч. блок DBAI DI19 I2 (Модуль 2) Дискретный вход 19 719 BIT Диспетч. блок DBAI DI20 I3 (Модуль 2) Дискретный вход 20 720 BIT Диспетч. блок DBAI DI21 721 BIT I4 (Модуль 2) Дискретный вход 21 Диспетч. блок DBAI DI22 I5 (Модуль 2) Дискретный вход 22 722 BIT Диспетч. блок DBAI DI23 BIT I6 (Модуль 2) Дискретный вход 23 723 Диспетч. блок DBAI DI24 BIT I7 (Модуль 2) Дискретный вход 24 724 Лиспетч блок DBAI DI25 18 (Модуль 2) Дискретный вход 25 725 BIT Диспетч. блок DBAI DI26 I9 (Модуль 2) Дискретный вход 26 726 BIT Диспетч. блок DBAI DI27 I10 (Модуль 2) Дискретный вход 27 727 BIT Диспетч. блок DBAI BIT DI28 I11 (Модуль 2) Дискретный вход 28 728 Диспетч. блок DBAI DI29 I12 (Модуль 2) Дискретный вход 29 729 BIT Диспетч. блок DBAI DI30 I13 (Модуль 2) BIT 730 Диспетч, блок DBAI Лискретный вход 30 DI31 BIT Диспетч, блок DBAI I14 (Модуль 2) Дискретный вход 31 731 DI32 BIT I15 (Модуль 2) Дискретный вход 32 732 Диспетч. блок DBAI DI33 IO (Модуль З) Дискретный вход 33 733 BIT Диспетч. блок DBAI DI34 I1 (Модуль 3) Дискретный вход 34 734 BIT Диспетч. блок DBAI DI35 BIT I2 (Модуль 3) Дискретный вход 35 735 Диспетч. блок DBAI DI36 I3 (Модуль 3) 736 BIT Диспетч. блок DBAI Дискретный вход 36 DI37 737 BIT I4 (Модуль 3) Дискретный вход 37 Диспетч. блок DBAI DI38 738 BIT Диспетч. блок DBAI I5 (Модуль 3) Дискретный вход 38 DI39 BIT I6 (Модуль 3) Дискретный вход 39 739 Диспетч, блок DBAI DI40 I7 (Модуль З) Дискретный вход 40 740 BIT Диспетч. блок DBAI DI41 18 (Модуль 3) Дискретный вход 41 741 BIT Диспетч. блок DBAI DI42 742 BIT Диспетч. блок DBAI I9 (Модуль 3) Дискретный вход 42 DI43 I10 (Модуль 3) Дискретный вход 43 743 BIT Диспетч. блок DBAI DI44 I11 (Модуль 3) Дискретный вход 44 744 BIT Диспетч. блок DBAI DI45 Дискретный вход 45 745 BIT Диспетч. блок DBAI I12 (Модуль 3) DI46 I13 (Модуль 3) 746 BIT Диспетч. блок DBAI Дискретный вход 46 DI47 I14 (Модуль 3) Дискретный вход 47 747 BIT Диспетч. блок DBAI DI48 I15 (Модуль 3) Дискретный вход 48 748 BIT Диспетч. блок DBAI DI49 BIT Диспетч. блок DBAI IO (Модуль 4) Дискретный вход 49 749 DI50 I1 (Модуль 4) Дискретный вход 50 750 BIT Диспетч. блок DBAI DI51 751 BIT I2 (Модуль 4) Дискретный вход 51 Диспетч. блок DBAI DI52 752 BIT Диспетч, блок DBAI IЗ (Модуль 4) Дискретный вход 52

| DI53  | I4 (Модуль 4)  | Дискретный вход 53  | 753 | BIT | Диспетч. блок DBAI |
|-------|----------------|---------------------|-----|-----|--------------------|
| DI54  | I5 (Модуль 4)  | Дискретный вход 54  | 754 | BIT | Диспетч. блок DBAI |
| DI55  | I6 (Модуль 4)  | Дискретный вход 55  | 755 | BIT | Диспетч. блок DBAI |
| DI56  | I7 (Модуль 4)  | Дискретный вход 56  | 756 | BIT | Диспетч. блок DBAI |
| DI57  | I8 (Модуль 4)  | Дискретный вход 57  | 757 | BIT | Диспетч. блок DBAI |
| DI58  | I9 (Модуль 4)  | Дискретный вход 58  | 758 | BIT | Диспетч. блок DBAI |
| DI59  | I10 (Модуль 4) | Дискретный вход 59  | 759 | BIT | Диспетч. блок DBAI |
| DI60  | I11 (Модуль 4) | Дискретный вход 60  | 760 | BIT | Диспетч. блок DBAI |
| DI61  | I12 (Модуль 4) | Дискретный вход 61  | 761 | BIT | Диспетч. блок DBAI |
| DI62  | I13 (Модуль 4) | Дискретный вход 62  | 762 | BIT | Диспетч. блок DBAI |
| DI63  | I14 (Модуль 4) | Дискретный вход 63  | 763 | BIT | Диспетч. блок DBAI |
| DI64  | I15 (Модуль 4) | Лискретный вход 64  | 764 | BIT | Диспетч, блок DBAI |
| DI65  | 10 (Молуль 5)  | Лискретный вход 65  | 765 | BIT | Лиспетч блок DBAI  |
| D166  | II (Модуль 5)  | Пискретный вход 66  | 766 | BIT | Диспетч блок DBAI  |
| DI67  | 12 (Модуль 5)  | Дискретный вход 67  | 767 | BIT | Диспети блок DBAI  |
| DIG   | 12 (Mogyne 5)  |                     | 769 | BIT | Диспетн. блок ВВА  |
| DI69  | 13 (Модуль 5)  |                     | 760 | BIT | Duchery, Grok DBAI |
| D109  | 14 (Модуль 5)  |                     | 709 | DIT |                    |
| DI70  | 15 (Модуль 5)  | дискретный вход 70  | 770 | DIT |                    |
|       | ю (модуль 5)   | дискретный вход 71  | 771 | BIT | диспетч. олок ДВАІ |
| DI72  | 17 (Модуль 5)  | дискретный вход 72  | 772 | BIT | Диспетч. олок DBAI |
| DI73  | 18 (Модуль 5)  | Дискретныи вход /3  | //3 | BH  | Диспетч. блок DBAI |
| DI74  | I9 (Модуль 5)  | Дискретный вход 74  | 774 | BIT | Диспетч. блок DBAI |
| DI75  | I10 (Модуль 5) | Дискретный вход 75  | 775 | BIT | Диспетч. блок DBAI |
| DI76  | I11 (Модуль 5) | Дискретный вход 76  | 776 | BIT | Диспетч. блок DBAI |
| DI77  | I12 (Модуль 5) | Дискретный вход 77  | 777 | BIT | Диспетч. блок DBAI |
| DI78  | I13 (Модуль 5) | Дискретный вход 78  | 778 | BIT | Диспетч. блок DBAI |
| DI79  | I14 (Модуль 5) | Дискретный вход 79  | 779 | BIT | Диспетч. блок DBAI |
| DI80  | I15 (Модуль 5) | Дискретный вход 80  | 780 | BIT | Диспетч. блок DBAI |
| DI81  | I0 (Модуль 6)  | Дискретный вход 81  | 781 | BIT | Диспетч. блок DBAI |
| DI82  | I1 (Модуль 6)  | Дискретный вход 82  | 782 | BIT | Диспетч. блок DBAI |
| DI83  | I2 (Модуль 6)  | Дискретный вход 83  | 783 | BIT | Диспетч. блок DBAI |
| DI84  | I3 (Модуль 6)  | Дискретный вход 84  | 784 | BIT | Диспетч. блок DBAI |
| DI85  | I4 (Модуль 6)  | Дискретный вход 85  | 785 | BIT | Диспетч. блок DBAI |
| DI86  | I5 (Модуль 6)  | Дискретный вход 86  | 786 | BIT | Диспетч. блок DBAI |
| DI87  | I6 (Модуль 6)  | Дискретный вход 87  | 787 | BIT | Диспетч. блок DBAI |
| DI88  | I7 (Модуль 6)  | Дискретный вход 88  | 788 | BIT | Диспетч. блок DBAI |
| DI89  | I8 (Модуль 6)  | Дискретный вход 89  | 789 | BIT | Диспетч. блок DBAI |
| DI90  | I9 (Модуль 6)  | Дискретный вход 90  | 790 | BIT | Диспетч. блок DBAI |
| DI91  | I10 (Модуль 6) | Дискретный вход 91  | 791 | BIT | Диспетч. блок DBAI |
| DI92  | I11 (Модуль 6) | Дискретный вход 92  | 792 | BIT | Диспетч. блок DBAI |
| DI93  | I12 (Модуль 6) | Дискретный вход 93  | 793 | BIT | Диспетч. блок DBAI |
| DI94  | I13 (Модуль 6) | Дискретный вход 94  | 794 | BIT | Диспетч. блок DBAI |
| DI95  | I14 (Модуль 6) | Дискретный вход 95  | 795 | BIT | Диспетч. блок DBAI |
| DI96  | I15 (Модуль 6) | Дискретный вход 96  | 796 | BIT | Диспетч. блок DBAI |
| DI97  | 10 (Модуль 7)  | Дискретный вход 97  | 797 | BIT | Диспетч. блок DBAI |
| DI98  | I1 (Модуль 7)  | Дискретный вход 98  | 798 | BIT | Диспетч. блок DBAI |
| DI99  | I2 (Модуль 7)  | Дискретный вход 99  | 799 | BIT | Диспетч. блок DBAI |
| DI100 | I3 (Модуль 7)  | Дискретный вход 100 | 800 | BIT | Диспетч, блок DBAI |
|       |                |                     |     |     |                    |

| DI101        | I4 (Модуль 7)  | Дискретный вход 101                      | 801 | BIT | Диспетч. блок DBAI |
|--------------|----------------|------------------------------------------|-----|-----|--------------------|
| DI102        | I5 (Модуль 7)  | Дискретный вход 102                      | 802 | BIT | Диспетч. блок DBAI |
| DI103        | I6 (Модуль 7)  | Дискретный вход 103                      | 803 | BIT | Диспетч. блок DBAI |
| DI104        | I7 (Модуль 7)  | Дискретный вход 104                      | 804 | BIT | Диспетч. блок DBAI |
| DI105        | I8 (Модуль 7)  | Дискретный вход 105                      | 805 | BIT | Диспетч. блок DBAI |
| DI106        | 19 (Модуль 7)  | Дискретный вход 106                      | 806 | BIT | Диспетч. блок DBAI |
| DI107        | I10 (Модуль 7) | Дискретный вход 107                      | 807 | BIT | Диспетч. блок DBAI |
| DI108        | I11 (Модуль 7) | Дискретный вход 108                      | 808 | BIT | Диспетч. блок DBAI |
| DI109        | I12 (Модуль 7) | Дискретный вход 109                      | 809 | BIT | Диспетч. блок DBAI |
| DI110        | I13 (Модуль 7) | Дискретный вход 110                      | 810 | BIT | Диспетч. блок DBAI |
| DI111        | I14 (Модуль 7) | Дискретный вход 111                      | 811 | BIT | Диспетч. блок DBAI |
| DI112        | I15 (Модуль 7) | Дискретный вход 112                      | 812 | BIT | Диспетч. блок DBAI |
| DI113        | I0 (Модуль 8)  | Дискретный вход 113                      | 813 | BIT | Диспетч. блок DBAI |
| DI114        | I1 (Модуль 8)  | Дискретный вход 114                      | 814 | BIT | Диспетч. блок DBAI |
| DI115        | I2 (Модуль 8)  | Дискретный вход 115                      | 815 | BIT | Диспетч. блок DBAI |
| DI116        | IЗ (Модуль 8)  | Дискретный вход 116                      | 816 | BIT | Диспетч. блок DBAI |
| DI117        | I4 (Модуль 8)  | Дискретный вход 117                      | 817 | BIT | Диспетч. блок DBAI |
| DI118        | I5 (Модуль 8)  | Дискретный вход 118                      | 818 | BIT | Диспетч. блок DBAI |
| DI119        | I6 (Модуль 8)  | Дискретный вход 119                      | 819 | BIT | Диспетч. блок DBAI |
| DI120        | I7 (Модуль 8)  | Дискретный вход 120                      | 820 | BIT | Диспетч. блок DBAI |
| DI121        | I8 (Модуль 8)  | Дискретный вход 121                      | 821 | BIT | Диспетч. блок DBAI |
| DI122        | I9 (Модуль 8)  | Дискретный вход 122                      | 822 | BIT | Диспетч. блок DBAI |
| DI123        | I10 (Модуль 8) | Дискретный вход 123                      | 823 | BIT | Диспетч. блок DBAI |
| DI124        | I11 (Модуль 8) | Дискретный вход 124                      | 824 | BIT | Диспетч. блок DBAI |
| DI125        | I12 (Модуль 8) | Дискретный вход 125                      | 825 | BIT | Диспетч. блок DBAI |
| DI126        | I13 (Модуль 8) | Дискретный вход 126                      | 826 | BIT | Диспетч. блок DBAI |
| DI127        | I14 (Модуль 8) | Дискретный вход 127                      | 827 | BIT | Диспетч. блок DBAI |
| DI128        | I15 (Модуль 8) | Дискретный вход 128                      | 828 | BIT | Диспетч. блок DBAI |
| Alarm_K1     | 10             | Авария котла 1                           | 81  | BIT | контроллер котел 1 |
| Alarm_G1     | 11             | Авария горелки 1                         | 82  | BIT | контроллер котел 1 |
| Work_G1      | 12             | Работа горелки 1                         | 5   | BIT | контроллер котел 1 |
| Alarm_HK1    | 13             | Авария насоса котла 1                    | 83  | BIT | контроллер котел 1 |
| Work_HK5     | 14             | Работа насоса котла 1                    | 7   | BIT | контроллер котел 1 |
| TKP1_No      |                | Обрыв датчика темп. котла 1              | 84  | BIT |                    |
| TKO1_No      |                | Обрыв датчика темп. обратки котла 1      | 85  | BIT |                    |
| Hot_K1       |                | Перегрев котла 1                         | 86  | BIT |                    |
| Cool_K1      |                | Котел 1 холодный                         | 87  | BIT |                    |
| CANbus_No    |                | Нет сети CANbus                          | 88  | BIT |                    |
| I/OExpan_No  |                | Нет связи с блоками расширения (БР)      | 89  | BIT |                    |
| TP1_No       |                | Обрыв датчика темп. ОК1                  | 90  | BIT |                    |
| TP2_No       |                | Обрыв датчика темп. ОК2                  | 91  | BIT |                    |
| TP3/TW3_No   |                | Обрыв датчика темп. ОКЗ/ГВС (схема 2)    | 92  | BIT |                    |
| TP4/TW4_No   |                | Обрыв датчика темп. ОК4/ГВС (схема 1, 2) | 93  | BIT |                    |
| CANbus_K2_No |                | Нет сети CANbus с котлом 2               | 94  | BIT |                    |
| CANbus_K3_No |                | Нет сети CANbus с котлом 3               | 95  | BIT |                    |
| CANbus_K4_No |                | Нет сети CANbus с котлом 4               | 96  | BIT |                    |
| CANbus K5 No |                | Нет сети CANbus с котлом 5               | 97  | BIT |                    |

| TU_No        |          | Обрыв датчика наружной темп.                 | 102  | BIT |                    |
|--------------|----------|----------------------------------------------|------|-----|--------------------|
| TSP_No       |          | Обрыв датчика темп. подачи стратегии         | 103  | BIT |                    |
| TZ_No        |          | Обрыв датчика темп. помещения                | 104  | BIT |                    |
| TSO_No       |          | Обрыв датчика темп. обратки стратегии        | 105  | BIT |                    |
| DB_No        |          | Диспетчерский блок не подключен              | 204  | BIT |                    |
| Rec_K1       |          | Запрос котла 1                               | 217  | BIT |                    |
| Rec_K2       |          | Запрос котла 2                               | 1001 | BIT |                    |
| Rec_K3       |          | Запрос котла З                               | 1017 | BIT |                    |
| Rec_K4       |          | Запрос котла 4                               | 1033 | BIT |                    |
| Rec_K5       |          | Запрос котла 5                               | 1049 | BIT |                    |
| K1_OFF       |          | Котел 5 ВЫКЛЮЧЕН                             | 16   | BIT |                    |
| lst_G1       | O0       | I ступень горелки 1                          | 5001 | BIT | контроллер котел 1 |
| 2st_G1_open  | O1       | II ступени горелки 1 (увеличение мощности)   | 5002 | BIT | контроллер котел 1 |
| 2st_G1_close | 02       | II ступени горелки 1 (уменьшение мощности)   | 5003 | BIT | контроллер котел 1 |
| VK1_open     | O3       | Трехходовой клапан котла 1 ОТКР.             | 5004 | BIT | контроллер котел 1 |
| VK1_close    | O4       | Трехходовой клапан котла 1 ЗАКР.             | 5005 | BIT | контроллер котел 1 |
| HK1_ON       | O5       | Включение насоса котла 1                     | 5006 | BIT | контроллер котел 1 |
| TKP1_PV      | AN0      | Темп. котла 1                                | 1937 | BIT | контроллер котел 1 |
| TKO1_PV      | AN1      | Темп. обратки котла 1                        | 1938 | INT | контроллер котел 1 |
| SummTime_G1  |          | Наработка горелки 1                          | 1939 | INT |                    |
| TP1_PV       | AIO      | Темп. подачи ОК1                             | 1940 | INT | БР котел 1         |
| TP2_PV       | Al1      | Темп. подачи ОК2                             | 1941 | INT | БР котел 1         |
| TP3/TW3_PV   | AI2      | Темп. подачи ОКЗ/ГВС подача (схема 2)        | 1942 | INT | БР котел 1         |
| TP4/TW4_PV   | AI3      | Темп. подачи ОК4/ГВС подача (схема 1)        | 1943 | INT | БР котел 1         |
| HR4_OUT      | AO0, AO1 | Управляющий выход частотником. ГВС (схема 2) | 483  | INT | БР котел 1         |
| TKP1_SP      |          | Текущая уставка котла 1                      | 148  | INT |                    |
| TKO1_SP      |          | Текущая уставка обратки котла 1              | 30   | INT |                    |
| TU_PV        | AN3      | Наружная температура                         | 2034 | INT | БР котел 1         |
| TSO_PV       | AN5      | Темп. обратки стратегии                      | 2035 | INT | БР котел 1         |
| TZ_PV        | AN4      | Темп. помещения                              | 2036 | INT | БР котел 1         |
| TSP_PV       | AN2      | Темп. подачи стратегии                       | 2041 | INT | БР котел 1         |
| VOK1_open    | O0       | Трехходовой клапан ОК1 ОТКР.                 | 5049 | BIT | БР котел 1         |
| VOK1_close   | O1       | Трехходовой клапан ОК1 ЗАКР.                 | 5050 | BIT | БР котел 1         |
| HO1_ON       | O2       | Включение насоса ОК1                         | 5051 | BIT | БР котел 1         |
| VOK2_open    | O3       | Трехходовой клапан OK2 OTKP.                 | 5052 | BIT | БР котел 1         |
| VOK2_close   | O4       | Трехходовой клапан ОК2 ЗАКР.                 | 5053 | BIT | БР котел 1         |
| HO2_ON       | O5       | Включение насоса ОК2                         | 5054 | BIT | БР котел 1         |
| VOK3_open    | O6       | Трехходовой клапан ОКЗ ОТКР.                 | 5055 | BIT | БР котел 1         |
| VOK3_close   | 07       | Трехходовой клапан ОКЗ ЗАКР.                 | 5056 | BIT | БР котел 1         |
| HO3_ON       | O8       | Включение насоса ОКЗ                         | 5057 | BIT | БР котел 1         |
| VOK4_open    | O9       | Трехходовой клапан ОК4 ОТКР.                 | 5058 | BIT | БР котел 1         |
| VOK4_close   | O10      | Трехходовой клапан ОК4 ЗАКР.                 | 5059 | BIT | БР котел 1         |
| HO4_ON       | 011      | Включение насоса ОК4                         | 5060 | BIT | БР котел 1         |
| HR4_ON       | 012      | Включение насоса загрузки ГВС                | 5061 | BIT | БР котел 1         |
| HZ4_ON       | O13      | Включение насоса рециркуляции ГВС            | 5062 | BIT | БР котел 1         |
| Vent/BY1_ON  | 014      | Включение вентилятора/вентустановка 1        | 5063 | BIT | БР котел 1         |
| Kalor/BY2_ON | 015      | Включение калорифера/вентустановка 2         | 5064 | BIT | БР котел 1         |

# 12.4 Настройка порта COM2 контроллера, задание IDадреса в сети Modbus

#### RS232

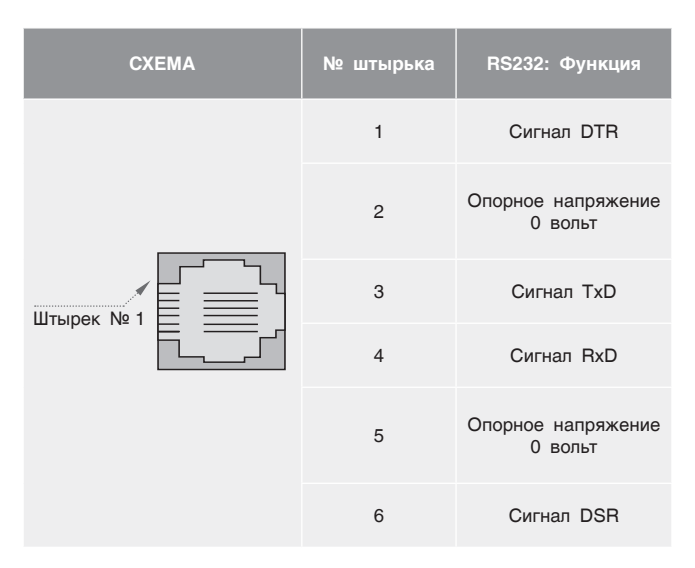

RS485

| СХЕМА      | № штырька | RS485: Функция |
|------------|-----------|----------------|
|            | 1         | Сигнал А (+)   |
|            | 2         | (сигнал RS232) |
| Штырек № 1 | 3         | (сигнал RS232) |
|            | 4         | (сигнал RS232) |
|            | 5         | (сигнал RS232) |
|            | 6         | Сигнал В (-)   |

#### RS485 Настройки конечной схемы

Настройки перемычки, показанные в Таблице ниже, определяют, будет ли Энтроматик 110М функционировать как конечное устройство в

| RS232/RS485 НАСТРОЙКА ПЕРЕМЫЧКИ<br>СОМ2 |     |     |  |  |
|-----------------------------------------|-----|-----|--|--|
| Использовать как:                       | JP5 | JP6 |  |  |
| RS232*                                  | А   | А   |  |  |
| RS485                                   | В   | В   |  |  |

сети RS485. Обратите внимание, что настройки выставлены по умолчанию на заводе как «вкл.».

| RS485 НАСТРОЙКА ВЫХОДА<br>СОМ2 |     |     |  |  |
|--------------------------------|-----|-----|--|--|
| Termination (выход)            | JP7 | JP8 |  |  |
| ON* (вкл.)                     | А   | А   |  |  |
| ОFF (выкл.)                    | В   | В   |  |  |

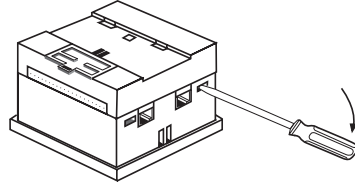

1. Открыть контроллер

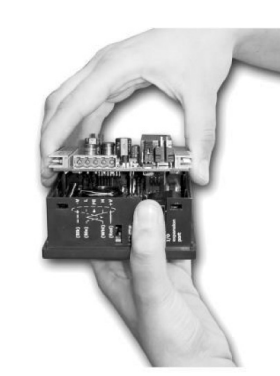

2. Снять верхнюю плату

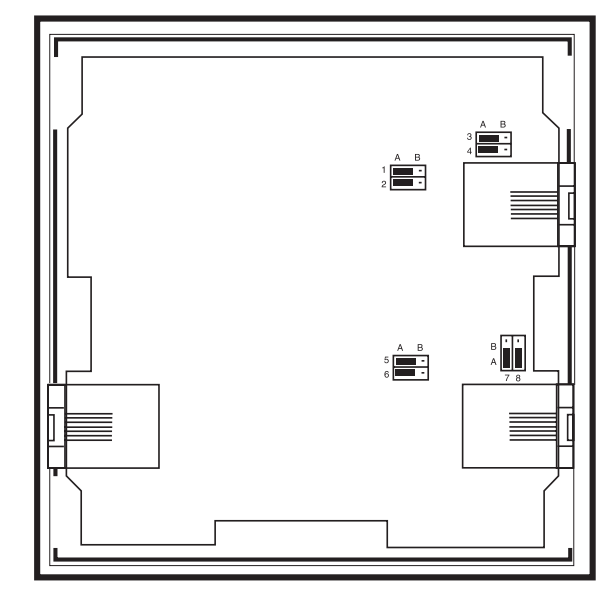

3. Установить перемычки

Для настройки порта 2 Энтроматик 110М, зайдите в меню «Общие данные».

Кнопкой 🕂 выберите необходимый интерфейс и выйдите из меню, нажав кнопку ┥ .

Установите перемычки JP5 и JP6 в нужное положение.

Задайте адрес Энтроматик 110М, подключенного в Вашу сеть Modbus. Для задания адреса Энтроматик 110М зайдите в меню «Общие данные». Введите номер адреса на цифровой клавиатуре (64-255) и нажмите ввод 🖌 . Выйдите из меню, нажав 🗛 .

Вскрытие корпуса контроллера может осуществлять только квалифицированный персонал, прошедший сертификацию в компании «Энтророс». В противном случае повреждения, приведенные в процессе вскрытия корпуса, не являются гарантийным случаем и изделие замене не подлежит.

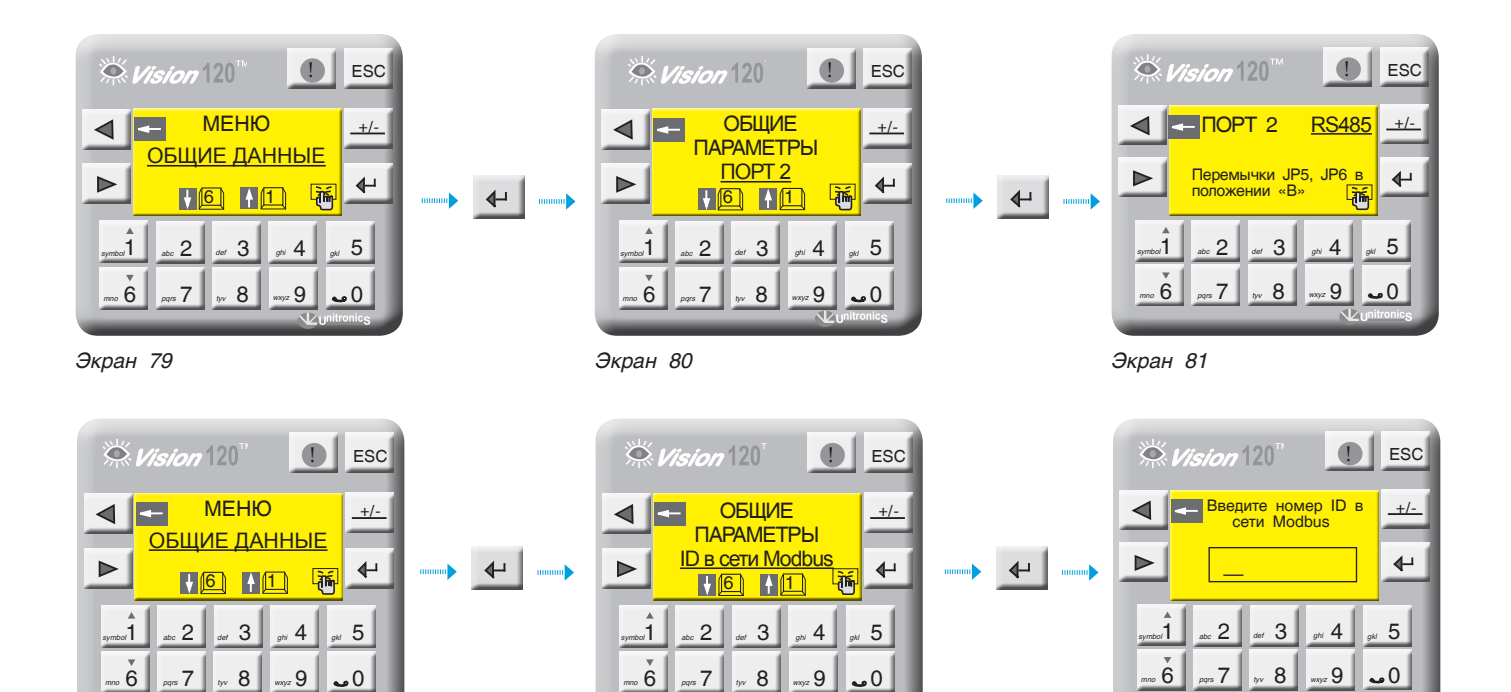

Экран 82

Экран 83

Экран 84

## 12.5 Схема подключения ЭНТРОМАТИК 110М

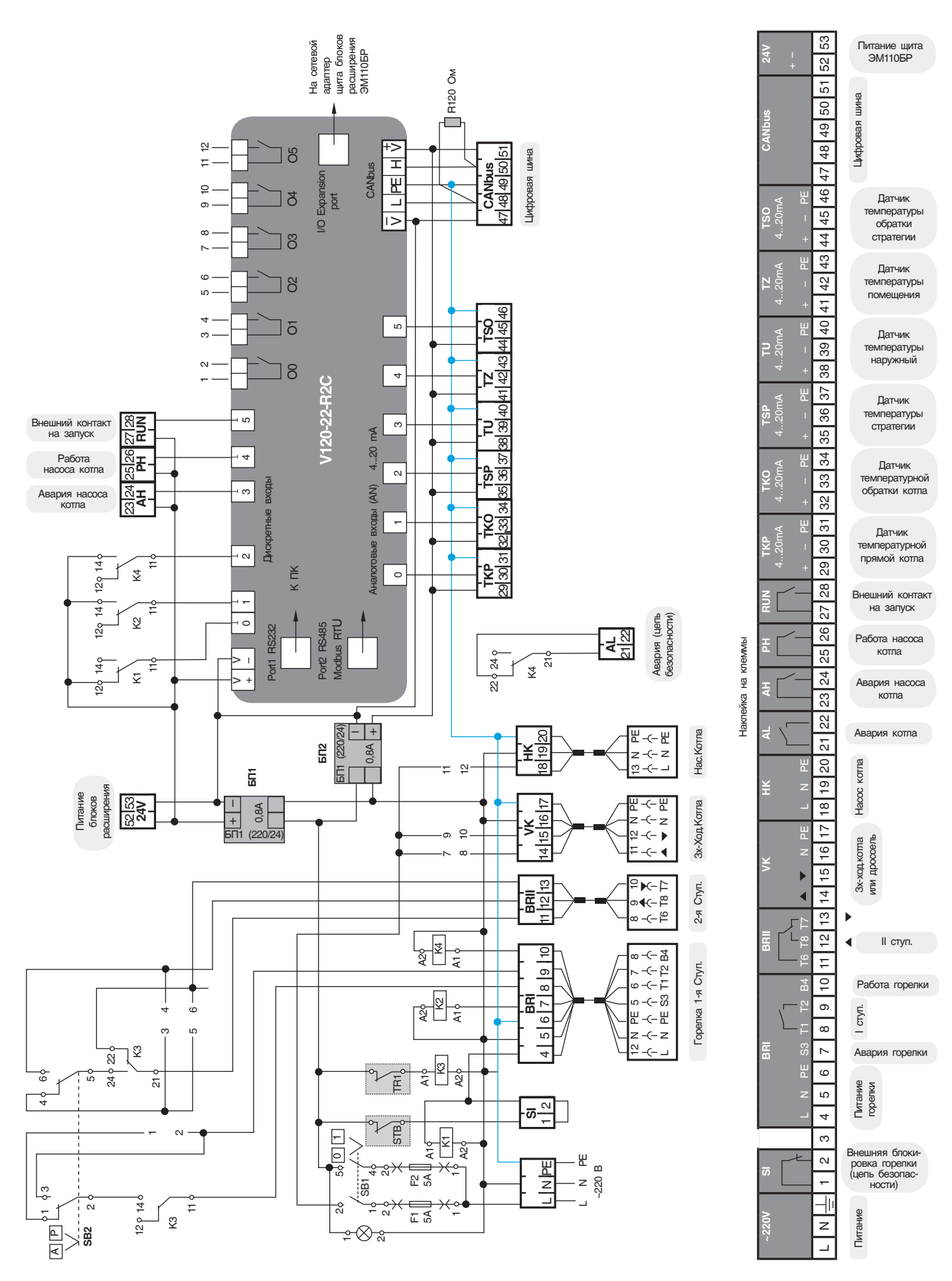

#### энтророс

### 12.6 Реализация управления модуляцией горелки сигналом 4...20 мА

Для реализации управления модуляцией горелки в щите Энтроматик 100М необходимо установить блоки расширения. На экране настройки типа горелки установить «модулируемая». Активируется

кнопка перехода на следующий экран. На экране выбора способа управления модуляции кнопкой 🗸 выберите «СИГНАЛОМ 4...20 мА».

-Ján

<sub>ghi</sub> 4

wxyz 9

Экран 86

ESC

+/-

₽

5

•0

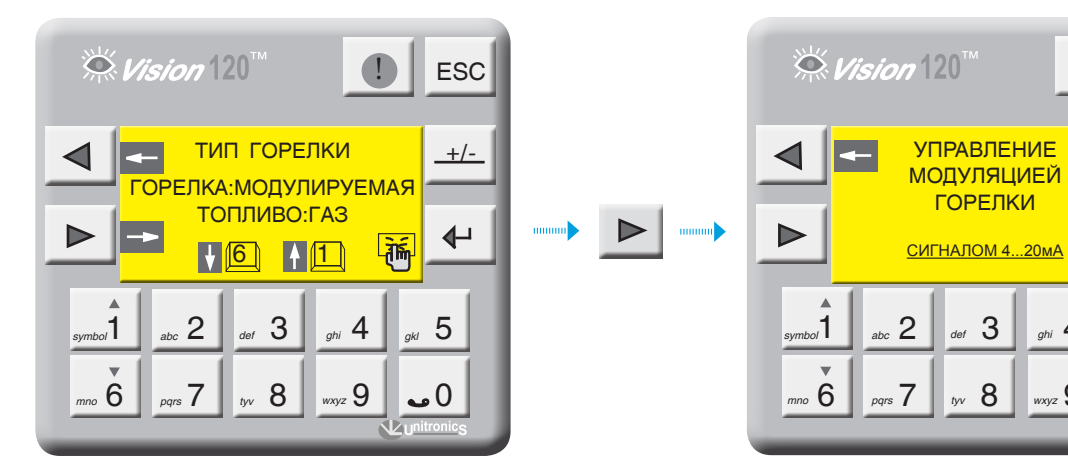

Экран 85

### СХЕМА ПОДКЛЮЧЕНИЯ

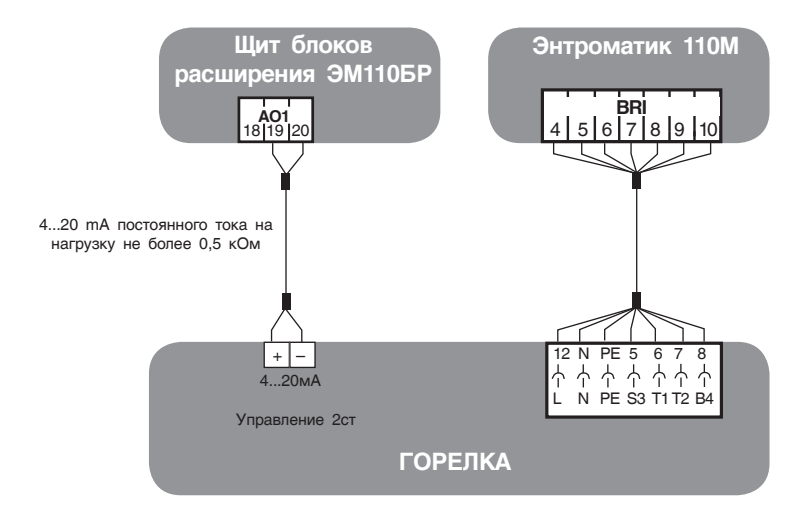

### 12.7 Реализация управления экономайзером котла

Для управления экономайзером котла (см. рис. 51) в Энтроматик 110М задействуется канал управления отопительным контуром 1. Для этого с панели контроллера зайдите в раздел «Параметры ОК» (см. раздел 9.2.7, стр. 34) и задайте функцию управления для ОК1 «ЭКОНОМАЙЗЕР».

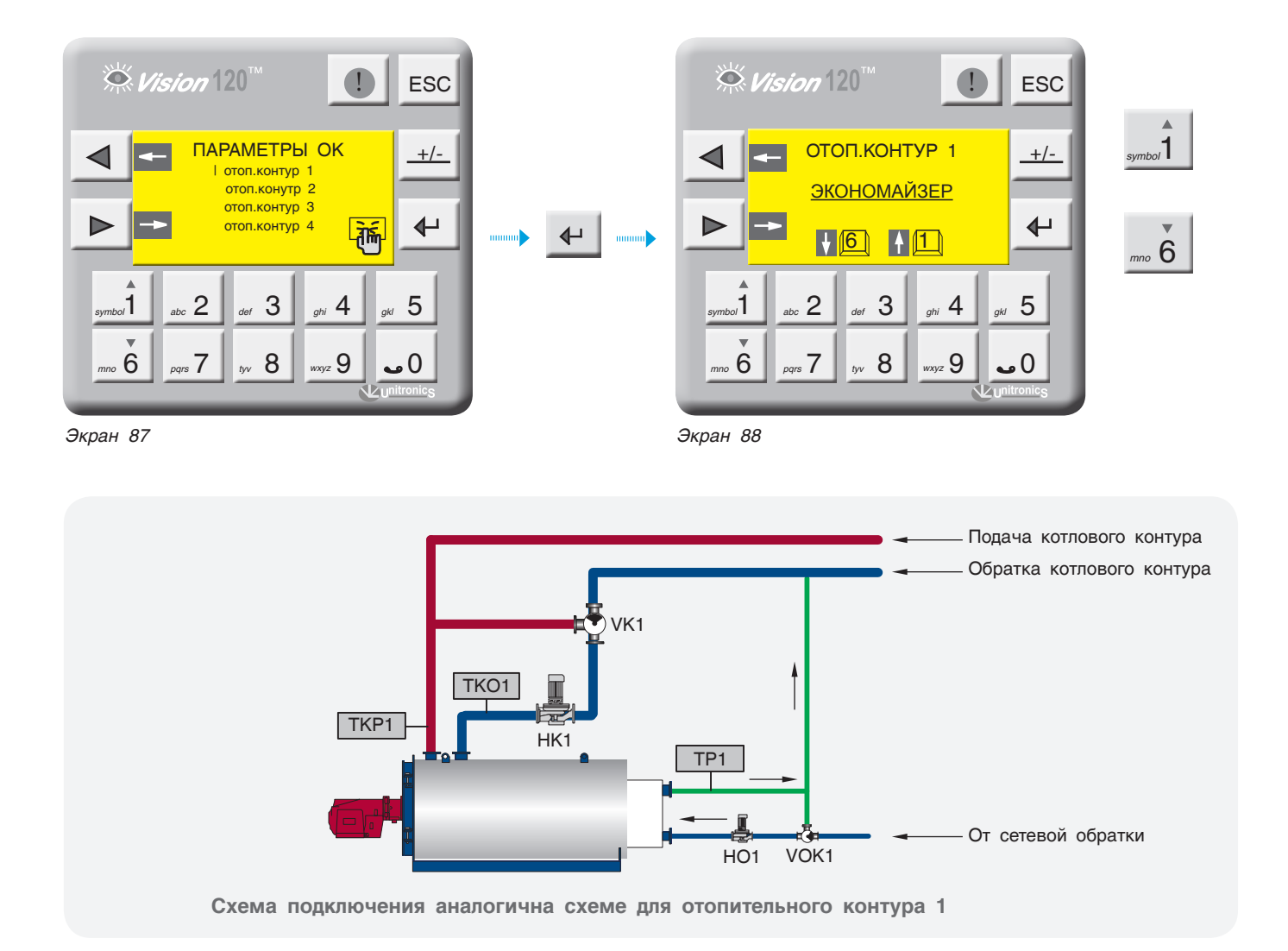

8 (800) 200-88-05 Звонки по России бесплатно www.entroros.ru